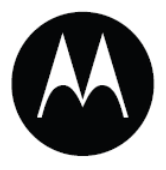

## Мобильные компьютеры серии МС21ХХ

## Руководство пользователя

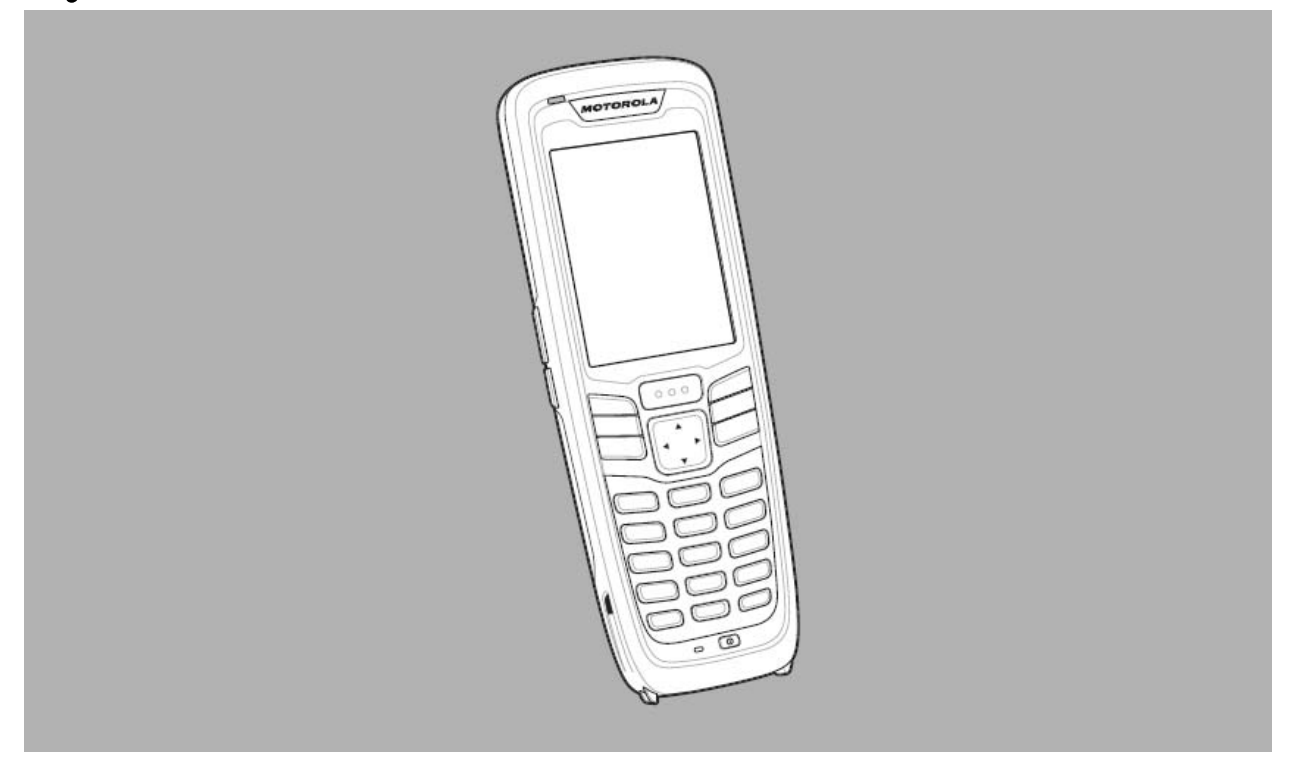

## Мобильные компьютеры серии МС21ХХ

Руководство пользователя

72E-155020-01

Revision A

Декабрь 2011

Ни одна из частей настоящей публикации не может быть переиздана или использована в любом виде с помощью электронных или механических технических средств без письменного разрешения компании Motorola. Электронные и механические технические средства включают в себя фотокопирование, запись, хранение информации и системы ее поиска. Материал настоящего руководства может быть изменен без специального уведомления.

Программное обеспечение поставляется исключительно в таком виде, каким оно является на момент покупки. Все программное обеспечение, включая встроенные программы, предоставляется пользователю на лицензионной основе. Компания Motorola предоставляет пользователю не подлежащую передаче другому лицу и неисключительную лицензию на использование каждого программного продукта или встроенной программы, рассматриваемые ниже (лицензионная программа). Такая лицензия не может быть передана другому лицу, сублицензирована или иным образом передана пользователем без выданного компанией Motorola предварительного письменного согласия. Запрещено копирование лицензионной программы целиком или частями, если это противоречит авторскому праву. Пользователь не может изменять, соединять или включать любую часть лицензионной программы с каким-либо другим программным продуктом, создавать модульное решение из лицензионной программы или использовать в ее сети без письменного разрешения компании Motorola. Пользователь обязан дать согласие руководствоваться уведомлением об авторском праве компании Motorola на лицензионные программы, перечисленные ниже, включая создаваемые им целиком или частями узаконенные копии. Пользователь обязан принять условие, не позволяющее ему декомпилировать, разбирать, декодировать или реконструировать любую поставленную лицензионную программи или ее часть.

Компания Motorola сохраняет за собой право изменять любое программное обеспечение или продукт для улучшения надежности, функциональности или дизайна.

Компания Motorola не берет на себя ответственность за возникновение трудностей при работе с приложением, или являющихся следствием его использования, как и применения любого продукта, схемы или приложения, описанных ниже.

Не выдается лицензия, ясно или косвенно на интеллектуальную собственность компании Motorola. Подразумеваемая лицензия существует только для оборудования, схем и подсистем, содержащихся в продуктах компании Motorola.

История переработки Изменения, вносимые в настоящее пособие, перечислены ниже: Изменение Дата Описание 12/23/11 -01 Rev A Первый выпуск

## Содержание

| V                           |     |
|-----------------------------|-----|
| История переработки         | iii |
|                             |     |
| О руководстве пользователя  |     |
| Введение                    | ix  |
| Комплект документации       | ix  |
| Конфигурации                | X   |
| Версии ПО                   | X   |
| Описание глав               | xi  |
| Условные обозначения        | xi  |
| Родственные публикации и ПО | xii |
| Сервисная информация        | xii |
|                             |     |

#### Глава 1: Начало работы

| -1  |
|-----|
| -1  |
| -2  |
| -3  |
| -3  |
| -4  |
| -4  |
| -6  |
| -6  |
| l-6 |
| -7  |
| -8  |
| -8  |
| -8  |
|     |

## Глава 2: Эксплуатация

| Введение                            | 2-1 |
|-------------------------------------|-----|
| Кнопка Power                        | 2-1 |
| Образец окна приложения Windows CE. | 2-1 |
|                                     |     |

| vi                                                   |      |
|------------------------------------------------------|------|
| Рабочий стол Windows CE                              | 2-2  |
| Использование клавиатуры для навигации приложений    | 2-2  |
| Сочетания клавиш                                     | 2-2  |
| Выбор элементов                                      | 2-3  |
| Регулировка громкости                                | 2-4  |
| Регулировка яркости экрана                           | 2-4  |
| Значки состояния Windows CE                          | 2-5  |
| Значок отсутствия аккумулятора                       | 2-6  |
| Кнопка Start                                         | 2-6  |
| Меню Программы                                       | 2-7  |
| Панель управления                                    | 2-8  |
| Кнопка панели ввода с клавиатуры                     | 2-9  |
| Кнопка отображения рабочего стола                    | 2-9  |
| Диспетчер задач и Свойства                           | 2-9  |
| Диспетчер задач                                      | 2-9  |
| Свойства                                             | 2-9  |
| Ввод информации                                      | 2-10 |
| Ввод информации при помощи клавиатуры                | 2-11 |
| Ввод информации при помощи панели ввода с клавиатуры | 2-12 |
| Ввод данных посредством сканера штрих-кодов          | 2-12 |
| Перезагрузка МС21ХХ                                  | 2-12 |
| Выполнение "горячей" перезагрузки                    | 2-12 |
| Выполнение "холодной" перезагрузки                   | 2-12 |
| Вывод MC21XX из режима ожидания                      | 2-13 |
| Кондиционность аккумулятора                          | 2-14 |
| Использование клавиатуры                             | 2-15 |
| Браузер                                              | 2-16 |
| Аудио маршрутизация                                  | 2-17 |

#### Глава 3: Сбор данных

| Введение                                            | 3-1 |
|-----------------------------------------------------|-----|
| Линейный имидж-сканер                               | 3-1 |
| 1D лазерный сканер                                  |     |
| 2D имидж-сканер                                     | 3-1 |
| Рабочие режимы                                      |     |
| Принципы сканирования                               |     |
| Лазерное сканирование и линейное имидж-сканирование |     |
| Линейное имидж-сканирование                         |     |
| DataWedge                                           |     |
| Включение DataWedge                                 |     |
| Выключение DataWedge                                |     |
| Регулировка громкости сигнализатора                 |     |
| Приложение CtlPanel                                 |     |
| Приложение DataWedge                                |     |
|                                                     |     |

#### Глава 4: Bluetooth

| Введение                    | 4-1   | Ĺ |
|-----------------------------|-------|---|
| Скачкообразная смена частот | . 4-1 | 1 |

|   | ٠ | ٠ |
|---|---|---|
| V | 1 | 1 |

| Безопасность                                        | 4-2 |
|-----------------------------------------------------|-----|
| Настройка Bluetooth                                 | 4-2 |
| Состояния питания Bluetooth                         | 4-3 |
| "Холодная" перезагрузка                             | 4-3 |
| "Горячая" перезагрузка                              | 4-3 |
| Режим ожидания                                      |     |
| Кнопкой Power                                       | 4-3 |
| Во время замены аккумулятора                        | 4-3 |
| Принудительный переход в режим ожидания (меню Пуск) | 4-3 |
| Возобновление работы                                |     |
| Использование стека Microsoft Bluetooth             | 4-4 |
| Режимы питания                                      | 4-4 |
| Обнаружение Bluetooth-устройств(а)                  | 4-4 |
| Доступные сервисы                                   | 4-5 |
| Коммутируемое сетевое соединение                    | 4-5 |
| Bluetooth печать                                    |     |

## Глава 5: Беспроводные приложения

| Введение               | 5-1 |
|------------------------|-----|
| Значок Signal Strength | 5-3 |
| Выключение радиомодуля | 5-3 |
| Минимальная установка  | 5-3 |

#### Глава 6: Аксессуары

| Введение                               |      |
|----------------------------------------|------|
| USB-база с 1 гнездом                   |      |
| Зарядка аккумулятора                   |      |
| Зарядная станция с 4 гнездами          |      |
| Зарядка аккумулятора                   | 6-4  |
| Светодиод питания                      |      |
| Базовая станция Ethernet с 4 гнездами  |      |
| Зарядка аккумулятора                   |      |
| Индикация светодиодов зарядки          |      |
| Светодиод скорости                     |      |
| Светодиод связи                        |      |
| Зарядное устройство с 4 гнездами       |      |
| Зарядка запасного аккумулятора         |      |
| Кабель адаптера модема / Модем Dongle  |      |
| Установка                              |      |
| Подключение к MC21XX                   |      |
| Зарядный USB-кабель для синхронизации  |      |
| Зарядка аккумулятора и рабочее питание | 6-11 |
| Индикация светодиодов зарядки          |      |
| Защитный чехол                         |      |
| Ручной ремень                          | 6-14 |
| Крепление                              | 6-14 |
| Снятие                                 | 6-15 |
| Ремешок                                | 6-16 |
| Крепление                              | 6-16 |

| viii        |  |
|-------------|--|
| Снятие      |  |
| Мини-стилус |  |

| Глава 7: Техническое обслуживание и устранение неисправностей |        |
|---------------------------------------------------------------|--------|
| Введение                                                      | 7-1    |
| Обслуживание МС21ХХ                                           | 7-1    |
| Техника безопасности при работе с аккумулятором               | 7-2    |
| Чистка                                                        | 7-3    |
| Проверенные активные чистящие компоненты                      | 7-2    |
| Вредные компоненты                                            | 7-3    |
| Инструкции по чистке                                          | 7-3    |
| Дополнительные примечания по чистке                           | 7-3    |
| Требуемые материалы                                           | 7-3    |
| Чистка МС21ХХ                                                 | 7-4    |
| Корпус                                                        | 7-4    |
| Экран                                                         | 7-4    |
| Выходное окно сканера                                         | 7-4    |
| Разъем интерфейса                                             | 7-4    |
| Чистка контактов разъема базовой станции                      | 7-4    |
| Периодичность процедур чистки                                 | 7-5    |
| Устранение неисправностей                                     | 7-6    |
| MC21XX                                                        | 7-6    |
| USB-база с 1 гнездом                                          | 7-8    |
| Зарядная станция с 4 гнездами                                 | 7-9    |
| Зарядное устройство с 4 гнездами                              | 7-9    |
| Зарядный USB-кабель для синхронизации                         | . 7-10 |

| Приложение А: Технические характеристики |       |
|------------------------------------------|-------|
| Технические характеристики MC21XX        | . A-1 |

## Приложение В: Клавиатура

| Введение                | B-1 |
|-------------------------|-----|
| 27-клавишная клавиатура | B-1 |

## Глоссарий

# <sup>іх</sup> О руководстве пользователя

## Введение

Данное руководство содержит информацию об использовании мобильных компьютеров серии MC21XX и аксессуаров.

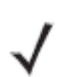

**NOTE** Изображения экранов и окон в данном руководстве являются образцами и могут отличаться от фактических экранов.

#### Комплект документации

Комплект документации для MC21XX разделен на руководства, предоставляющих информацию для конкретных потребностей пользователя.

• Краткое руководство серии MC21XX - описывает, как включить мобильный компьютер серии MC21XX и начать работу.

• Руководство пользователя мобильного компьютера серии MC21XX - описывает, как использовать мобильный компьютер серии MC21XX.

• Руководство настройки мобильного компьютера серии MC21XX - описывает, как настроить мобильный компьютер серии MC21XX и его аксессуары.

• Руководство пользователя Microsoft приложений для Windows Mobile 6.1 и CE 6.0 - описывает, как использовать приложения, разработанные Microsoft.

• Руководство по эксплуатации приложений Enterprise Mobility - описывает, как использовать приложения, разработанные Enterprise Mobility.

• Файл справки EMDK – предоставляет информацию по интерфейсу прикладного программирования (API) для написания приложений.

#### Х

## Конфигурации

Данное руководство охватывает следующие конфигурации:

| Конфигурация | Радиосвязь                                 | Экран                | Память                     | Сбор данных                                                         | Операционная<br>система |
|--------------|--------------------------------------------|----------------------|----------------------------|---------------------------------------------------------------------|-------------------------|
| MC2100       | нет                                        | Цветной              | 128 MB ОЗУ/<br>256 MB флэш | Линейный имидж-сканер<br>или 1D лазерный сканер                     | Windows CE 6.0          |
| MC2180       | WLAN:<br>802.11b/g/n<br>WPAN:<br>Bluetooth | Цветной<br>сенсорный | 128 МВ ОЗУ/<br>256 МВ флэш | Линейный имидж-сканер,<br>1D лазерный сканер или<br>2D имидж-сканер | Windows CE 6.0          |

## Версии ПО

В данном руководстве рассматриваются различные конфигурации программного обеспечения и даны ссылки на версии операционных систем или программного обеспечения для:

- версии ОЕМ
- версии Fusion.

#### Версия ОЕМ

Для определения версии OEM:

Нажмите Пуск (Start) > Настройки (Settings) > Панель управления (Control Panel) > значок Информация о системе (System Information) > вкладка Система (System).

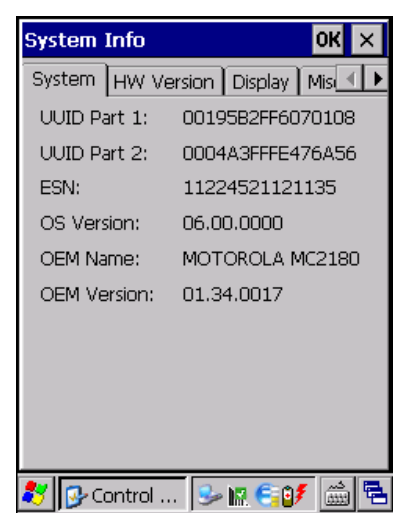

Программное обеспечение Fusion

Для определения версии Fusion:

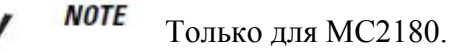

Нажмите значок Wireless Strength > Wireless Status > Versions.

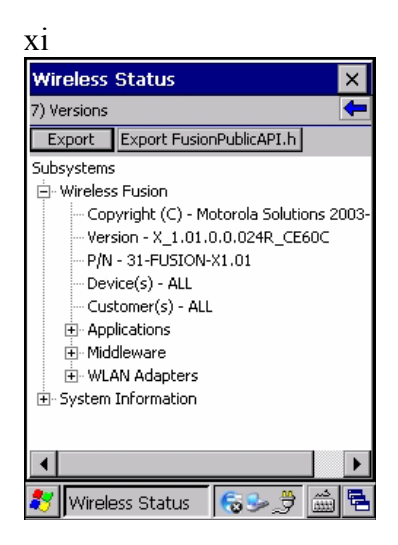

### Описание глав

В данном руководстве описаны следующие главы:

• *Глава 1, Начало Работы,* описывает физические характеристики MC21XX, установку и зарядку аккумуляторов, извлечение и замена ремешка и первое включение MC21XX.

• *Глава 2, Эксплуатация*, предоставляет инструкции об использовании MC21XX и навигации ПО MC21XX.

• *Глава 3, Сбор Данных,* предоставляет инструкции для использования MC21XX для сбора данных при помощи линейного имидж-сканера, 1D лазерного сканера или 2D имидж-сканера.

• Глава 4, Bluetooth, объясняет, как выполнять функции Bluetooth на MC21XX.

• *Глава 5, Беспроводные приложения,* объясняет, как использовать беспроводные приложения на MC21XX.

• *Глава 6, Аксессуары*, описывает имеющиеся аксессуары и способы использования аксессуаров для зарядки MC21XX.

• Глава 7, Техническое обслуживание и Устранение неполадок, включает инструкции по очистке и хранению MC21XX, а также предоставляет ряд решений устранения неполадок во время работы MC21XX.

• *Приложение А, Технические спецификации*, описывает технические спецификации для MC21XX.

• Приложение В, Клавиатура, предоставляет описание раскладки клавиатуры и таблицы специальных символов.

#### Условные обозначения

В настоящем документе используются следующие условные обозначения:

• Термин «мобильный компьютер» относится к устройству MC21XX компании Motorola.

• Курсив используется для выделения следующих компонентов:

- Главы и разделы в настоящем и родственных документах
- Названия диалоговых окон, окон программы и экранных снимков
- Названия выпадающих списков и окон списков
- Названия флаговых и селективных кнопок
- Значки на экране.

- Полужирный текст используется для выделения следующих компонентов:
  - Названия клавиш на клавиатуре
  - Названия кнопок на экране.
- Жирные точки (•) указывают на:
  - Действия
  - Списки выбора
  - Списки необходимых шагов, которые не обязательно являются последовательными.

• Последовательные действия (например, те, которые описывают пошаговые процедуры), представленные в виде нумерованных списков.

#### Родственные публикации

Следующие компоненты предоставляют более подробную информацию о MC21XX.

• Краткое руководство пользователя МС21ХХ, арт. 72-155017-хх.

• Нормативный справочник по МС21ХХ, арт. 72-155018-хх.

• Руководство настройки МС21Х, арт. 72Е-155021-хх.

• Руководство по эксплуатации приложений устройств Motorola Enterprise Mobility, арт. 72E-68901-xx.

• Руководство пользователя приложений Microsoft® для Windows Mobile® 6.1 и CE 6.0, арт. 72E-108299-хх.

• Файл справки комплектов для разработчиков приложений Enterprise Mobility (EMDK)

• Платформа SDK Windows CE для MC2100c60 доступна по адресу: <u>http://supportcentral.motorola.com</u>

• Комплект для разработчиков приложений Enterprise Mobility для C (EMDK для C) доступен по адресу: <u>http://supportcentral.motorola.com</u>

• Последние версии ПО ActiveSync доступны по адресу: http://www.microsoft.com. Последние версии всех руководств можно получить по адресу:

http://supportcentral.motorola.com

#### Сервисная информация

При возникновении проблем в работе с оборудованием обращайтесь в службу поддержки Motorola Solutions Global Customer в своем регионе. Контактная информация доступна по адресу: <u>http://www.motorolasolutions.com/contactsupport</u>.

При обращении в службу поддержки Motorola Solutions Global Customer, необходимо располагать следующей информацией:

- Серийный номер устройства
- Номер модели или название устройства
- Тип программного обеспечения и номер версии

Компания Motorola Solutions отвечает на электронные письма, звонки по телефону и сообщения факсу в пределах сроков, установленных в соглашении со службой поддержки.

Если проблему невозможно устранить по обращению в службу поддержки Motorola Solutions Global Customer, то Вам, возможно, будет необходимо возвратить оборудование для проведения осмотра и текущего ремонта, Вам будут сообщены дальнейшия указания. Компания Motorola Solutions не несет ответственности за любые повреждения, возникшие во время доставки при использовании не соответствующей стандартам транспортной тары. Доставка товара неправильным образом может лишить гарантии.

xiii

При покупке товара у делового партнера компании Motorola Solutions обращайтесь по вопросам обслуживания к данному партнеру.

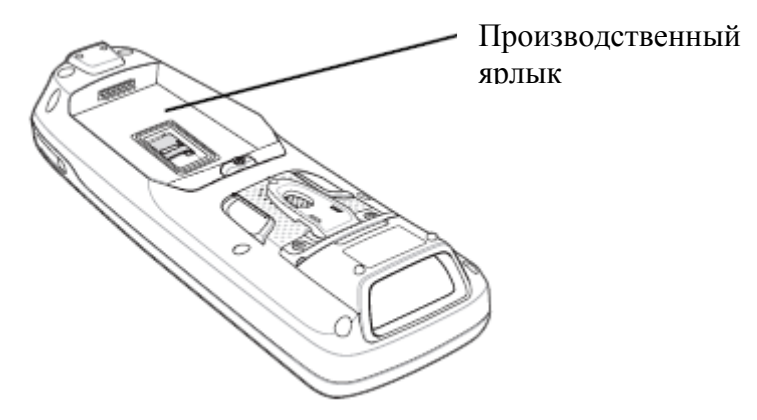

## Глава 1. Начало работы

## Введение

В данной главе описываются физические характеристики MC21XX, указания по установке и зарядке аккумулятора, приводятся инструкции по первоначальному запуску MC21XX.

## Распаковка мобильного компьютера

Осторожно удалите все защитные материалы с мобильного компьютера и сохраните упаковку для храненя и транспортировки. Убедитесь, что в комплект доставки включено следующее оборудование:

- Мобильный компьютер
- Мини-стилус и шнурок (только для сенсорных экранов)
- Аккумулятор
- Нормативный справочник
- Краткое руководство пользователя

Осмотрите оборудование на наличие повреждений. При нехватке или повреждении какого-либо из вышеперечисленных продуктов, немедленно обратитесь в службу поддержки Motorola Solutions Global Customer. Смотрите *Сервисную информацию* на *стр. xvi* для получения контактных адресов.

## Устройство

Устройство мобильного компьютера MC21XX показано на Рисунке 1-1.

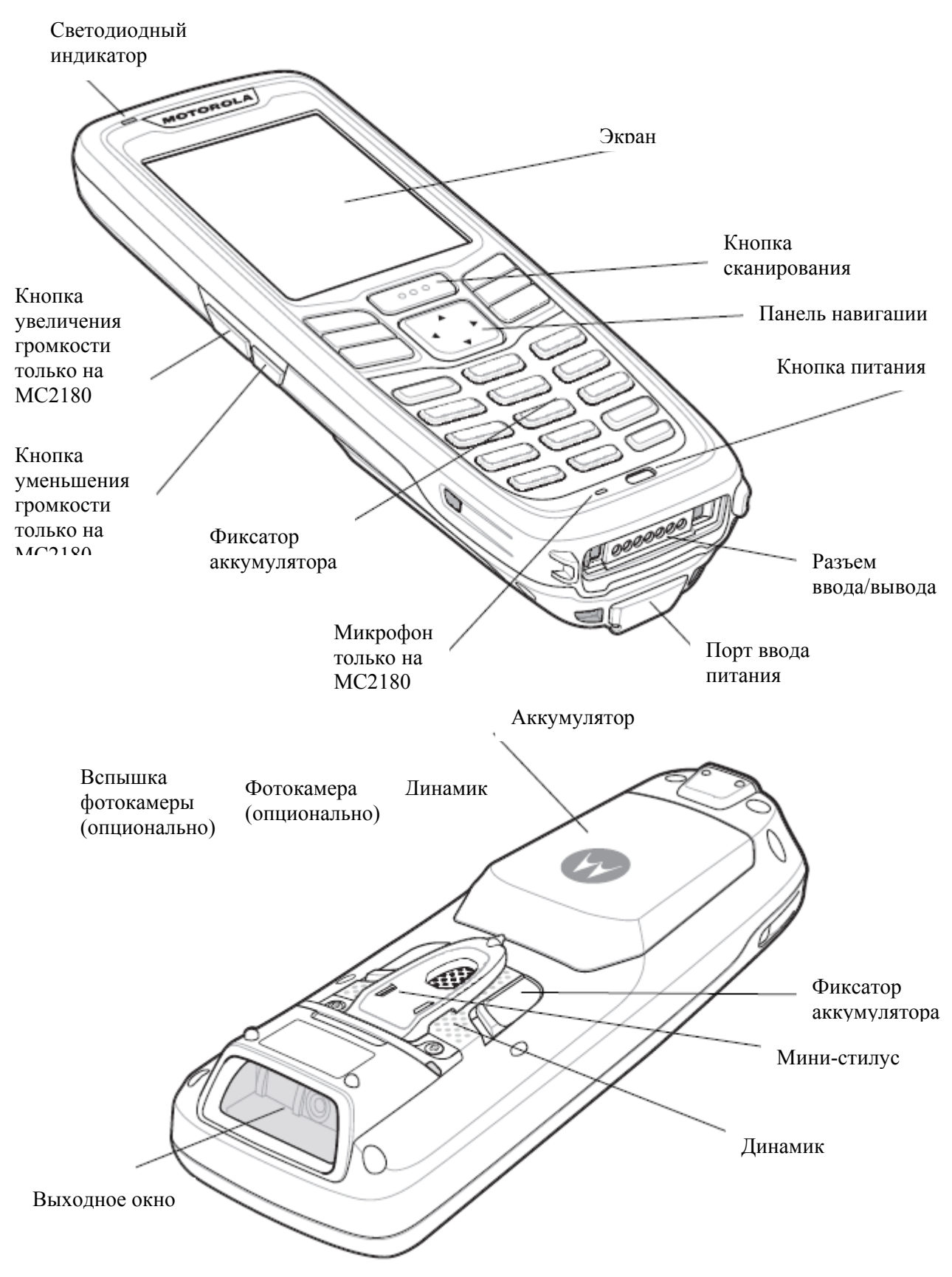

**Рисунок 1-1.** *МС21XX* 

## Начало работы

Чтобы начать работу с MC21XX:

- Установите карту micro-SD (дополнительно)
- Установите аккумулятор
- Зарядите основной и запасной аккумуляторы
- Включите МС21ХХ.

CAUTION

NOTE

### Установка карты microSD

Карта micro-SD предоставляет дополнительное независимое хранилище данных (флэшпамять медленнее, чем ОЗУ). Отсек для карты находится под аккумулятором.

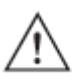

Во избежание повреждения карты micro-SD соблюдайте соответствующие меры предосторожности в отношении электростатических разрядов. Соответствующие меры предосторожности в отношении электростатических разрядов включают в себя использование антистатического коврика и надежное заземление оператора, но не ограничиваются вышесказанным. Не используйте отсек для карты micro-SD для других аксессуаров.

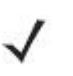

Выберите карты micro-SD со спецификациями производительности, направленной на окружение и/или циклом записи, которые соответствуют требованиям приложения или превосходят их.

Для установки карты micro-SD:

- 1. Поместите МС21ХХ экраном вниз.
- 2. Чтобы открыть, сдвиньте крышку держателя карты вниз.
- 3. Поднимите крышку держателя карты microSD.

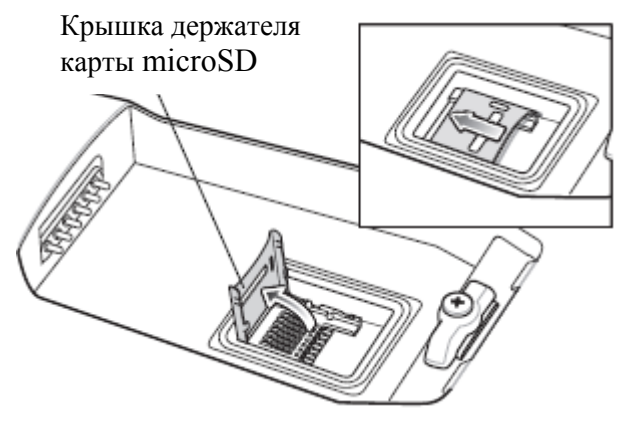

Рисунок 1-2. Поднимите крышку держателя карты micro-SD.

**4.** Вставьте карту microSD в крышку держателя карты так, чтобы карта вошла в направляющие держателя с каждой стороны крышки.

- 5. Закройте крышку карты microSD.
- 6. Чтобы закрыть, сдвиньте держатель карты на место.

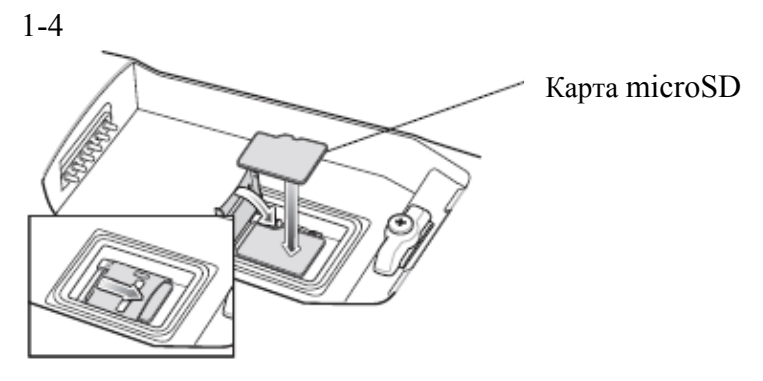

Рисунок 1-3. Установка карты microSD

#### Установка основного аккумулятора

Если основной аккумулятор заряжен, можно незамедлительно начать работу с MC21XX. Если основной аккумулятор не заряжен, см. Зарядка аккумулятора на стр. 1-4. Для извлечения основного аккумулятора, см. Извлечение основного аккумулятора на стр. 1-7.

Вставьте аккумулятор нижней частью в отсек для аккумулятора и легким нажатием вставьте аккумулятор в отсек. Зажимы защелкиваются, устанавливая аккумулятор на место.

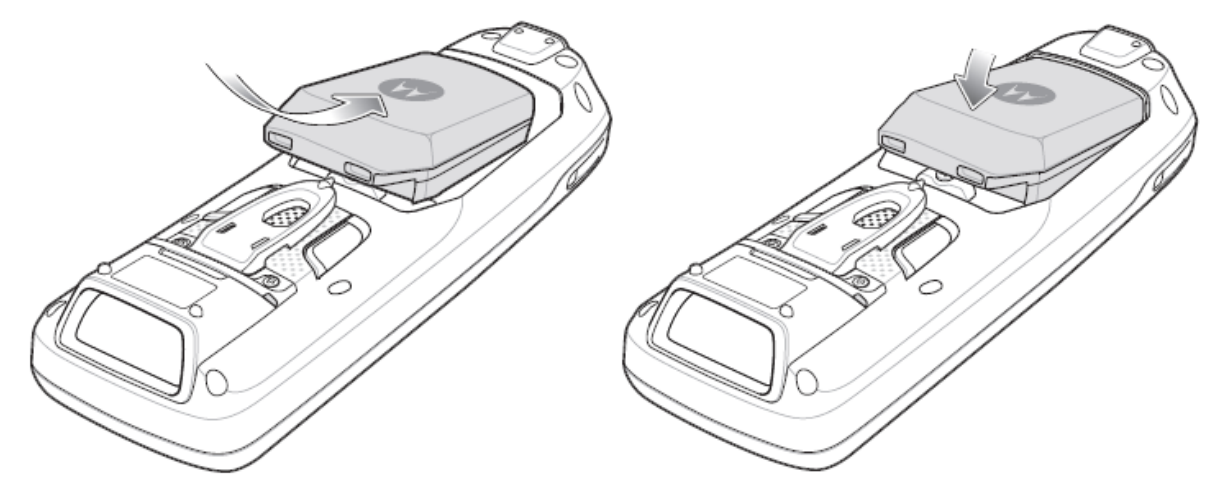

Рисунок 1-14 Установка аккумулятора

#### Зарядка аккумулятора

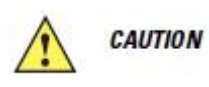

Обеспечьте соблюдение мер предосторожности в отношении аккумулятора, изложенных в разделе *Техника безопасности при использовании аккумуляторов на стр.* 7-2.

Основной аккумулятор можно заряжать как до установки в MC21XX, так и после. Для зарядки основного аккумулятора используйте зарядное устройство с 4 гнездами (до установки в MC21XX) или используйте источник питания для зарядки основного аккумулятора после его установки в MC21XX.

Перед первым использованием MC21XX полностью зарядите основной аккумулятор, пока светодиод не загорится постоянным светом (см. обозначения индикаторов состояния в *Табл. 1-1 на стр. 1-5*). Аккумулятор заряжается полностью менее чем за 4 часа.

MC21XX снабжен запасным аккумулятором для поддержки памяти, который автоматически подзаряжается от полностью заряженного основного аккумулятора независимо от того, находится ли MC21XX в режиме работы или в режиме ожидания. Запасной аккумулятор позволяет удерживать данные в памяти на протяжении не менее 5

1-5

минут после извлечения или полной разрядки основного аккумулятора. При первом запуске MC21XX или после полной разрядки запасного аккумулятора необходимо около пятнадцати часов для полной его зарядки. Не извлекайте основной аккумулятор из MC21XX в течение 15 часов, чтобы запасной аккумулятор для поддержки памяти полностью зарядился. При извлечении основного аккумулятора из MC21XX или его полной разрядки, запасной аккумулятор памяти полностью разрядки, запасной аккумулятор памяти полностью разрядки, запасной аккумулятор памяти полностью разряжается в течение нескольких часов.

В случае сильной разрядки основного аккумулятора, данные в памяти ОЗУ могут храниться по меньшей мере 72 часа за счет совместной работы основного и запасного аккумуляторов.

 $\checkmark$ 

NOTE

Не извлекайте основной аккумулятор в течение первых 15 часов использования. При извлечении основного аккумулятора до полной зарядки запасного аккумулятора данные могут быть потеряны.

Аккумуляторы нужно заряжать в пределах среднего температурного диапазона в 0° - +40° C.

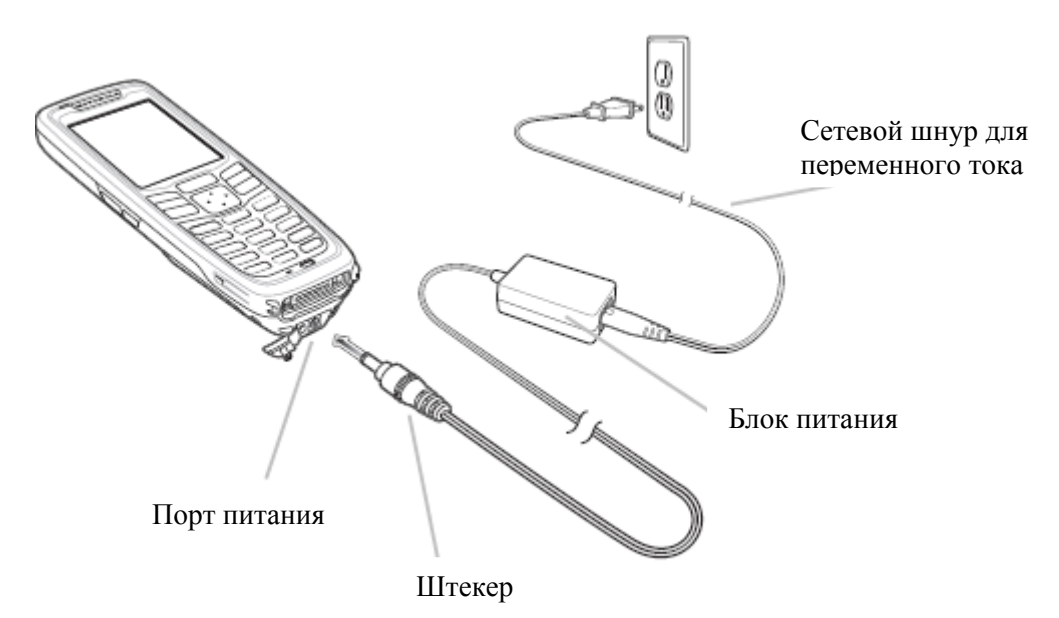

Для зарядки MC21XX при помощи дополнительного блока питания:

Рисунок 1-5 Зарядка при помощи блока питания

1. Подключите сетевой шнур для переменного тока к блоку питания.

2. Подключите вилку шнура в розетку.

3. Поднимите резиновую вставку, закрывающую порт питания MC21XX.

4. Подключите штекер блока питания к порту питания в нижней части MC21XX.

MC21XX начинает заряжаться. Светодиодный индикатор указывает на состояние зарядки.

#### Таблица 1-1. Светодиодные индикаторы

Индикатор

#### Обозначение

Выключен

MC21XX неправильно вставлен в базовую станцию; кабель зарядки не подключен правильно или на зарядное устройство не поступает питание. Таблица 1-1. Светодиодные индикаторы (продолжение)

| Индикатор                   | Обозначение                                                                                                    |
|-----------------------------|----------------------------------------------------------------------------------------------------|
| Быстро мигающий<br>желтый   | Ошибка в зарядке, проверьте местоположение MC21XX.                                                                                                    |
| Медленно мигающий<br>желтый | MC21XX заряжается.                                                                                                    |
| Горит желтый                | Зарядка закончена.<br>При первой установке аккумулятора в MC21XX, желтый<br>индикатор мигает один раз, если заряд аккумулятора низкий или<br>аккумулятор не вставлен полностью. |

Следующие аксессуары также могут быть использованы для зарядки аккумулятора:

- Базовая станция (и блок питания):
  - USB базовая станция с одним гнездом
- Кабели (и блок питания):

1-6

- USB ActiveSync/Зарядный кабель
- Зарядные устройства (и блок питания):
  - Зарядное устройство для запасных аккумуляторов с 4 гнездами

Инструкции по зарядке с использованием аксессуаров см. в Главе 6, Аксессуары.

## Зарядка запасного аккумулятора

Для зарядки запасного аккумулятора:

**1.** Подключите Зарядное устройство для запасных аккумуляторов с 4 гнездами к соответствующему источнику питания. Инструкции по настройке см. в *Главе 6, Аксессуары.* 

2. Вставьте запасной аккумулятр нижней частью вперед в гнездо для аккумулятора и слегка нажмите на аккмулятор для его фиксации.

Аккумулятор начинает заряжаться автоматически. Светодиодный индикатор мигает желтым цветом, указывая на процесс зарядки аккумулятора. Индикации зарядки см. в *Главе 6, Аксессуары*. Аккумулятор обычно заряжается полностью менее чем за 4 часа.

## Включение МС21ХХ

Нажмите кнопку **Power** для включения MC21XX. Если MC21XX не включается, выполните холодную перезагрузку. См. *Перезагрузка MC21XX на стр. 2-12*.

При первом включении MC21XX происходит инициализация системы. На короткое время появляется заставка. На MC2180 появляется экран калибровки.

Если МС21ХХ не включается, см. Перезагрузка МС21ХХ на стр. 2-12.

## Калибровка экрана

/ NOTE

Только на МС2180.

Используйте экран калибровки для выравнивания сенсорного экрана:

1-7

1. Извлеките мини-стилус из держателя на задней стороне МС21ХХ.

**2.** Аккуратно нажмите и кратковременно удерживайте наконечник стилуса в центре каждого перекрестия, появляющегося на экране. Повторяйте операцию по мере движения перекрестия по экрану в различных местах. Данная процедура вводит новые настройки калибровки.

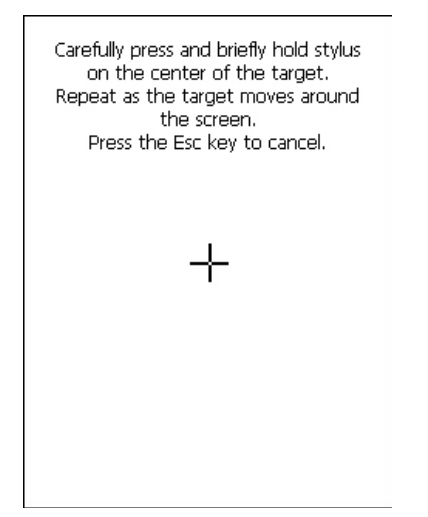

Рисунок 1-6 Экран калибровки

**3.** После того, как были введены все настройки калибровки, нажмите на сенсорный экран или нажмите кнопку **ENTER** (Ввод) для сохранения новых настроек калибровки. Нажмите ESC для отклонения новых настроек калибровки.

## Извлечение основого аккумулятора

Для замены аккумулятора:

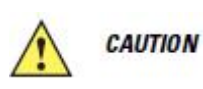

При извлечении аккумулятора следуйте нижеприведенным инструкциям по безопасной замене аккумулятора, иначе может произойти потеря данных или сбой системы.

В режиме безопасной замены аккумулятора MC21XX переходит в режим пониженного энергопитания. Возобновление работы в данном режиме невозможно.

Для извлечения основного аккумулятора из MC21XX:

**1.** Если MC21XX уже находится в режиме ожидания, нажмите кнопку **Power** (Питание) для выхода из этого режима.

2. Нажмите красную кнопку Power для перевода MC21XX в режим ожидания.

3. На MC2180 нажмите Safe Battery Swap (безопасная замена аккумулятора).

На MC2100 при помощи панели навигации прокрутите до пункта Safe Battery Swap. Нажмите клавишу Enter.

4. Подождите, пока светодиодный индикатор загорится красным и затем выключится.

5. Продвиньте большими пальцами два фиксатора вперед. Аккумулятор должен слегка приподняться.

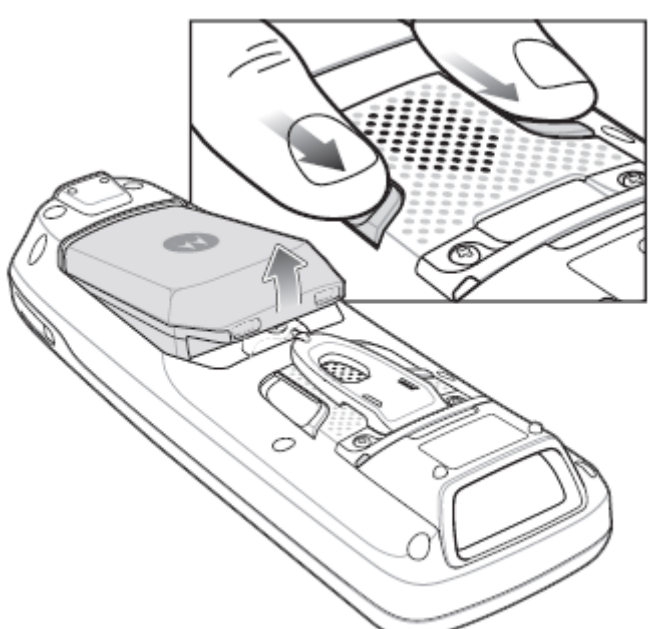

Рисунок 1-7 Разблокировка фиксаторов

6. Достаньте аккумулятор из МС21Х.

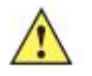

*саитю* Замените аккумулятор в течение 5 минут, чтобы предотвратить потерю данных.

## Выключение радиомодулей

NOTE

Только на МС2180.

#### WLAN Радиомодуль

Для выключения WLAN радиомодуля нажмите значок **Fusion Signal Strength** на панели задач и выберите **Disable Radio** (Отключить радиомодуль). На значке появится крестик, указывающий, что радиомодуль отключен (OFF).

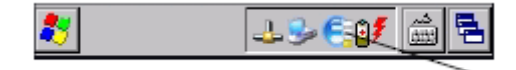

Значок Fusion Signal Strength

#### Рисунок 1-8 Значок Fusion Signal Strength

Для включения радиомодуля обратно нажмите значок **Fusion Signal Strength** на панели задач и выберите **Enable Radio** (Включить радиомодуль). Крестик исчезнет со значка, указывая, что радиомодуль включен (ON).

Для получения более подробной информации см. Глава 5, Беспроводные приложения.

## Безопасное выключение системы/ Перезагрузка

Пользователь должен следовать инструкциям по безопасной замене аккумулятора при замене аккумулятора во избежание потери данных или возникновения сбоя системы. См. Извлечение основого аккумулятора на стр. 1-7. Если инструкции по безопасной замене аккумулятора не соблюдены, на экран выводится сообщение Неправильное Выключение (Improper Shutdown).

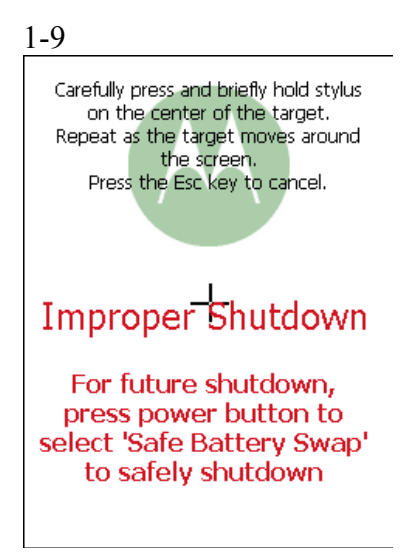

Рисунок 1-9 Сообщение о неправильном выключении

Если MC21XX перестает отвечать, выполните сначала "горячую" перезагрузку. "Горячая" перезагрузка сохраняет статус радиомодуля и системные настройки. Не выполняйте "холодную" перезагрузку без необходимости.

Выполнение "холодной" перезагрузки восстанавливает заводские настройки на MC21XX и сбрасывает все системные настройки.

Для выполнения "горячей" перезагрузки нажмите и удерживайте кнопку Power в течение 5 секунд.

## <sup>2-1</sup> Глава 2. Эксплуатация

## Введение

В данной главе представлены базовые инструкции по эксплуатации MC21XX и навигации программного обеспечения операционной системы.

## Кнопка Power

Нажмите кнопку Power (Питание) для переключения режимов ожидания и возобновления работы на MC21XX. Когда экран выключен, MC21XX находится в режиме ожидания, когда экран включен, MC21XX находится в рабочем режиме.

## Образец окна приложения Windows CE

MC21XX содержит набор образцов приложений, которые могут быть установлены. По умолчанию, значок установки находится на рабочем столе. Нажмите дважды на значок для установки образцов изображений. После установки на экране появляется окно **Sample Applications** (Образцы приложений) при каждой перезагрузке MC21XX. Установку и конфигурацию см. в Руководстве по настройке мобильного компьютера серии MC21XX.

Окно **Sample Applications** ссылается на образцы приложений. Образцы приложений предназначены для использования разработчиками приложений в качестве примеров разработки приложения. Данные приложения не были разработаны для эксплуатации конечными пользователями. Обратитесь к *Руководству по эксплуатации приложений устройств Motorola Enterprise Mobility* для просмотра образцов приложений.

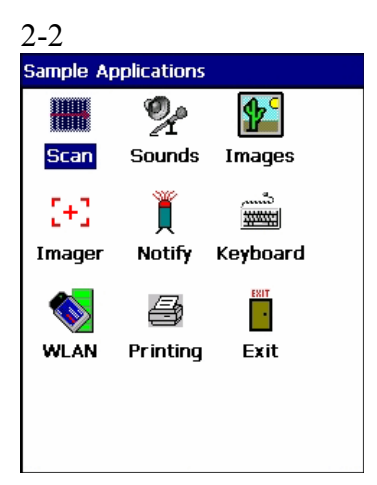

Рисунок 2-1 Окно Sample Applications

## Рабочий стол Windows CE

Рабочий стол отображает доступные на конфигурациях Windows CE приложения. Информацию по использованию Microsoft® приложений см. в *Руководству пользователя приложений Microsoft*® *для Windows Mobile*® *6.1 и CE 6.0,* арт. 72E-78465-хх.

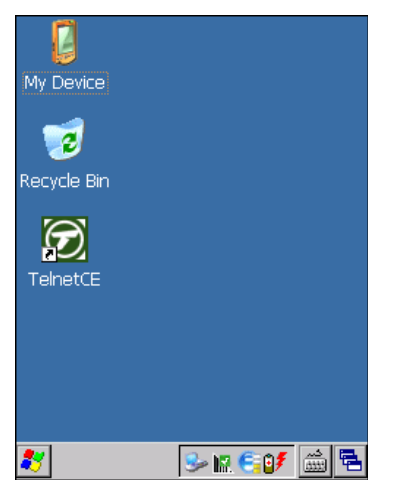

Рисунок 2-2 Рабочий стол Windows CE

## Использование клавиатуры для навигации приложений

Экран MC2100 не является сенсорным, и поэтому навигация и контроль приложения выполняются с использованием клавиатуры.

#### Сочетания клавиш

MC2100 применяет специальные сочетания клавиш для легкой навигации приложений. В *Таблице 2-1* перечислены сочетания клавиш, требуемые для выполнения навигации и контроля различных приложений.

#### 2-3 Таблица 2-1 Сочетания клавиш

| Сочетание клавиш                                                      |
|-----------------------------------------------------------------------|
| Нажмите CTRL + ESC                                                    |
| Нажмите ТАВ                                                           |
| Нажмите ЕЅС                                                           |
| Нажмите ALT + TAB                                                     |
| Нажмите ALT + ESC                                                     |
| Нажмите ALT + CTRL                                                    |
| Нажмите <b>ТАВ</b> пока кнопка не высветится.<br>Нажмите <b>SPACE</b> |
| CTRL + A                                                              |
| CTRL + X                                                              |
| CTRL + C                                                              |
| CTRL + V                                                              |
| ALT + Enter                                                           |
| Нажмите SHIFT + F10                                                   |
| Нажмите CTRL + Q или ESC                                              |
|                                                                       |

#### Выбор элементов

Используйте сочетание последовательности клавиш для выбора элементов в папке или пунктов в списке.

Для выбора непрерывных элементов в папке или списке:

1. Откройте папку или список.

2. Используйте панель навигации для перемещения к первому элементу выбора.

3. Нажмите оранжевую клавишу для активации текстового режима.

**4.** Нажмите **SHIFT** + панель навигации (или вверх, или вниз) для выбора следующего элемента.

**5.** Повторите сочетание **SHIFT** + панель навигации для выбора оставшихся элементов.

6. Выполните желаемую функцию (копировать, вставить и т.д.).

Для выбора различных элементов в папке или списке:

1. Откройте папку или список.

2. Нажмите оранжевую клавишу для активации текстового режима.

3. Используйте панель навигации для перемещения к первому элементу выбора.

**4.** Нажмите **CTRL** + панель навигации для передвижения по списку. Название элемента выделяется.

5. Повтроите пункт 4 для передвижения к желаемому элементу.

6. Нажмите SPACE для выделения элемента.

2-4

- 7. Повторите с 4 по 6 пункты, пока не будут выбраны все элементы.
- 8. Выполните желаемую функцию (копировать, вставить и т.д.).

## Регулировка громкости

Для регулировки громкости сигнализатора на МС2100 и громкости аудио МС2180:

1. Нажмите оранжевую клавишу + F1. Появляется диалоговое окно контроля громкости.

| My Device         |            |
|-------------------|------------|
| Tecycle Bin       | <b>€</b> € |
|                   | -          |
| sampies           |            |
|                   | _          |
| 🥙 🔽 🗚 🥪 🕅 🤤 🕅 ALP | <b>1</b>   |

Рисунок 2-3 Диалоговое окно контроля громкости

- 2. Используйте панель навигации для регулировки громкости.
- 3. После 3 секунд бездействия настройки сохраняются, и диалоговое окно исчезает.

## Регулировка яркости экрана

Для регулировки яркости экрана:

1. Нажмите оранжевую клавишу + F1. Появляется диалоговое окно контраста яркости.

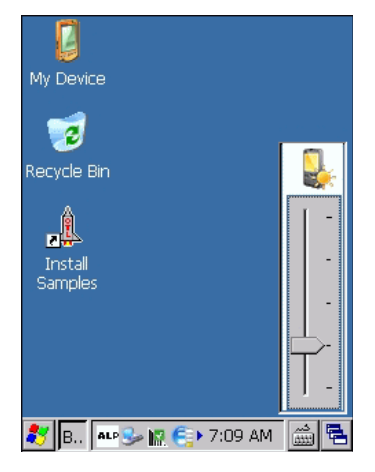

Рисунок 2-4 Диалоговое окно контроля яркости

- 2. Используйте панель навигации для регулировки контраста.
- 3. После 3 секунд бездействия настройки сохраняются, и диалоговое окно исчезает.

## Значки состояния Windows CE

Панель задач (внизу экрана) отображает кнопку **Start**, активные программы и значки состояния. Значки состояния описаны в *Таблице 2-2*. Значки на панели задач показывают функциональное состояние, активные программы и состояние зарядки аккумулятора. Кнопки панели задачи используются для входа в меню, выбора/ отмены выбора функций или замены отображаемых окон.

• Значки состояния: Значки состояния показывают состояние функциональных клавиш. Если функции FUNC, SHIFT, CTRL, ALT или ALPHA включены, отображается соответствующий значок.

• Значки активных программ: Значки активных программ отображаются на панели задач. Если активно более одной программы, значки могут быть использованы для переключения между открытыми программами (приложениями). Нажмите на приложение на панели задач для увеличения окна приложения.

• Значки состояния питания/аккумулятора: Значки состояния питания/аккумулятора показаны на панели задач для индиации текущего состояния источника питания на MC21XX. Значки состояния основного аккумулятора отображают состояние аккумулятора в приращениях 10% от 10% до 100%. Значок запасного аккумулятора отображает, что заряд запасного аккумулятора низок. Инструкции по зарядке запасного аккумулятора см. в разделе *Зарядка аккумулятора на стр. 1-4*.

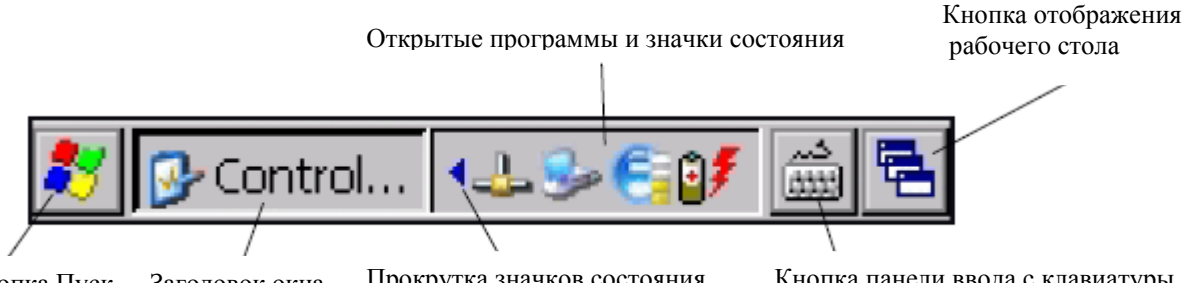

Кнопка Пуск Заголовок окна Прокрутка значков состояния Кнопка панели ввода с клавиатуры **Рисунок 2-5** Панель задач

#### Значок

#### Описание

10:30 АМ Часы: показывает текущее время

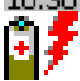

часы: показывает текущее время Аккумулятор: данный значок указывает на то, что основной аккумулятор заряжется или что устройство работает от источника переменного тока. Двойное нажатие на данный значок открывает окно Power Properties (Свойства электропитания).

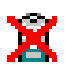

Показывает, что связь с аккумулятором не была установлена. После перезагрузки MC21XX, данный значок может отображаться в течение 30 секунд. Дополнительную информацию см. в разделе Значок отсутствия аккумулятора на стр. 2-6.

Показывает, что заряд запасного аккумулятора низкий.

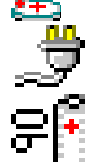

**Розетка**: показывает, что аккумлятор полностью заряжен, и MC21XX работает на внешнем питании.

Аккумулятор: значок показывает, что аккумулятор полностью заряжен (100%). Значки состояния аккумуятора показывают состояние аккумулятора в приращениях в 10% от 10% до 100%.

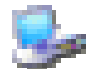

Пследовательное соединение: отображается, когда устройство подключено к компьютеру с помощью последовательного кабеля.

2-6 **Таблица 2-2** Значки панели задач (продолжение)

Значок

#### Описание

Состояние беспроводного соединения: указывает на мощность сигнала WLAN.

DataWedge активен: указывает на активную работу приложения DataWedge.

DataWedge не активен: показывает, что приложение DataWedge неактивно.

Shift: показывает, что выбрана функция SHIFT.

Shift Lock: показывает, что выбрана функция Shift Lock.

Function: показывает, что выбрала функция Function.

Function Lock: показывает, что выбрала функция Function.

**СТRL**: показывает, что выбрана функция кнопки CTRL.

ALT **ALT**: показывает, что выбран символ ALT.

**ALF ALPHA**: показывает, что MC21XX находится в выбранном режиме кнопки ALPHA.

### Значок отсутствия аккумулятора

Значок отсутствия аккумулятора отображается, когда не была установлена связь с аккумулятором. В качестве проявления нормальной работы данный значок отображается в течение 30 секунд вслед за перезагрузкой MC21XX.

Если значок отображается дольше, чем в течение 30 секунд:

1. Извлеките и переустановите аккумулятор.

**2.** Если после переустановки аккумулятора значок остается, выполните "горячую" перезагрузку MC21XX.

**3.** Если после "горячей" перезагрузки MC21XX значок остается, выполните "холодную" перезагрузку MC21XX.

**4.** Если после "холодной" перезагрузки MC21XX значок остается, установите новый (проверенный и рабочий) аккумулятор.

5. Если значок остается, верните МС21ХХ на сервисное обслуживание.

## Кнопка Start

Нажмите кнопку Start (Пуск) для запуска меню Start (Пуск).

• Программы: Используйте для доступа к имеющимся в наличии программам.

- Избранное: Отображает файлы в директории Избранное.
- Документы: Отображает файлы в директории Документы.

• Настройки: Имеет доступ к панели управления, сетевому и коммутируемому соединениям, панели задач и меню Пуск.

侴

 $\hat{\mathbf{D}}$ 

0

2-7

- Запуск: Запускает программу или приложение.
- Ожидание: Переводит МС21ХХ в режим ожидания.

## Меню Программы

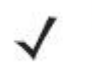

NOTE На МС2100 для получения инструкций по навигации при помощи панели навигации см. раздел Использование клавиатуры для навигации приложения на стр. 2-2.

В меню Пуск, нажмите Программы, чтобы открыть меню Программы. Программы, установленные на MC21XX с ОС Windows CE отображаются в меню Программы. Информацию о приложениях см. в Руководстве по эксплуатации приложений устройств Motorola Enterprise Mobility, арт. 72Е-68901-хх и в Руководстве пользователя приложений Microsoft® для Windows Mobile® 6.1 и СЕ 6.0, арт. 72E-108299-хх.

Таблица 2-3 Приложения в меню Программы

#### Значок

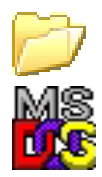

Папка Соединения: Открывает папку Соединения. Comand Prompt: Открывает окно-подсказку DOS команды.

Описание

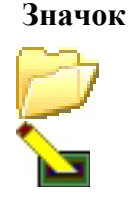

#### Описание

Папка Fusion: Открывает папку Wireless Companion CtlPanel: Просмотр и смена настроек MC21XX: параметры сканера, настройки экрана, настройки звука, настройки принтера, настройки даты и времени, настройки сенсорного экрана и др.

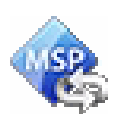

MSP Agent: Взаимодействие с агентскими программами MSP с целью сбора оперативной информации и информации о ресурсах для настройки, подготовки к работе, управления и устранения неполадок MC21XX. Подробнее см. в Руководстве настройки MC21XX. RhoElements 1: Открывает

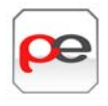

текущее приложение RhoElements.

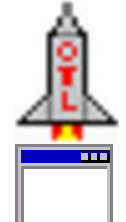

Samples: Открывает окно Samples Applications, если установлено.

WarmBoot: Выполняет «горячую» перезагрузку MC21XX.

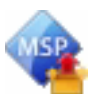

#### **Rapid Deployment Client:**

Облегчение загрузки программного обеспечения с FTP-сервера консоли Mobility Services Platform на MC21XX. Подробнее см. в Руководстве настройки MC21XX.

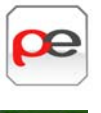

**RhoElements Basic Browser:** Просматривает Web и WAP сайты.

TelenetCE: Открывает клиент Wavelink Telnet. Только на MC2180.

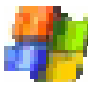

Windows Esplorer: Организует и управляет файлами на устройстве.

## Панель управления

Таблица 2-4 соержит список приложений на Панели Управления.

Таблица 2-4 Программы на панели управления

#### Значок

#### Описание

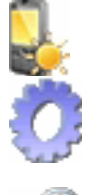

Backlight: регулирует яркость подсветки и настройки питания. Сертификаты: отображает информацию о сертификатах, установленных на MC21XX. Дата/Время: изменяет дату, время и часовой пояс.

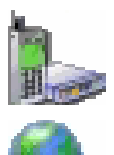

Dialing: устанавливает свойства набора для соединения по модему и меняет телефонные настройки. Error Reporting: выберите, будет ли MC21XX собирать информацию о работе ПО при возникновении ошибки. Network и Dial-up Connections: подключается к другим компьютерам, сетям и интернету

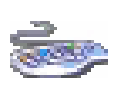

при помощи модема. Клавиатура: меняет время задержки повтора клавиши и скорость.

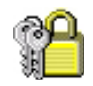

**Password**: устанавливает пароль на MC21XX.

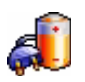

**Power**: отображает и контролирует настройки питания MC21XX.

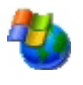

Удаление программ: удаляет программы, установленные на MC21XX.

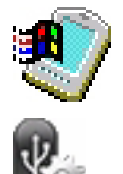

System: отображает системную информацию и меняет настройки памяти.

USBConfig: конфигурирует USB порт MC21XX.

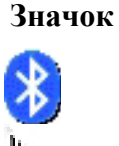

#### Описание

**Bluetooth Device Properties**:

запускает приложение Bluetooth. **DataWedge**: образец приложения сканирования. Значок появляется после установки.

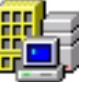

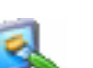

**Device Management**: позволяет загружать и устанавливать новое ПО.

**Display**: меняет фон, вид, яркость и подстветку экрана

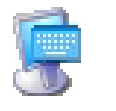

Input Panel: меняет способы ввода и опции настройки ввода.

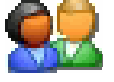

**Владелец**: меняет персональный профиль владельца.

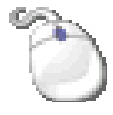

**Мышь:** регулирует чувствительность двойного нажатия и по скорости, и по времени.

**PC Connection**: меняет настройки подключения к компьютеру.

Regional Settings: меняет способ появления цифр, валют, дат и времени.

Stylus: калибрует сенсорный экран и настраивает расчетное время двойного нажатия. System Info: отображает

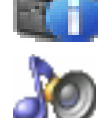

System Info: отображает информацию о системных компонентах MC21XX.

Volume & Sounds: выбирает тип действия, для которых ставится звук и настраивает уведомления на различные события.

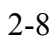

2-9

#### Кнопка панели ввода с клавиатуры

На MC2180 используйте панель ввода с клавиатуры (Keyboard Input Panel) как альтернативное устройство ввода. Подробную информацию см. в разделе *Ввод* информации при помощи панели ввода с клавиатуры на стр. 2-12.

#### Кнопка отображения рабочего стола

На MC2180 используйте кнопку отображения рабочего стола (Desktop Display) для свертывания всех открытых программ и отображения рабочего стола.

## Диспетчер задач и Свойства

Используйте Диспетчер задач (Task Manager) для управления использованием приложений, используйте функции Свойства (Properties) для настройки опций отображения и часов.

#### Диспетчер задач

**1.** Нажмите синюю клавишу +CTRL (для активации режима ALT), затем нажмите TAB для отображения Диспетчера задач.

| Task Manager 🛛 🗙   |
|--------------------|
| Active Tasks:      |
| Settings           |
| Bluetooth Manager  |
|                    |
|                    |
|                    |
|                    |
|                    |
| Switch To End Task |

Рисунок 2-6 Окно диспетчера задач

2. Выберите задачу из списка Активных задач (Active Tasks) и выберите Переключиться на (Switch To), чтобы установить данную задачу основной, или выберите Завершить Задачу (End Task), для завершения выбранной задачи.

3. Нажмите X или нажмите ESC для выхода из окна диспетчера задач.

## Свойства

**1.** Выберите Start (Пуск) > Settings (Настройки) > Taskbar and Start Menu... (Панель задач и меню Пуск). Отображается окно панели задач и меню Пуск.

| Taskbar and Start Menu | ОК 🗙 |
|------------------------|------|
| General Advanced       |      |
| 🔽 Always on top        |      |
| 🗌 Auto hide            |      |
| Show Clock             |      |
|                        |      |
|                        |      |
|                        |      |

Рисунок 2-7 Панель задач и меню Пуск – Вкладка Общие (General)

2-10

2. В данном меню представлены опции панели задач:

• Отметьте флажок Всегда Поверх (Always on Top), чтобы панель задач отображалась всегда поверх остальных окон.

• Отметьте флажок Автоматически скрывать (Auto hide), чтобы скрыть панель задач, нажмите на низ экрана для ее отображения.

• Отметьте флажок Показывать часы (Show Clock), чтобы отобразить часы на панели задач.

3. Выберите ОК для сохранения настроек и выхода из окна.

#### Вкладка Расширенные функции

1. Выберите вкладку Расширенные функции (Advanced).

**2.** Выберите кнопку **Очистить (Clear)** для удаления всех документов, перечисленных в списке **Start > Documents**, см. раздел *Кнопка Start на стр. 2-6*. Обычно данный список пуст, но если в нем находятся документы, то кнопка **Очистить** удалит их.

**3.** Выберите флажок **Увеличить Панель управления (Expand Control Panel)** для отображания полного контента панели управления в форме списка, а не в форме значков.

| Taskbar and Start Menu OK                                                | × |
|--------------------------------------------------------------------------|---|
| General Advanced                                                         |   |
| Tap the Clear button to remove<br>the contents of the Documents<br>Menu. |   |
| Clear<br>Expand Control Panel                                            |   |

Рисунок 2-8 Панель задач и меню Пуск, вкладка Расширенные функции

4. Выберите ОК для сохранения настроек и выхода из окна.

## Мини-стилус

**NOTE** Только на MC2180. Инструкции по креплению мини-стилуса к MC21XX при помощи петельки см. в разделе *Мини-стилус на стр. 6-17*.

Для извлечения мини-стилуса приподнимите острый конец стилуса вверх и вытащите его из панели.

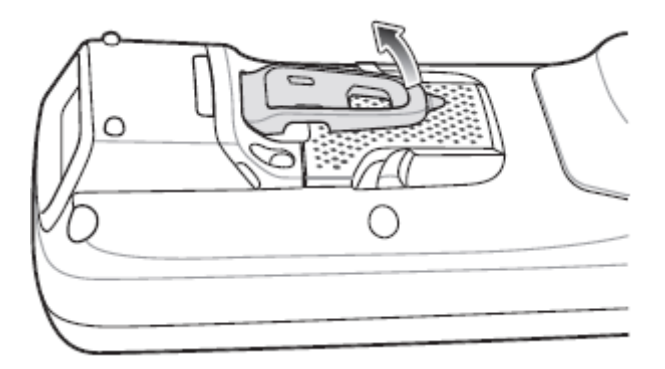

Рисунок 2-9 Извлечение мини-стилуса

Для хранения стилуса, просуньте плоский конец стилуса под панель и затем опустите заднюю часть MC2180.
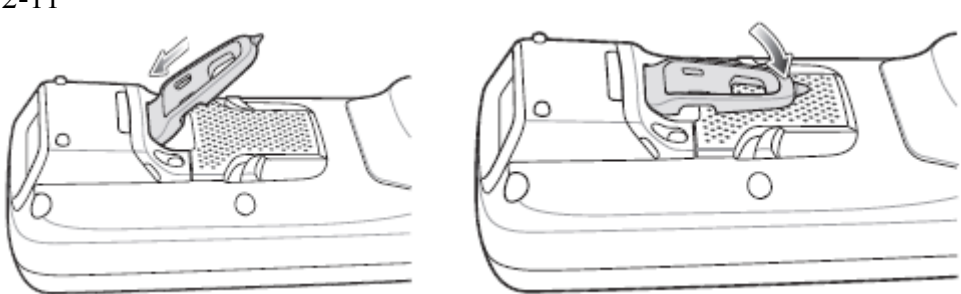

Рисунок 2-10 Вставка мини-стилуса

Используйте стилус для выбора элементов и ввода информации на экране. Стилус функционирует как ручка и мышь. Нажмите стилусом один раз на сенсорный экран для выбора опций и открытия пунктов меню.

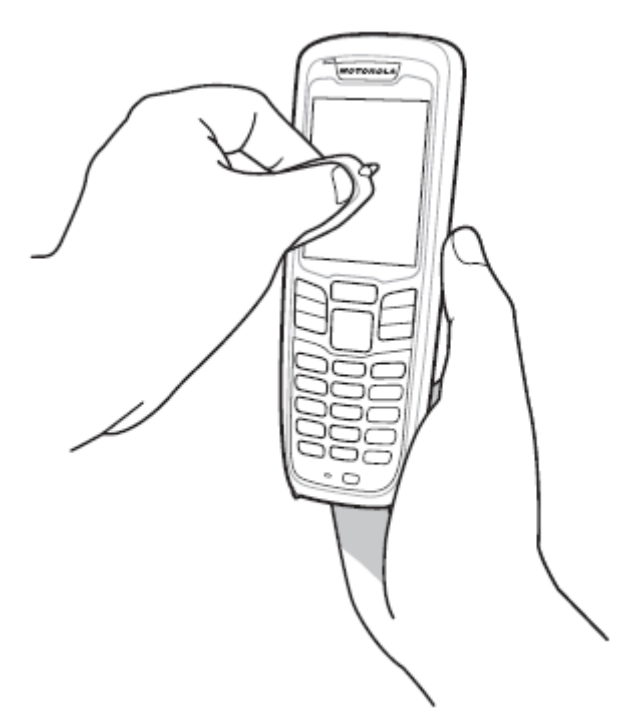

Рисунок 2-11 Использование мини-стилуса

## Ввод информации

Для ввода информации:

- Используйте клавиатуру.
- Используйте панель ввода с клавиатуры (экранная клавиатура) для ввода текста.
- Сканируйе данных штрих-кода в поля данных.

• Используйте Microsoft® ActiveSync® или Windows Mobile Device Center (WMDC) для синхронизации или копирования инофрмации с компьютера на MC21XX. Более подробную информацию о ActiveSync® и WMDC см. в *Руководстве настройки мобильного компьютера серии MC21XX*.

#### Ввод информации при помощи клавиатуры

Буквенно-цифровая клавиатура содержит 26-символьный алфавит (A-Z), цифры (0-9), функциональные клавиши и специальные символы. Символы/функции по умолчанию напечатаны белым цветом на клавиатуре, ALPHA символы/функции напечатаны оранжевым цветом, функции напечатаны синим цветом. Специальные функции клавиатуры и генерирование специальных символов см. в *Приложении B, Клавиатура*.

#### Ввод информации при помощи панели ввода с клавиатуры

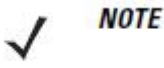

Только на МС2180.

Используйте панель ввода с клавиатуры (экранную клавиатуру) для ввода информауции в

любую программу. Для запуска панели ввода с клавиатуры нажмите кнопку на панели задач и затем нажмите **Клавиатура (Keyboard)**. Нажмите клавишу для ввода значения. Нажмите кнопку панели ввода с клавиатуры для отображения или скрытия панели ввода с клавиатуры.

| Inpu   | t I   | Pan | el           |    |     |      |      |       |    |          |    |    |
|--------|-------|-----|--------------|----|-----|------|------|-------|----|----------|----|----|
| Esc] 1 | . [:  | 2]3 | ;]4          | [5 | 6   | [7   | 8    | 9     | 0  | -        | =  | ŧ  |
| [Tab]  | q     | w   | e            | rΙ | t ] | Υ    | u    | i [   | 0  | p        | ]] | ]] |
| [CAP]  | a     | s   | [d           | ſ  | g   | ]h   | J    | Ιĸ    | Π  | Ι;       | Ŀ  | Ţ  |
| [Shift | : [ Z | X   | Ιc           | Ī٧ | ĮΒ  | i [n | i [m | ı, I, | Ι. | Т        | ΙĪ | ┢  |
| [Ctl]á | iü    | `]  | $\mathbf{N}$ |    |     |      |      | Ι     | ΨI | <b>†</b> | ←  | →  |

Рисунок 2-12 Панель ввода с клавиатуры

#### Ввод данных посредством сканера штрих-кодов

Образец приложения сканера штрих-кодов сканирует данные в поля данных тем же способом, каким данные вводятся с клавиатуры.

# Перезагрузка МС21ХХ

Если MC21XX перестает отвечать на ввод, перезагрузите его. Перезагрузка осуществляеся с помощью двух функций: "горячей" и "холодной" перезагрузки. "Горячая" перезагрузка перезапускает MC21XX с закрытием всех работающих программ. Все несохраненные данные теряются.

"Холодная" перезагрузка также перезапускает MC21XX, но при этом удаляет все сохраненные данные и документы из оперативной памяти. Вдобавок она возвращает все форматы, параметры и другие настройки к заводским настройкам, устанавливаемым по умолчанию.

Сначала выполните "горячую" перезагрузку. Если после этого MC21XX все еще не отвечает, выполните "холодную" перезагрузку.

### Выполнение "горячей" перезагрузки

Для выполнения "горячей" перезагрузки:

- 1. Нажмите и удерживайте красную кнопку Power в течение пяти секунд.
- 2. МС21ХХ перезапускается.

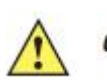

Файлы, открытые во время выполнения "горячей" перезагрузки, могут не сохраниться.

# Выполнение "Холодной" перезагрузки

"Холодная" перезагрузка перезапускает MC21XX и удаляет все сохраненные пользователем данные и документы из оперативной памяти. *Никогда не выполняйте* "холодную" перезагрузку, если "горячая" перезагрузка может решить проблему.

2-12

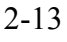

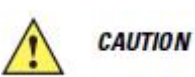

"Холодная" перезагрузка возвращает MC21XX к заводским настройкам. Все добавленные приложения и все сохраненные данные удаляются. Не выполняйте "холодную" перезагрузку без согласия отдела технического обслуживания.

При нахождении в режиме безопасной замены аккумулятора MC21XX переключается в режим пониженного энергопотребления. Возобновление работы невозможно.

Для выполнения "холодной" перезагрузки:

- **1.** Если MC21XX находится в режиме ожидания, нажмите кнопку **Power** для возобновления работы MC21XX.
- 2. Нажмите кнопку Power для перевода MC21XX в режим ожидаения.
- 3. На MC2180, нажмите Safe Battery Swap (Безопасная замена аккумулятора).

На MC2100 при помощи панели навигации прокрутите вниз до Safe Battery Swap.Нажмите клавишу Enter.

- **4.** Подождите, пока светодиодный индикатор загорится красным и затем выключится. Когда аккумулятор частично извлечен, одновременно нажмите и затем отпустите триггер и кнопку **Power.**
- **5.** Одновременно нажмите и затем отпустите клавиши **1**, **9** и **Power**. Не нажимайте другие клавиши или кнопки. Во время инициализации MC21XX, в течение минуты появляется окно заставки, *Puc. 1-10 на стр. 1-10*.
- **6.** Откалибруйте сенсорный экран. Калибровку экрана MC21XX см. в разделе *Калибровка экрана на стр. 1-10.*

# Вывод МС21ХХ из режима ожидания

Условия вывода из режима ожидания определяют, какие действия используются для вывода MC21XX из режима ожидания. MC21XX переходит в ждущий режим либо нажатием кнопки **Power**, либо автоматически, согласно настройкам тайм-аута на Панели управления. Эти настройки можно менять, заводские параметры представленны в *Табл. 2-5*.

Таблица 2-5 Заводские параметры выхода из режима ожидания

| Условие выхода из режима ожидания             | Кнопка<br>питания | Автоматический<br>тайм-аут |
|-----------------------------------------------|-------------------|----------------------------|
| Подключение питания от сети переменного тока. | Дa                | Дa                         |
| Подсоединение MC21XX к USB кабелю.            | Дa                | Дa                         |
| Нажатие клавиши                               | Нет               | Дa                         |
| Нажатие кнопки сканирования.                  | Дa                | Дa                         |
| Прикосновение к экрану (только на МС2180)     | Нет               | Нет                        |
| USB xoct                                      | Нет               | Нет                        |

Для доступа к настройкам вывода из режим ожидания:

Выберите Start > Setting > Control Panel > значок Power > вкладка Wakeup (Выход из режима ожидания).

| 2-14                                                                                                    |                  |                     |  |  |
|----------------------------------------------------------------------------------------------------|------------------|---------------------|--|--|
| Power settings OK ×                                                                                              |                  |                     |  |  |
| RunTime Wakeup Misc CPU Pw<br>Enable/disable device's wakeup based upon suspend reason.<br>Tap source to toggle. |                  |                     |  |  |
| Wakeup                                                                                                    | PwrKey           | Other 🔺             |  |  |
| AC Power<br>USB Cable<br>Keyboard                                                                                | Yes<br>Yes<br>No | Yes<br>Yes<br>Yes ▼ |  |  |
| Restor                                                                                                    | re               | Apply               |  |  |
|                                                                                                    |                  |                     |  |  |

Рисунок 2-13 Настройки питания – вкладка Wakeup

\_\_\_\_\_

### Кондиционность аккумулятора

Кондиционность аккумулятора можно проверить в приложении Power на MC21XX. Нажмите **Start** > **Settings** > значок **Power** > вкладка **BatteryMgmt** (Управление работой аккумулятора).

**Таблица 2-6** Окно BatteryMgmt (Управление работой аккумулятора)

| Наименование                       | Описание                                      |
|------------------------------------|-----------------------------------------------|
| State of Health (Кондиционность)   | Указывает на текущее состояние аккумулятора - |
|                                    | Healthy (Кондиционный) или Unhealthy          |
|                                    | (некондиционный).                             |
| Battery Usage Indicator (Индикатор | Указывает на использование аккумулятора.      |
| использования аккумулятора)        |                                               |
| Battery Usage Threshold (Порог     | Указывает порог индикатора использования.     |
| использования аккумулятора)        |                                               |
| Battery Serial # (Серийный №       | Отображает серийный номер аккумулятора.       |
| аккумулятора)                      |                                               |

Информацию по изменению порога использования аккумулятора см. в *Руководстве* настройки мобильного компьютера MC21XX.

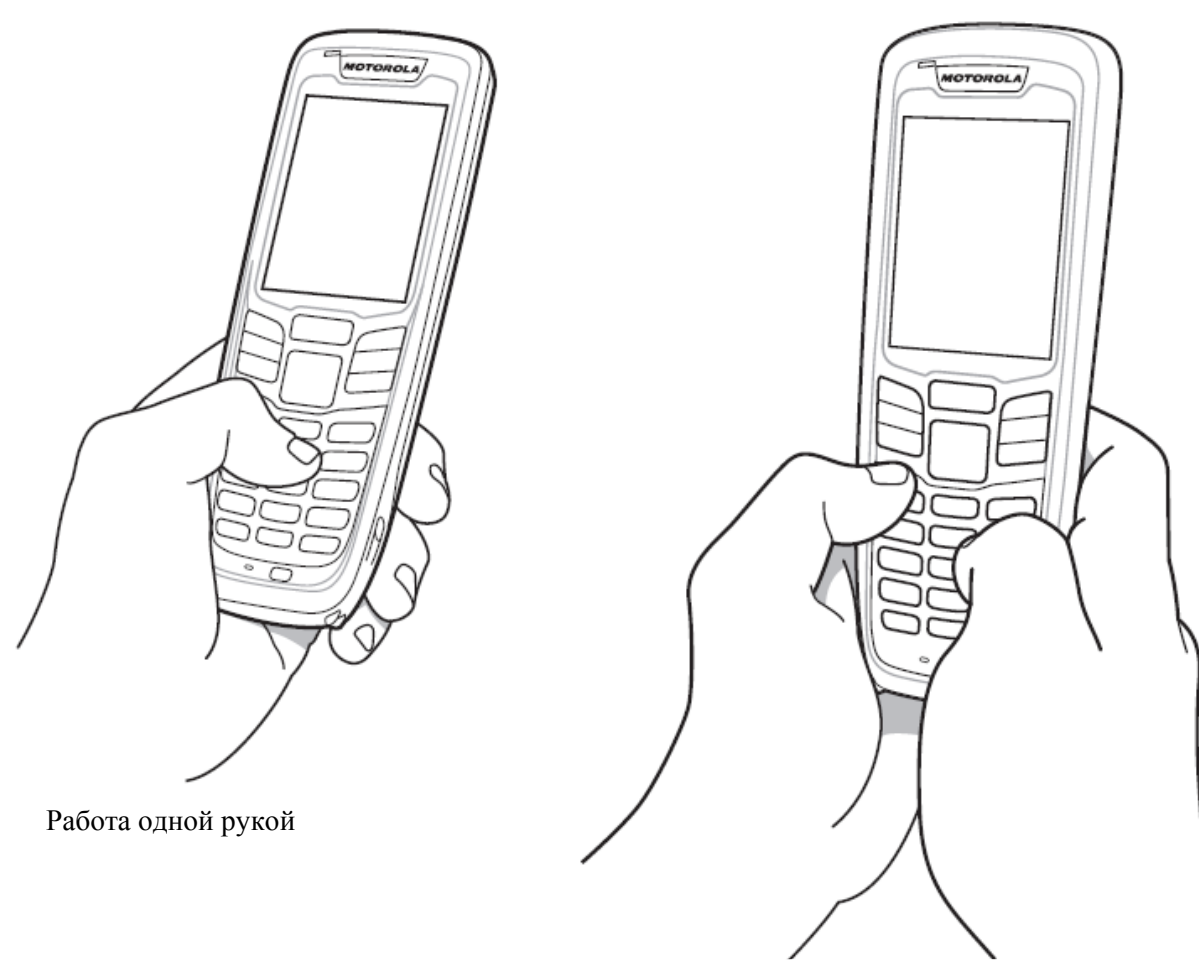

Рисунок 2-14 Ввод данных на клавиатуре

Работа двумя руками

# Использование клавиатуры

NOTE

Только на МС2180.

Для использования браузера:

Нажмите Start > Programms > RhoElements Basic Browser. Появляется окно браузера.

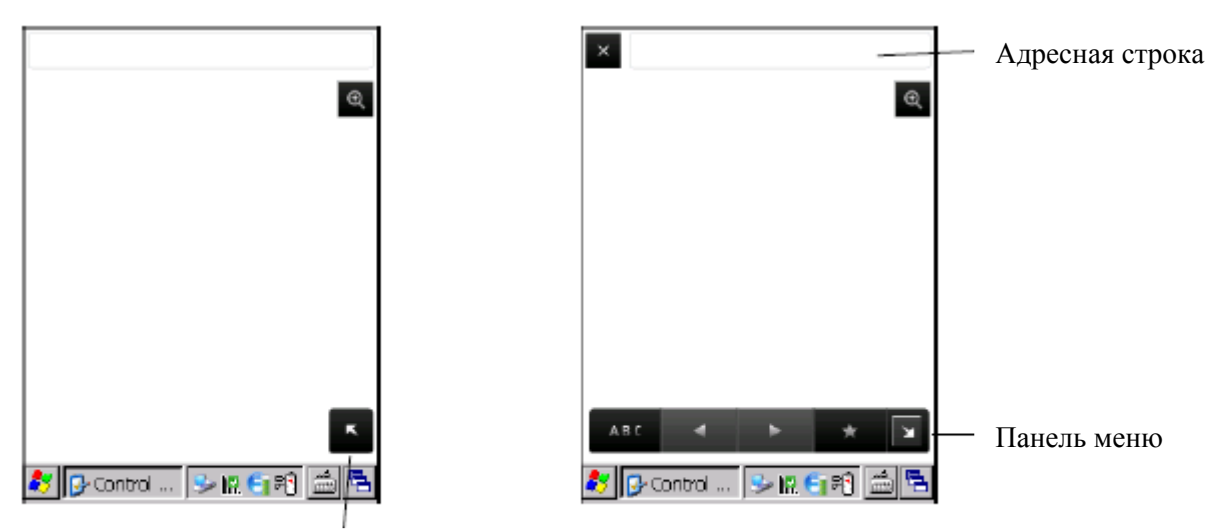

Панель отображения адреса и меню

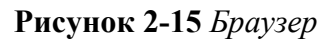

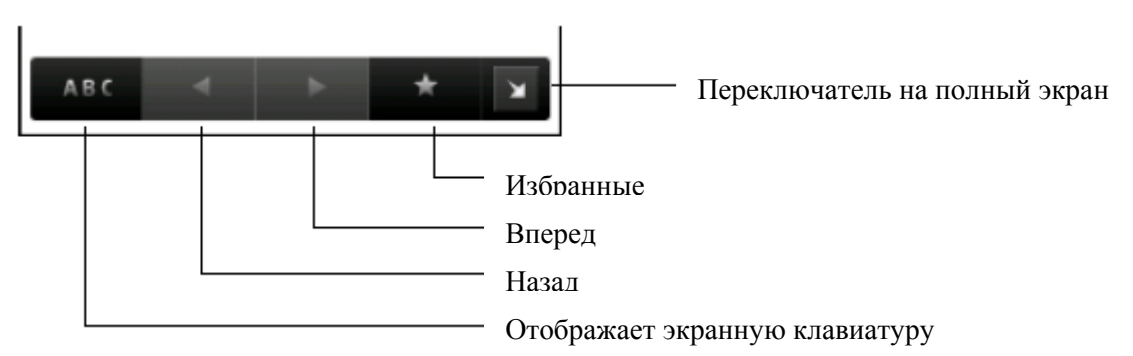

#### Рисунок 2-16 Панель меню

- Нажмите для отображения экранной клавиатуры.
- Нажмите в адресной строке и вводите адрес.
- Нажмите клавишу Enter. Веб-страница загружается.
- Нажмите \_\_\_\_\_ для просмотра Избранного и его управления.
- Нажмите 📕 в левом углу для закрытия браузера.
- Нажмите 🔍 для увеличения веб-страницы.

# Аудио маршрутизация

Для маршрутизации аудио на коннектор ввода/вывода на нижней части MC21XX:

- 1. Haжмите Start > Setings > Control Panel.
- 2. Дважды нажмите USBConfig.
- 3. Внизу вкладки Bottom I/O Mode выберите Audio Mode.
- 4. Нажмите ОК.

# Глава 3. Сбор данных

### Введение

На MC21XX представлены три типа вариантов сбора данных:

- линейный имидж-сканер
- 1D лазерный сканер
- 2D имидж-сканер (только на MC2180)

#### Линейный имидж-сканер

MC21XX с встроенным линейным ПЗС имидж-сканером имеет следующие функции:

• Чтение множества символик штрих-кодов, включая наиболее популярные типы кодов - линейные, почтовые и 1D (одномерные).

• Интуитивное наведение для облегчения операции нацеливания и сбора данных.

### 1D лазерный сканер

MC21XX с встроенным 1D лазерным сканером имеет следующие функции:

• Чтение множества символик штрих-кодов, включая наиболее популярные типы кодов - линейные, почтовые и 1D (одномерные).

• Интуитивное наведение для облегчения операции нацеливания и сбора данных.

#### 2D имидж-сканер

MC21XX с встроенным 2D имидж-сканером имеет следующие функции:

• Всенаправленное (360°) чтение множества символик штрих-кодов, включая наиболее популярные типы кодов - линейные, почтовые, PDF417 и 2D матричные.

• Возможность получения и последующей загрузки изображений в компьютер с целью обработки в различных приложениях.

• Усовершенствованное лазерное наведение для облегчения операции нацеливания и сбора данных.

Имидж-сканер использует технологию цифровых фотокамер для получения цифрового изображения штрих-кода, хранит изображения в памяти и выполняет современные декодирующие алгоритмы для извлечения данных из изображения.

#### 3-2 Рабочие режимы

NOTE

MC21XX со встроенным имидж-сканером поддерживает три режима работы, перечисленных ниже. Активируйте каждый режим нажатием кнопки **Scan** (Сканирование).

• Режим декодирования: в этом режиме производится определение местоположения и декодирование распознаваемых штрих-кодов, находящихся в поле обзора MC21XX. Имидж-сканер остается в данном режиме до тех пор, пока удерживается кнопка сканирования, или до тех пор, пока устройство не декодирует штрих-код.

Для включения режима списка выбора нажмите Start > Programms > CtrlPanel. Выберите Scanner Settings (Настройки сканера) > Reader Parameters (Параметры чтения). Кроме того, режим списка выбора можно установить в приложении с помощью команды API.

• Режим списка выбора: данный режим позволяет пользователю выбирать нужный штрих-код, если в поле обзора MC21XX находятся несколько штрих-кодов. Для этого наведите центр перекрестия на нужный штрих-код, чтобы декодировать только его. Данная функция идеально подходит для списков выбора с несколькими штрих-кодами, а также производственных или транспортных ярлыков, содержащих один или несколько типов штрих-кода (1D или 2D).

• Режим захвата изображения: предназначен для захвата изображения в поле обзора MC21XX. Полезен для сканирования подписей или изображений предметов, например, поврежденных коробок.

# Принципы сканирования

Обычно сканирование содержит операции наведения, сканирования и декодирования. Для оптимизации выполнения процедуры следует учитывать диапазон и угол сканирования:

• Диапазон

Любое сканирующее устройство надежно осуществляет декодирование в определенном рабочем диапазоне расстояний от штрих-кода, имеющем минимальное и максимальное значения. Этот диапазон варьируется в зависимости от плотности штрих-кода и оптических характеристик сканирующего устройства.

Сканирование в пределах оптимального диапазона обеспечивает быстрое и надежное декодирование, а сканирование со слишком малых или чересчур длинных дистанций препятствует декодированию. Для определения рабочего диапазона расстояний, в котором выполняется декодирование, передвиньте сканер ближе или дальше. Тем не менее, ситуация усложняется доступностью нескольких различных встроенных сканирующих модулей. Наилучший способ для выявления подходящего рабочего диапазона для плотности штрих-кодов состоит в проверке схемы «Зона декодирования» для каждого сканирующего модуля. Зона декодирования представляет рабочий диапазон как функцию ширин минимальных элементов символов штрих-кода.

• Угол

Угол сканирования имеет большую важность для выполнения быстрого декодирования. Когда луч лазера отражается от штрих-кода в выходное окно сканера, данное отражение «ослепляет» сканер.

Во избежание этого, нужно сканировать штрих-код таким образом, чтобы луч не отражался в прямом направлении обратно. Но не следует сканировать под слишком острым углом, сканер должен собрать рассеянные отражения от скана, чтобы выполнить успешное декодирование. Практика быстро показывает в пределах каких допустимых отклонений работать.

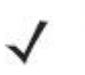

NOTE

Обратитесь в службу технической поддержки компании Motorola, если возникают постоянные трудности при работе со сканером. Декодирование правильно напечатанных штрих-кодов должно происходить быстро и легко.

#### 3-3

### Лазерное сканирование и линейное имиджсканирование

Для считывания штрих-кодов с MC21XX:

- **1.** Убедитесь, что на MC21XX загружено приложение сканирования. Подробную информацию см. в разделе *DataWedge на стр. 3-5*.
- 2. Если МС21ХХ оснащен поворотной головкой, урегулируйте ее перед сканированием.
- 3. Направьте выходное окно на штрих-код.

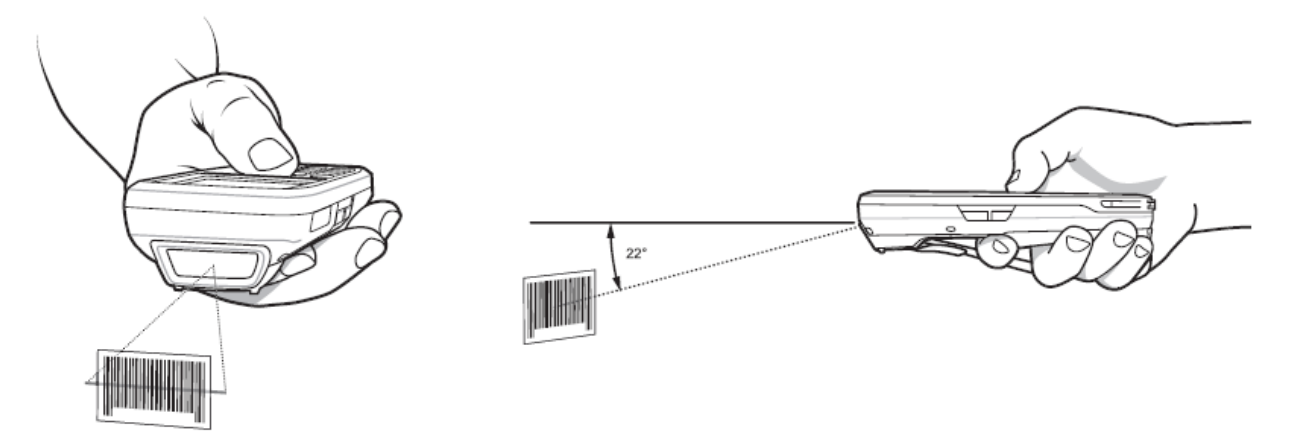

#### Рисунок 3-1 Сбор данных

**4.** Нажмите кнопку сканирования. Убедитесь, что красный сканирующий луч покрывает весь штрих-код. Индикатор сканирования загорается красным цветом, указывая на то, что луч включен. Индикатор затем загорается зеленым цветом, раздается звуковой сигнал, указывающий на успешное завершение процесса декодирования.

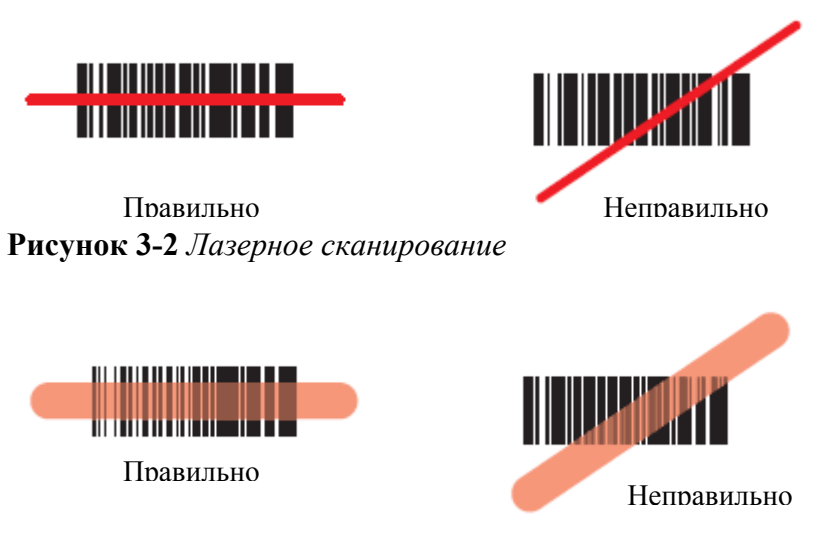

#### Рисунок 3-3 Линейное наведение

Оптимальная дистанция для сканирования варьируется от плотности штрих-кода и оптики сканера.

- Держите сканер дальше от больших символов.
- Придвинтье сканер ближе к символам с полосами, расположенными близко друг к другу.

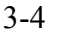

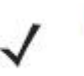

NOTE

Операции сканирования зависят от приложения и конфигурации MC21XX. Приложение может использовать отличные от приведенных выше операции сканирования.

#### Имидж-сканирование

Для считывания штрих-кодов требуется приложение сканирования. MC21XX содержит приложение **DataWedge**, позволяющее пользователю включить сканер для декодирования данных штрих-кода и отобразить содержимое штрих-кода.

- **1.** Убедитесь, что на MC21XX загружено приложение сканирования. Подробную инофрмацию см. в разделе *DataWedge на стр. 3-5*.
- 2. Направьте выходное окно на штрих-код.
- 3. Нажмите кнопку сканирования.

Красное лазерное направляющее перекрестие или точка включаются для лучшего наведения. Убедитесь в том, что штрих-код находится в поле, образованном линиями перекрестия, или находится около направляющей точки. Направляющая точка используется в условиях яркого света для увеличенной видимости.

Индикатор сканирования/декодирования загорается красным цветом, указывая на то, что сканирование находится в процессе выполнения, а затем загорается зеленым цветом, раздается звуковой сигнал, по умолчанию указывающий на успешное завершение процесса декодирования. Обратите внимание, что когда MC2180 находится в режиме списка выбора, имидж-сканер не декодирует штрих-код до тех пор, пока перекрестие точки не покрывает штрих-код.

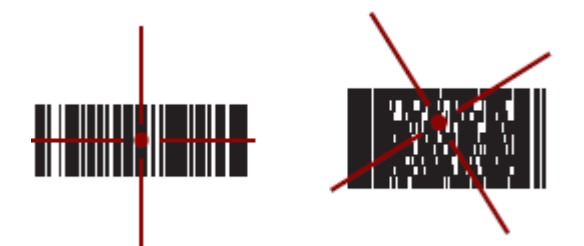

Рисунок 3-4 Направляющий рисунок имидж-сканера: штрих-код центрирован

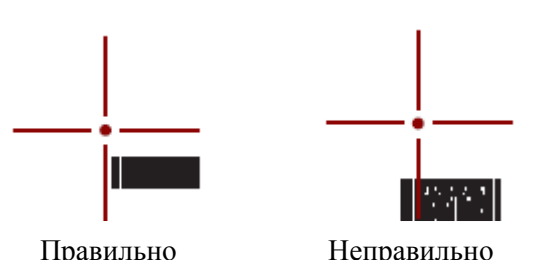

Рисунок 3-5 Направляющий рисунок имидж-сканера: штрих-код не центрирован

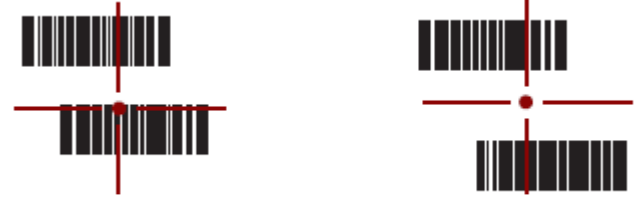

Пеколирован Не леколирован Рисунок 3-5 *Режим списка выбора с несколькими штрих-кодами в перекрестии* 

4. Отпустите кнопку сканирования.

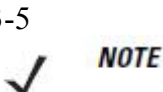

Декодирование ммидж-сканером обычно происходит мгновенно. МС2180 повторяет шаги, требуемые для захвата картинки (изображения) штрих-кода плохого качества, пока нажата кнопка сканирования.

# **DataWedge**

#### Включение DataWedge

Для включения DataWedge:

1. Нажмите Start > Settings > Control Panel > DataWedge.

2. Нажмите Running (Работа) для запуска работы DataWedge.

Нажмите ОК.

#### Выключение DataWedge

Для выключения DataWedge

1. Нажмите Start > Settings > Control Panel > DataWedge.

**2**. Нажмите **Running** (Работа) для завершения работы DataWedge. Статус DataWedge меняется на Stopped (Остановлен).

Нажмите ОК.

### Регулировка громкости сигнализатора сканирования

Уровень громкости на сигнализаторе сканирования может быть изменен программными средствами при помощи API или при помощи приложений на MC21XX.

#### Приложение CtlPanel

Для изменения громкости сигнализатора при помощи приложения CtlPanel:

- **1.** Hammute Start > Programms > Ctl Panel.
- 2. Выберите Audio Settings (Аудио настройки)
- 3. Используйте панель навигации для изменения громкости сигнализатора. Выберите значение между 0 и 3, где 0 – наименьшее значение, а 3 – наибольшее.
- 4. Выберите ОК.
- 5. Выберите Exit (Выход).

#### Приложение DataWedge

При использовании DataWedge громкость сигнализатора может быть изменена только при помощи настроек DataWedge.

- 1. Нажмите Start > Settings > Control Panel > DataWedge.
- 2. Выберите 3. Basic Format.
- 3. Выберите 2. Keystroke output.

3-5

3-6

- 4. Выберите 5. Feedback.
- 5. Выберите 2. On Send.
- **6.** Выберите **1. Beeper**.
- 7. Выберите 4. Volume.
- 8. Введите значение от 0 до 3, где 0 наименьшее значение, а 3 наибольшее.
- 9. Выберите Save (Сохранить).

# <sup>4-1</sup> Глава 4. Bluetooth

### Введение

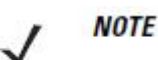

Только на МС2180.

В устройствах с функцией Bluetooth беспроводная связь налаживается с применением широкополосной передачи со скачкообразным изменением частоты (FHSS), прием и передача данных производится в ISM диапазоне с частотой 2,4 ГГц (802.15.1). Технология Bluetooth была специально разработана для связи на небольших дистанциях (10 м) между маломощными устройствами.

Устройства MC2180 с Bluetooth могут выполнять печать и устанавливать коммутируемое соединение. Для использования MC2180 в качестве модема необходимо создать коммутируемое модемное соединение между компьютером и MC2180.

MC2180с технологией Bluetooth спользует стек Microsoft Bluetooth.

### Скачкообразная смена частот

Скачкообразная смена частот (AFH) является методом исключения помех между устройствами, работающими на одной частоте, который может использоваться при передаче голоса с использованием Bluetooth. Все устройства в пикосети (сеть Bluetooth) должны быть AFH- совместимыми, с целью обеспечения работы в режиме AFH. Во время соединения и обнаружения устройств AFH отсутствует. Избегайте устанавливать соединение Bluetooth, а также выполнять обнаружение устройств во время критически важных сеансов связи по протоколу 802.11b. Функция AFH для Bluetooth состоит из четырех основных разделов.

• Channel Classification (Классификация каналов) — метод выявления взаимных помех на основе канал-канал, или предварительно определенная канальная маска.

• Link Management (Администрирование связи) — операция координации и распределения информации АFH в направлении остальной части сети Bluetooth.

• Hop Sequence Modification (Модификация скачкообразной перестройки частоты) — метод устранения взаимных помех посредством уменьшения количества каналов со скачкообразным переключением.

• Channel Maintenance (Поддержка каналов) — метод регулярной проверки каналов.

При включении AFH, радиомодуль Bluetooth скачкообразно перестраивается вблизи частоты высокоскоростных каналов стандарта 802.11b, (вместо того, чтобы соединяться через них). Наличие AFH на нескольких устройствах позволяет портативным компьютерам Motorola работать в любой инфраструктуре.

Радиомодуль Bluetooth в MC2180 относится по мощности к классу 2. Максимальная выходная мощность составляет 2,5 МВт, расчетная дальность связи составляет 10 метров. Точные значения дальности связи в зависимости от класса мощности довольно трудно определить, вследствие различий энергетических параметров и конструктивных особенностей устройств, а также места выполнения замеров (на открытом пространстве или в помещении).

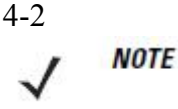

Не рекомендуется выполнять запрос на применение технологии Bluetooth в то время, когда существует необходимость в использовании высокоскоростного соединения по стандарту 802.11b.

### Безопасность

Текущая спецификация Bluetooth определяет безопасность на канальном уровне. Безопасность на прикладном уровне спецификацией не определяется. Это позволяет разработчикам определять механизмы безопасности на прикладном уровне в соответствии с собственными предпочтениями. Безопасность канального уровня обеспечивается на уровне устройств, а не пользователей, тогда как прикладной уровень безопасности может внедряться на пользовательской основе. Спецификация Bluetooth определяет алгоритмы безопасности и процедуры, необходимые для аутентификации устройств, и при необходимости, шифрования данных, проходящих по каналу связи меду устройствами. Аутентификация устройств остается обязательной функцией Bluetooth, тогда как шифрование является дополнительной возможностью.

Парная работа устройств с функцией Bluetooth выполняется посредством создания ключа инициализации, используемого для аутентификации устройств и создания для них ключа канала. Ввод текущего PIN-кода в устройства, работающие в паре, генерирует ключ инициализации. PIN-код в эфир не выдается. По умолчанию, при запросе ключа, стек Bluetooth выдает ответ об отсутствии такового (на запрос ключа должен отвечать пользователь). Аутентификация устройств Bluetooth основывается на транзакции вызоваответа. Bluetooth выдает разрешение на PIN-код или общий ключ, используемые для создания 128-битных ключей, применяемых для обеспечения безопасности и шифрования. Ключ шифрования извлекается из ключа канала, используемого при аутентификации устройств, работающих в паре. Следует особо отметить, что ограниченный диапазон и быстрая скачкообразная смена частоты радиомодуля Bluetooth затрудняет перехват данных с дальней дистанции.

Рекомендации:

- Выполняйте парную связь устройств в безопасном окружении.
- Храните PIN-коды в надежном месте, не заносите их в память мобильного компьютера.
- Применяйте меры безопасности на уровне приложений.

Стек Microsoft поддерживает интеллектуальное соединение. Подробную информацию см. в Бюллетене Microsoft MSDN.

# Настройка Bluetooth

Поддерживаемые стеком Microsoft Bluetooth сервисы:

- Профиль общего доступа
- Сервис последовательного порта
- Профиль доступа обнаружения сервиса
- Сетевой профиль (клиент) через коммутируемое соединение
- Для стека Microsoft Bluetooth доступны порты СОМ5 и СОМ9.

# Состояния питания Bluetooth

#### "Холодная" перезагрузка

Выполнение "холодной" перезагрузки выключает состояние радиомодуля Bluetooth.

#### "Горячая" перезагрузка

Выполнение "горячей" перезагрузки сохранит состояние радиомодуля Bluetooth на момент до "горячей" перезагрузки. MC2180 закрывает все активные соединения. Тайм-аут ожидания для надлежащего закрытия установлен на 5 секунд. Если все соединения не закрыты в течение 5 секунд, MC2180 приступает к выполнению "горячей" перезагрузки. После "горячей" перезагрузки пользователю нужно восстановить соединения.

#### Режим ожидания

#### Кнопкой Power

В данном сценарии пользователь уведомляется о наличии активных соединений. Пользователь может принять решение, продолжать ли перевод в режим ожидания или нет. Если пользователь приступает к операции перевода в режим ожидания, MC2180 незамедлительно переходит в режим ожидания. В этом случае активные соединения закрываются.

#### Во время замены аккумулятора

Все активные соединения закрываются перед переходом в режим ожидания. Перевод в режим ожидания может задерживаться в зависимости от количества активных соединений.

#### Принудительный перевод в режим ожидания (меню Пуск)

Пользователь не уведомляется о наличии активных соединений. MC2180 сразу переходит в режим ожидания. Все активные соединения закрываются.

#### Возобновление работы

При возобновлении работы MC2180, пользователю нужно подсоединиться к Bluetoothустройству заново.

# Использование стека Microsoft Bluetooth

Следующие разделы предоставляют информацию по использованию стека Microsoft Bluetooth.

### Режимы электропитания

Радиомодуль Bluetooth переключается между нормальным и пониженным режимами электропитания. При необходимсоти передачи данных радиомодуль переключается в нормальный режим. Если радиомодуль не активен, он переключается в режим пониженного энергопитания.

## Обнаружение Bluetooth-устройств(а)

MC2180 располагает возможностью приема информации с обнаруженных устройств без установления постоянного подключения. Однако в случае соединения MC2180 и связанное с ним устройство обмениваются информацией автоматически при включении радиомодуля Bluetooth.

Для нахождения Bluetooth- устройств поблизости:

1. Убедитесь в том, что функция Bluetooth включена на обоих устройствах.

**2.** Убедитесь в том, что устройство Bluetooth, которое следует обнаружить, находится в таком режиме, что его можно обнаружить и подключиться.

3. Убедитесь в том, что расстояние между устройствами составляет не более 10 метров.

#### 4. Нажмите Start > Settings > Control Panel > значок Bluetooth Device Properties.

| Bluetooth Manager | ? OK       | × |
|-------------------|------------|---|
| Scan Device       |            |   |
|                   |            | _ |
|                   |            |   |
|                   |            |   |
|                   |            |   |
|                   |            |   |
|                   |            |   |
|                   |            |   |
| L                 |            |   |
| Enable Bluetooth  | Scan Devid | e |
|                   |            |   |

Рисунок 4-1 Bluetooth менеджер

5. Нажмите Enable Bluetooth (Включить Bluetooth).

**6.** Нажмите кнопку **Scan Device** (Поиск устройства). MC2180 начинает поиск Bluetoothустройств, доступных для обнаружения.

| Bluetooth Manager 🛛 ? OK 🗙                                                                                                    |
|----------------------------------------------------------------------------------------------------|
| Scan Device                                                                                                    |
| Image: White State State     Image: State       Image: State     Image: State       Image: State     Image: State       Image: State     Image: State |
| Omega     Bluetooth Device 2       Omega     Bluetooth Device 3                                                                                       |
| o‰ ⊉ Bluetooth Device 4                                                                                                    |
| ₩ ? Bluetooth Device 6                                                                                                    |
| 🐝 🗐 Bluetooth Device 8                                                                                                    |
|                                                                                                    |
| Disable Bluetooth Scan Device                                                                                                    |

**Рисунок 4-2** *Поиск Bluetooth- устройств* 7. Дважды нажмите на устройство из списка. 4-5

8. Выберите Trusted (Надежный). Появляется диалоговое окно.

9. Нажмите Yes. Появляется окно Bluetooth.

| Bluetooth  | ×   |
|------------|-----|
| Enter PIN: |     |
|            |     |
| OK Can     | cel |
|            | _   |

Рисунок 4-3 Введите PIN-код

10. Введите PIN-код и затем нажмите ОК.

**11.** Введите PIN-код на другом устройстве. Устройство в списке становится надежным (значок ключа).

Вам предлагается ввести PIN-код. Если устройство имеет особый PIN-код, введите его в поле PIN (PIN-код) и нажмите Next (Далее). Если устройство не имеет особого пароля, введите имеющийся в поле Passcode (Пароль) и нажмите Next (Далее). Радиомодуль Bluetooth выполняет попытки соединения с устройством.

12. Если вы создали пароль, вам будет предложено ввести тот же пароль другим устройством. Введите созданный пароль для установления соединения. (Если введен пароль от устройства, вам не потребуется ничего делать с другим устройством.)

13. По завершении установления соединения появляется список совпадающих и поддерживаемых сервисов на устройстве.

14. Выберите сервисы, которые требуется использовать, и нажмите Finish (Завершить). Необходимо выбрать сервисы на новых устройствах, иначе соединение не будет содержать эти сервисы, даже если устройства будут объединены. Если сервисы не выбраны, будет постоянно запрашиваться пароль от устройства.

15. Устройство появляется в списке в главном окне. После принятия паролей с обеих сторон вы имеете спаренное ("объединенное") соединение.

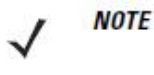

Некоторые устройства могут не запрашивать PIN-код. Это зависит от параметров аутентификации устройства.

### Доступные сервисы

NOTE

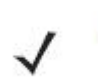

Для установки соединения с Bluetooth-устройством приложение должно создать соединение с удаленным устройством. Подробную информацию см. в справке MSDN.

MC2180 со стеком Microsoft Bluetooth предлагает сервис последовательного порта и сервис DUN клиента.

### Коммутируемое сетевое соединение

Коммутируемое соединение позволяет пользователю подсоединять MC21XX к Bluetooth телефону и использовать последний в качестве модема для подсоединения к офисной сети или интернет-провайдеру.

Прежде чем устанавливать коммутируемое соединение, получите соответствующую информацию о настройках (имя пользователя, пароль и доменное имя, при необходимости) офисной сети или интернет-провайдеру. Для создания нового соединения Bluetooth:

**1.** Нажмите Start Menu > Settings > Network and Dial-up Connections (Сетевые и коммутируемые соединения).

2. Дважды нажмите Make New Connection (Создать новое соединение).

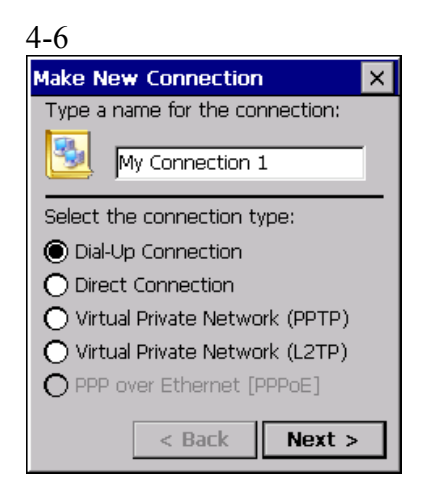

Рисунок 4-4 Создать новое соединение

- 3. Нажмите Dial-up Connection (Коммутируемое соединение).
- 4. Нажмите Next (Далее).
- 5. Нажмите Bluetooth. Появляется окно Bluetooth Manager (Bluetooth Мэнеджер).
- 6. Если Bluetooth не включен, нажмите Enable Bluetooth (Включить Bluetooth).

| Bluetooth Manager | ? OK ×      |
|-------------------|-------------|
| Scan Device       |             |
|                   |             |
|                   |             |
|                   |             |
|                   |             |
|                   |             |
|                   |             |
|                   | Deve Device |
|                   | scan Device |

Рисунок 4-5 Окно Bluetooth Manager

7. Нажмите Scan Device (Поиск устройства).

 $\checkmark$ 

Окно списка пустое, если еще не было соединено ни одно устройство.

8. Дважды нажмите на устройство из списка.

9. Выберите Trusted (Надежный)..

10. Нажмите ОК.

NOTE

11. Введите PIN-код в текстовом поле Enter PIN и затем нажмите OK.

**12.** Введите PIN-код на другом устройстве.

**13.** В окне **Bluetooth Manager** нажмите дважды на удаленное устройство.

14. В меню нажмите Active (Активный). Значок активированного устройства помечается красной галочкой.

15. Нажмите ОК.

**16.** В окне **Modem** (Модем) выберите Bluetooth-устройство из выпадающего списка **Select a modem** (Выберите модем).

| 4-7                      |
|--------------------------|
| Modem 🛛 🗙                |
| My Connection 3          |
| Select a modem:          |
| WM_888888 (5c0e8b058c53) |
| Bluetooth Configure      |
| TCP/IP Settings          |
| Security Settings        |
| < Back Next >            |

#### Рисунок 4-6 Окно Modem

17. Нажмите Next. Появляется окно Phone Number (Номер телефона).

| Phone Number X                  |
|---------------------------------|
| My Connection 3                 |
| Country/region code:            |
| Area code:                      |
| Phone number:                   |
|                                 |
| Force long distance Force local |
| < Back Finish                   |

#### Рисунок 4-7 Номер телефона

**18.** В текстовом поле **Phone Number** введите номер телефона (проверьте телефонный носитель).

**19.** Нажмите **Finish** (Завершить). Новый значок создается в окне **Connection** (Соединение).

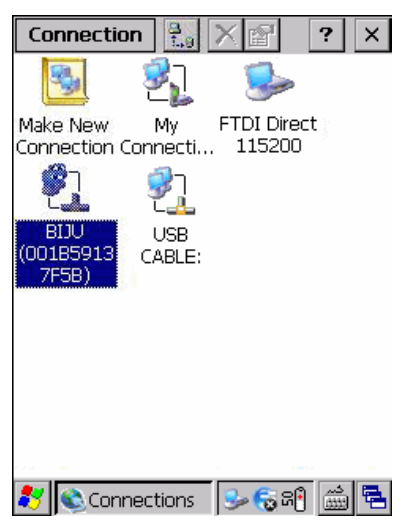

Рисунок 4-8 Окно Connection

20. Дважды нажмите на новый значок соединения.

| 4-8                  |                 |  |  |
|----------------------|-----------------|--|--|
| Dial-Up Connection × |                 |  |  |
| 27 м                 | y Connection 3  |  |  |
| User Name:           |                 |  |  |
| Password:            |                 |  |  |
| Domain:              |                 |  |  |
|                      | Save password   |  |  |
| Phone:               | *99#            |  |  |
| Dial from:           |                 |  |  |
| Car                  |                 |  |  |
| Connect              | Dial Properties |  |  |
|                      |                 |  |  |

#### Рисунок 4-9 Окно коммутируемого соединения

- 21. При необходимости введите информацию и затем нажмите Connect (Соединить).
- 22. МС2180 пытается установить соединение с устройством.

| My Connection Stat | tus 🔀      |
|--------------------|------------|
|                    |            |
| Hide this message: | Hide       |
|                    | Disconnect |

Рисунок 4-10 Статус соединения

**23.** После успешного соединения новый значок с названием телефона появляется в окне **Connection**.

24. Откройте браузер для выхода в интернет.

### Bluetooth печать

Для печати на Bluetooth принтере:

**1.** Загрузите с веб-сайта центра поддержки драйвера Windows CE Printer Drivers для MC2180 и установите.

2. Поменяйте следующие записи в реестре желаемого принтера (при помощи удаленного редактора реестра):

Ключ: HKEY\_LOCAL\_MACHINE\Drivers\BuiltIn\SymPrint

• Присвойте**TldDLL** значение PrintTLDBluetooth.dll

• Замените PrintPort на соответствующее значение индекса СОМ-порта (напр., СОМ4: 19200)

**3.** Haжмите Start > Settings > Control Panel > Bluetooth Device Properties.

4. Нажмите Scan device.

**5.** Подключите к желаемому принтеру из списка и активируйте его. См. *Обнаружение Bluetooth-устройств(а) на стр. 4-4*.

6. Нажмите Start > Programs > Windows Explorer.

7. Откройте папку Applications (Приложения).

8. Откройте папку Samples (Образцы).

**9.** Запустите **BTVirtualCOM** (усановите образцы с рабочего стола, если они не установлены).

| 4-9              |           |  |
|------------------|-----------|--|
| BTvirtualCOM X   |           |  |
|                  |           |  |
|                  |           |  |
|                  |           |  |
|                  |           |  |
|                  |           |  |
|                  |           |  |
|                  |           |  |
|                  |           |  |
| I                |           |  |
|                  |           |  |
| 0                | CREATE    |  |
|                  |           |  |
| ABOUT            | EXIT      |  |
|                  |           |  |
| 🏹 BTvirtualCOM 👘 | - 🔂 🖓 👘 🔁 |  |

**Рисунок 4-11** Окно BTVirtualCOM

10. Выберите принтер из окна списка.

**11.** В текстовом поле **COM Index** введите значение COM порта, введенное в реестре, см. пункт 2.

**12.** Нажмите **Create** (Создать).

**13.** Нажмите **Start > Programs > Samples** (Образцы) **> Printing** (Печать). (Установить образцы с рабочего стала, если они не установлены)

**14.** Нажмите Settings > Printer.

15. Выберите принтер в диалоговом окне и нажмите ОК.

16. Нажмите File > Print (печатать) или Print without Graphics (печатать без графики).

# Глава 5. Беспроводные приложения

### Введение

NOTE

Только на МС2180.

Беспроводные локальные сети (Wireless LANs) позволяют мобильным компьютерам соединяться по беспроводной связи и передавать собранные данные на хост-устройство в режиме реального времени. Перед использованием MC21XX с WLAN, на устройство должны быть установлены аппаратные средства, необходимые для запуска беспроводной LAN, и на MC2180 нужно задать конфигурацию. Инструкции по установке аппаратных средств см. в документации, содержащей точки доступа (AP).

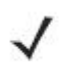

**NOTE** По умолчанию включен 802.11d. При включении на AP нужно задать такую же конфигурацию для установления соединения.

Для конфигурации MC21XX предоставлен набор беспроводных приложений, предоставляющих средства для конфигурации и тестирования беспроводного радиомодуля на MC21XX. Информацию по конфигурации беспроводных профилей см. в *Руководстве комплекта Wireless Fusion Enterprise Mobility для версии X1.01*. Пройдите по ссылке <u>http://www.motorola.com/enterprisemobility/manuals</u> для получения последней версии этого руководства. Для определения версии Fusion на MC21XX обратитесь к разделу *Версии ПО на стр. х*.

Нажмите значок Signal Strengh (Мощность сигнала) для отображения меню Wireless Launcher (Беспроводной модуль запуска).

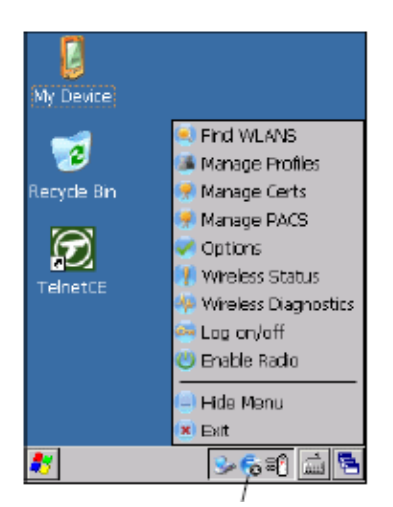

Значок Signal Strengh

#### Рисунок 5-1 Меню Wireless Launcher

Многие пункты в меню запускают одно из Fusion приложений. Эти пункты меню и их соответствующие приложения описаны в *Таблице 5-1*.

#### Таблица 5-1 Поддерживаемые приложения

| Приложение           | Описание                                                                                                    |  |  |
|----------------------|----------------------------------------------------------------------------------------------------|--|--|
| Find WLANs           | Запускает приложение Find WLANs (Поиск WLAN-сетей), которое выводит список доступных в данной зоне WLAN.                                                                             |  |  |
| Manage Profiles      | Запускает приложение Manage Profiles (Управление профилями),<br>включающее редактора профилей (Profile Editor Wizard) для<br>управления списком WLAN-профилей и его редактирования.  |  |  |
| Certificate Manager  | Запускает приложение Certificate Manager (Управление сертификатами), позволяющее пользователю управлять сертификатами, использующимся для проверки подлинности.                      |  |  |
| PAC Manager          | Запускает приложение <b>PAC Manager</b> , помогающее пользователю управлять списком учетных записей с защищенным доступом, используемых при проверке подлинности протокола EAP-FAST. |  |  |
| Options              | Запускает приложение <b>Options</b> (Опции), позволяющее пользователю конфигурировать настройки опций Fusion.                                                                        |  |  |
| Wirelss Status       | Запускает приложение Wirelss Status (Статус беспроводной сети), позволяющее пользователю просматривать статус текущего беспроводного соединения.                                     |  |  |
| Wireless Diagnostics | Запускает приложение Wireless Diagnostics (Диагностика беспроводных сетей), предоставляющее средства для диагностирования проблем беспроводного соединения.                          |  |  |
| Network Login        | Запускает диалог Network Login (Логин сети), позволяющее пользователю войти в определенный профиль или выйти из текущего активного профиля.                                          |  |  |
| -                    |                                                                                                    |  |  |

Дополнительные пункты меню Wireless Launcher включают:

- Включить/ Выключить радиомодуль
- Скрыть меню
- Выход.

# Значок Signal Strength

Значок Signal Strength на панели задач показывает мощность беспроводного сигнала мобильного компьютера следующим образом:

Таблица 5-2 Описания значков Signal Strength

| Значок | Статус                            | Действие                                                              |
|--------|-----------------------------------|-----------------------------------------------------------------------|
| e      | Отличная мощность сигнала         | Сеть WLAN готова к использованию.                                     |
| E      | Очень хорошая мощность<br>сигнала | Сеть WLAN готова к использованию.                                     |
| E      | Хорошая мощность сигнала          | Сеть WLAN готова к использованию.                                     |
|        | Удовлетворительная                | Сеть WLAN готова к использованию.                                     |
|        | мощность сигнала                  | Уведомите администратора сети о том, что                              |
|        |                                   | мощность сигнала всего лишь                                           |
|        |                                   | «удовлетворительная».                                                 |
| P      | Слабая мощность сигнала           | Сеть WLAN готова к использованию.                                     |
|        |                                   | Производительность может не быть                                      |
|        |                                   | оптимальной. Уведомите администратора сети о слабой мощности сигнала. |
|        | Диапазон вне сети (нет связи)     | WLAN-соединение отсутствует. Уведомите                                |
|        |                                   | администратора сети.                                                  |
|        | WLAN-радиомодуль                  | WLAN-радиомодуль выключен. Для                                        |
|        | выключен.                         | включения выберите Enable Radio в меню                                |
|        |                                   | Wireless Applications.                                                |
| Нет    | Был совершен выход из             | Приложение Wireless Launcher было закрыто.                            |
|        | беспроводного модуля              | Для перезапуска Wireless Launcher см.                                 |
|        | запуска.                          | разделы Функции Fusion ниже.                                          |
|        | •                                 |                                                                       |

### Отключение радиомодуля

Для отключения WLAN радиомодуля нажмите на значок Singal Strength на панели задач и выберите Disable Radio (Отключить радиомодуль). Появляется 😨, указывая на то, что радиомодуль выключен.

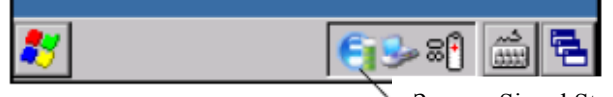

Значок Singal Strength

Рисунок 5-2 Значок Singal Strength

Для включения радиомодуля снова, нажмите на значок Singal Strength на панели задач и выберите Enable Radio (Включить радиомодуль).

### Минимальная установка

Ниже приведен список действий минимальных усилий для установления беспроводного соединения. Заметьте, что имеется много отдельных ньюансов, которые могут повлиять на производительность беспроводного соединения, которые можно упустить, если не рассматривать их предельно внимательно.

Пользователю необходимо создать профиль. Рекомендуется прочитать главу по редактированию профилей.

- 1. Узнайте у Вашего IT-администратора, какими должны быть настройки соединения (расширенный сетевой идентификатор (ESSID), корпоративный или персональный тип проверки подлинности, тип виртуального канала передачи данных, требования к сертификатам, требования к учетным записям с защищенным доступом). Обратите внимание, что не все перечисленные пункты могут быть релевантны.
- 2. Создайте профиль, используя предоставленную ІТ-администратором информацию.
- **3.** Перейдите на экран **Manage Profile**, выберите профиль (нажмите и удерживайте) и выберите опцию **Connect** (Соединить) в появляющемся контекстном меню.

5-4

# Глава 6. Аксессуары

## Введение

Аксессуары MC21XX предоставляют различные возможности поддержки продукта. Аксессуары включают базовые станции, кабели и зарядные устройства. *Таблица 6-1* содержит список имеющихся в наличии аксессуаров.

| Аксессуар                                 | Артикул         | Описание                                                                                                    |  |  |
|-------------------------------------------|-----------------|----------------------------------------------------------------------------------------------------|--|--|
| Базовые станции                           |                 |                                                                                                    |  |  |
| USB-база с 1 гнездом                      | CRD2100-1000UR  | Заряжает основной и запасной аккумуляторы MC21XX и синхронизирует MC21XX с компьютером через USB-подключение. |  |  |
| Зарядная станция с 4<br>гнездами          | CRD2100-4000CR  | Заряжает до 4 устройств МС21ХХ.                                                                               |  |  |
| Базовая станция Ethernet с 4 гнездами     | CRD2100-4000ER  | Заряжает до 4 устройств MC21XX и соединяет MC21XX с сетью Ethernet.                                           |  |  |
| Зарядные устройства                       |                 |                                                                                                    |  |  |
| Зарядное устройство с 4 гнездами          | SAC2100-4000CR  | Заряжает до 4 запасных аккумуляторов MC21XX.                                                                  |  |  |
| Блок питания                              | PWRS-14000-249R | Обеспечивает питание MC21XX, USB-<br>базы с 1 гнездом и зарядного USB-кабеля<br>для синхронизации.            |  |  |
| Блок питания                              | PWRS-14000-148R | Обеспечивает питание зарядной станции с 4 гнездами и базовой станции Ethernet с 4 гнездами.                   |  |  |
| Блок питания                              | PWRS-14000-241R | Обеспечивает питание зарядного<br>устройства с 4 гнездами.                                                    |  |  |
| Сетевой шнур<br>постоянного тока          | 50-16002-042R   | Обеспечивает питание зарядной станции с 4 гнездами и базовой станции Ethernet с 4 гнездами от блока питания.  |  |  |
| Сетевой шнур<br>переменного тока<br>(США) | 50-16000-182R   | Обеспечивает питание 2-проводного блока питания.                                                              |  |  |

Таблица 6-1 Аксессуары для MC21XX

#### 6-2

Таблица 5-1 Аксессуары для МС21ХХ (продолжение)

| Аксессуар                                           | Артикул              | Описание                                                              |
|-----------------------------------------------------|----------------------|-----------------------------------------------------------------------|
| Сетевой шнур<br>переменного тока<br>(международный) | -                    | Обеспечивает питание 2-проводного блока питания. Закупается отдельно. |
| Сетевой шнур<br>переменного тока<br>(США)           | 23844-00-00R         | Обеспечивает питание 3-проводного блока питания.                      |
| Сетевой шнур<br>переменного тока<br>(международный) | -                    | Обеспечивает питание 3-проводного блока питания. Закупается отдельно. |
| Кабели                                              |                      |                                                                       |
| Зарядный USB-<br>кабель для<br>синхронизации        | 25-154073-01R        | Предоставляет возможности соединения клиента USB и зарядки MC21XX.    |
| USB-кабель                                          | 25-128458-01R        | Предоставляет USB соединение через USB-<br>базу с 1 гнездом.          |
| Аксессуары для ноше                                 | ения                 |                                                                       |
| Ручной ремень                                       | SG-MC2123225-<br>01R | Сменный ручной ремень.                                                |
| Защитный футляр                                     | SG-MC2121205-<br>01R | Предоставляет дополнительную защиту MC21XX.                           |
| Ремешок                                             | SG-MC2127225-<br>01R | Дополнительный ремешок для удерживания MC21XX.                        |
| Прочие                                              |                      |                                                                       |
| Moдем Dongle                                        | MDM9000-100R         | Обеспечивает связь модема по MC21XX или по кабелю адаптера модема.    |
| Кабель адаптера<br>модема                           | 25-154074-01R        | Подсоединяет модем Dongle к MC21XX.                                   |
| 2400 мА/ч<br>аккумулятор                            | BTRY-<br>MC21EAB0E   | Сменный аккумулятор.                                                  |
| Мини-стилус                                         | STYLUS-00007-<br>03R | Сменный мини-стилус (3 шт.).                                          |
| Стилус-ручка                                        | 11-42794-03R         | Сменный стилус-ручка (3 шт.)                                          |
| Шнурок                                              | KT-133855-01R        | Сменный шнурок (5 шт.)                                                |
| Защитная пленка для<br>экрана                       | KT-158412-03R        | Сменные защитные пленки (3 шт.)                                       |
| Соединительный адаптер                              | 21-158413-01R        | Соединяет две USB-базы с 1 гнездом вместе.                            |

### USB-база с 1 гнездом

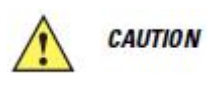

Убедитесь, что вы следуете инструкциям по технике безопасности аккумулятора, описанные в разделе Инструкции по технике безопасности аккумулятора на стр. 7-2.

USB-база с 1 гнездом:

• Подает питание напряжением 5,4 В постоянного тока для работы MC21XX и зарядки аккумулятора.

- Содержит USB порт для передачи данных между MC21XX и хост компьютером
- Предоставляет USB средства связи между MC21XX и переферийным устройством.

#### Зарядка аккумулятора

USB-база с 1 гнездом может заряжать основной аккумулятор MC21XX. Для зарядки MC21XX:

1. Вставьте MC21XX в гнездо. Светодиодный индикатор на MC21XX показывает состояние зарядки аккумулятора. Аккумулятор заряжается около 4 часов. Индикации состояния зарядки см. в *Таблице 1-1. на стр. 1-5*.

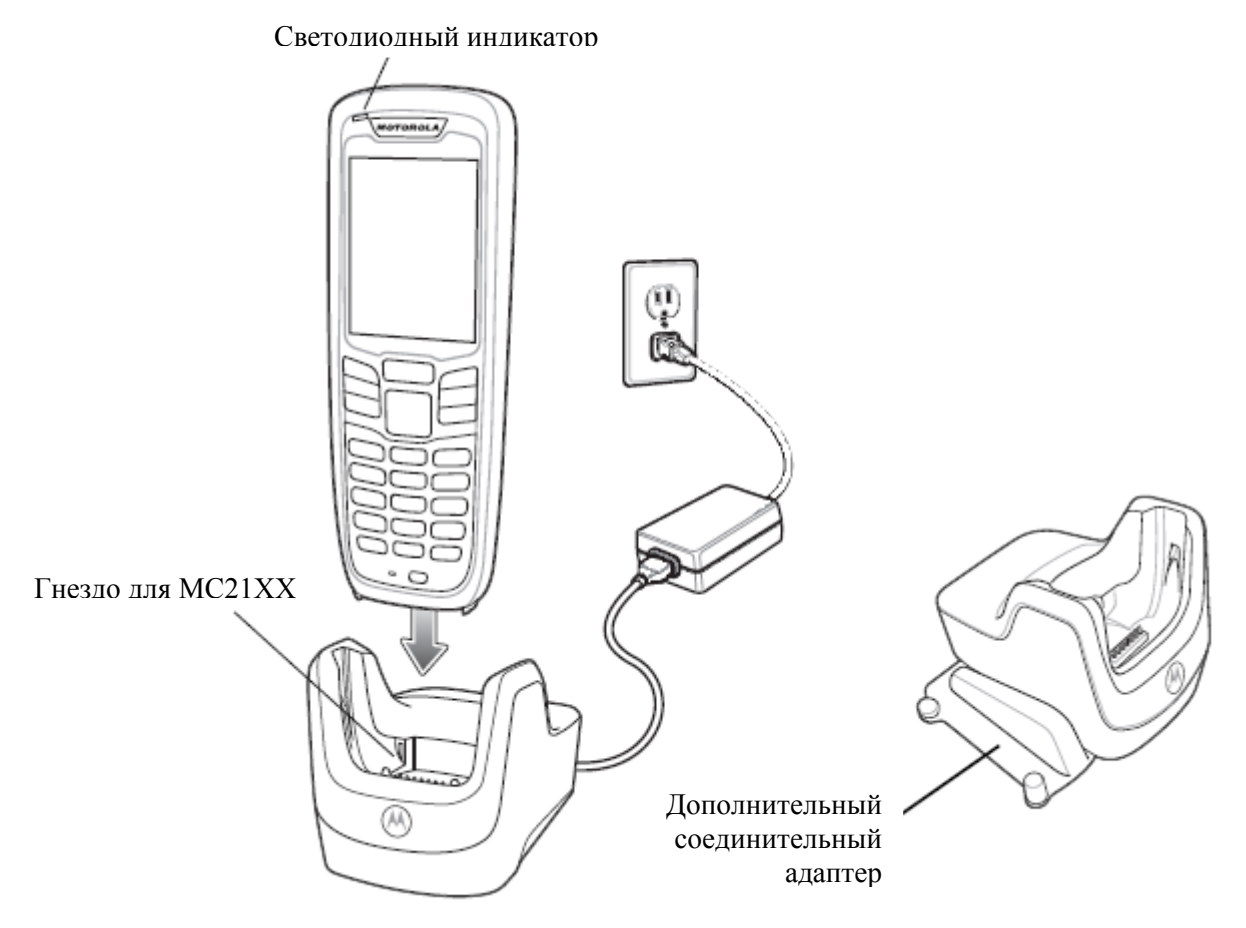

Рисунок 6-1 USB-база с 1 гнездом

2. После завершения зарядки извлеките МС21XX из базы.

Используйте дополнительный соединительный адаптер для соединения двух или более баз вместе. Однако каждой базе требуется блок питания.

### Зарядная станция с 4 гнездами

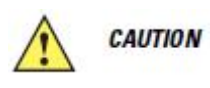

Убедитесь, что вы следуете инструкциям по технике безопасности аккумулятора, описанные в разделе Инструкции по технике безопасности аккумулятора на стр. 7-2.

Зарядная станция с 4 гнездами:

• Подает питание напряжением 5,4 В постоянного тока для работы MC21XX и зарядки аккумулятора.

• Одновременно заряжает до четырех аккумуляторов МС21ХХ.

#### Зарядка аккумулятора

Зарядная станция с 4 гнездами может заряжать до 4 MC21XX одновременно. Для зарядки MC21XX:

**1.** Вставьте MC21XX в гнездо зарядной станции.

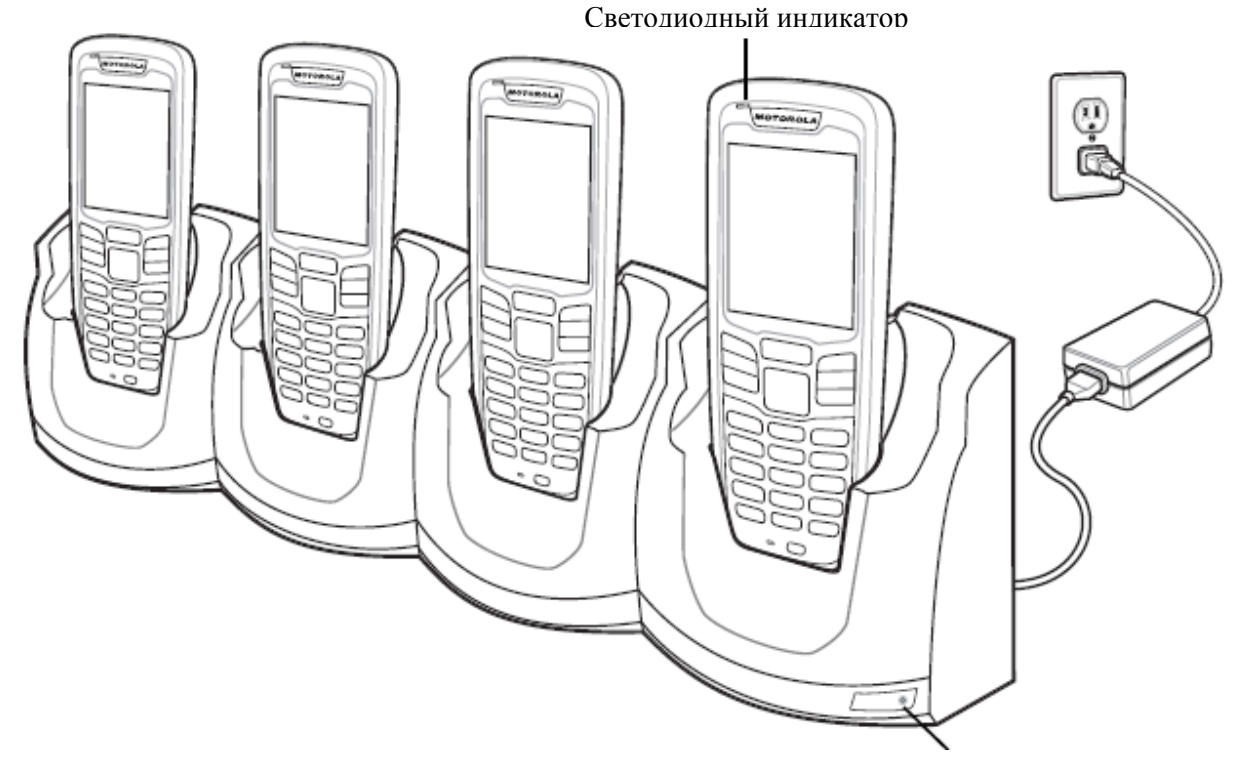

Рисунок 6-2 Зарядная станция с 4 гнездами

Светолиол питания

**2.** Светодиодный индикатор на MC21XX показывает состояние зарядки аккумулятора. Аккумулятор заряжается около 4 часов. Индикации состояния зарядки см. в *Таблице 1-1. на стр. 1-5.* 

#### Светодиод питания

Зеленый светодиод питания загорается зеленым, указывая на то, что Зарядная станция с 4 гнездами подключаена к источнику питания.

## Базовая станция Ethernet с 4 гнездами

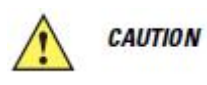

Убедитесь, что вы следуете инструкциям по технике безопасности аккумулятора, описанные в разделе Инструкции по технике безопасности аккумулятора на стр. 7-2.

Базовая станция Ethernet на 4 устройства:

• Подает питание напряжением 5,4 В постоянного тока для работы MC21XX и зарядки аккумулятора.

- Одновременно заряжает до четырех аккумуляторов МС21ХХ.
- Подсоединяет MC21XX к сети Ethernet.

### Зарядка аккумулятора

Зарядная станция с 4 гнездами может заряжать до 4 МС21ХХ одновременно. Для зарядки МС21ХХ:

1. Вставьте MC21XX в гнездо зарядной станции.

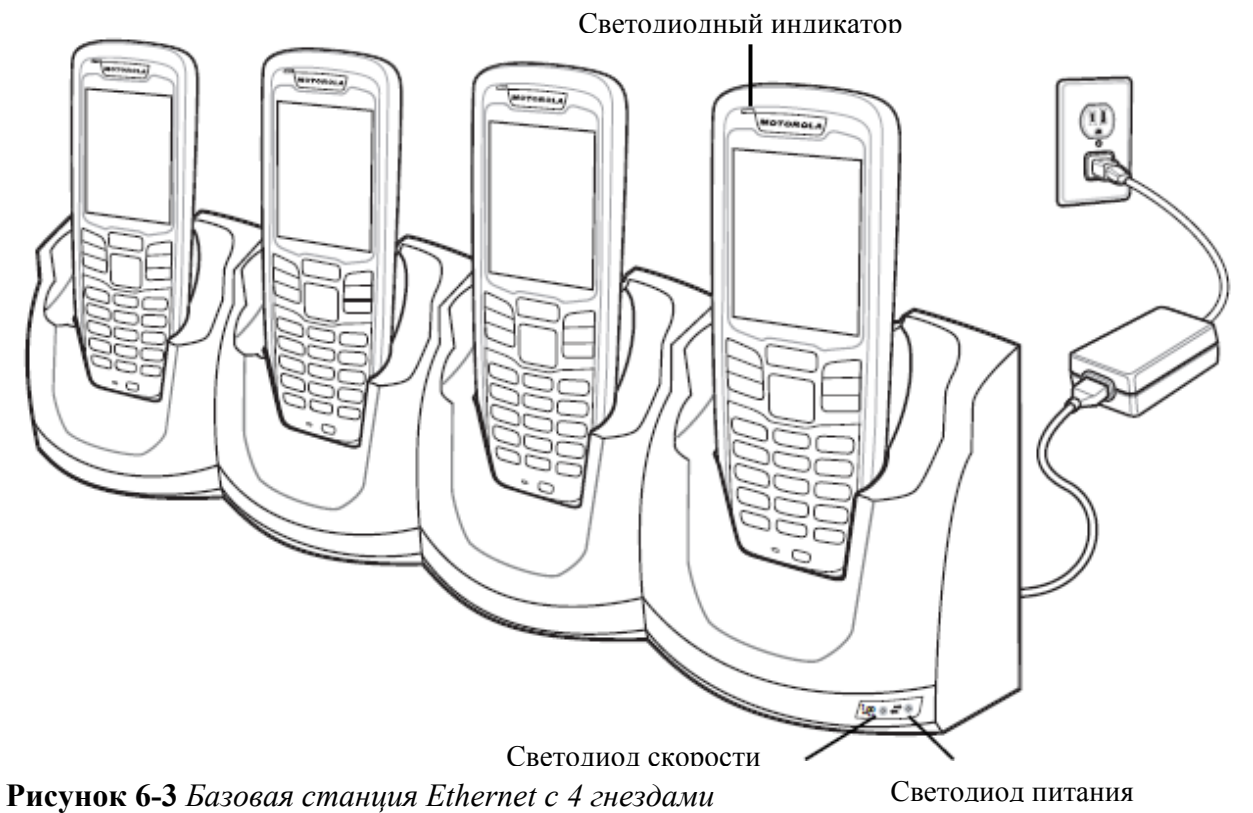

- **2.** Светодиодный индикатор на MC21XX показывает состояние зарядки аккумулятора. Аккумулятор заряжается около 4 часов. Индикации состояния зарядки см. в *Таблице 1-1. на стр. 1-5.*
- 3. После завершения зарядки извлеките МС21XX из базовой станции.

#### Индикация светодиодов зарядки

Базовая станция Ethernet с 4 гнездами использует желтый светодиод состояния зарядки MC21XX для индикации состояния зарядки аккумулятроа. Индикации состояния зарядки см. в *Таблице 1-1. на стр. 1-5*.

#### 6-6

#### Светодиод скорости

Зеленый светодиод скорости загорается, показывая, что скорость передачи данных - 100 Мбит/с. Если он не горит, это означает, что скорость передачи данных - 10 Мбит/с.

#### Светодиод связи

Желтый светодиод связи мигает для индикации активности или горит постоянным светом, показывая, что связь установлена. Если он не горит, это означает, что связи нет.

# Зарядное устройство с 4 гнездами

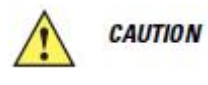

Убедитесь, что вы следуете инструкциям по технике безопасности аккумулятора, описанные в разделе Инструкции по технике безопасности аккумулятора на стр. 7-2.

Зарядное устройство с 4 гнездами одновременно заряжает до четырех запасных аккумуляторов.

## Зарядка аккумулятора

Для зарядки до 4 запасных аккумуляторов:

- 1. Вставьте запасной аккумулятор в гнездо для запасного аккумулятора, нижней частью вперед.
- 2. Закрепите аккумулятор в зарядном гнезде.

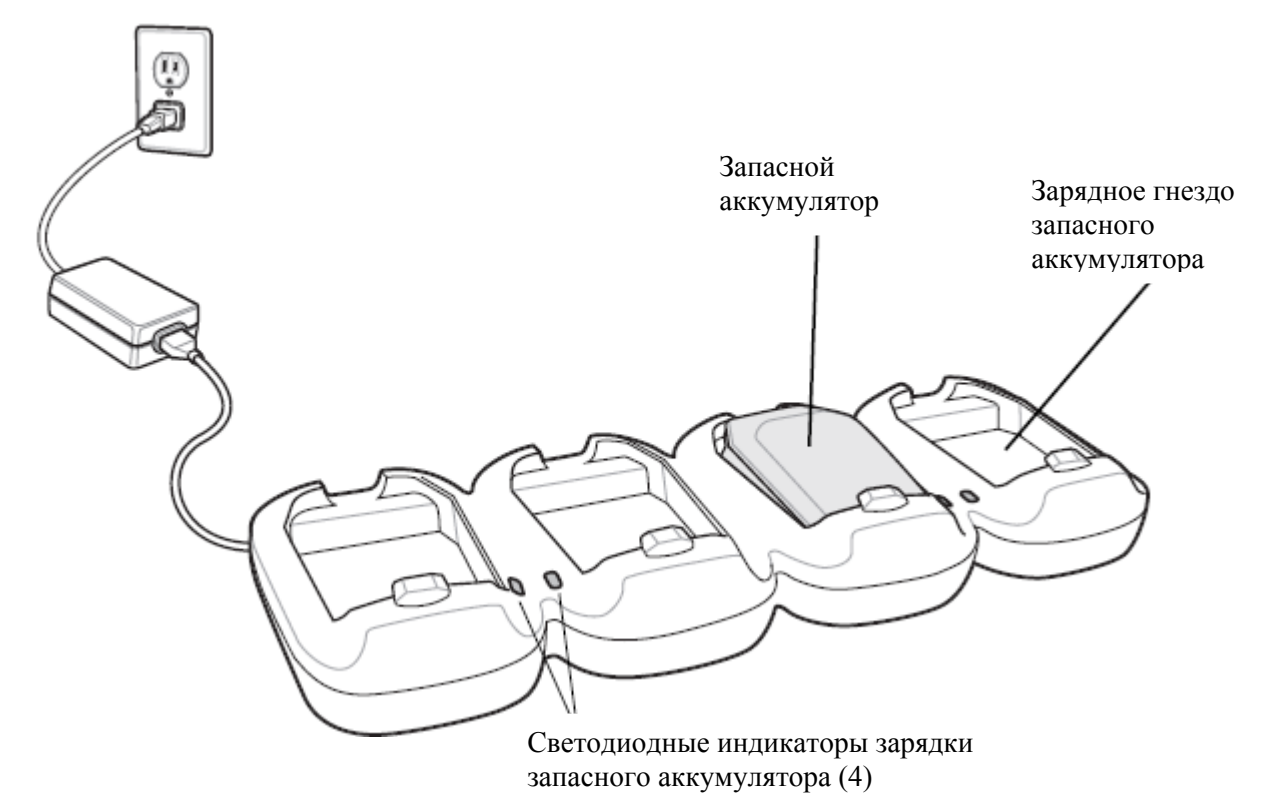

Рисунок 6-4 Зарядное устройство с 4 гнездами

- **3.** Слегка надавите на аккумулятор, чтобы обеспечить надлежащий контакт. Аккумулятор заряжается около 4 часов. Индикации состояния зарядки см. в *Таблице 1-1. на стр. 1-5.*
- 4. После завершения зарядки нажмите на защелку аккумулятора и поднимите аккумулятор из гнезда.

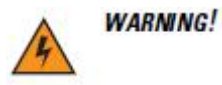

### Не используйте инструменты для извлечения аккумулятора.

Желтые светодиодные индикаторы показывают состояние зарядки аккумулятора. См. индикации состояний зарядки в в *Таблице 1-1. на стр. 1-5*.

Используйте кабель адаптера модема и модем Dongle для обеспечения удаленно через телефонные линии обмен данными между MC21XX и компьютером и синхронизации информации между MC21XX и компьютером.

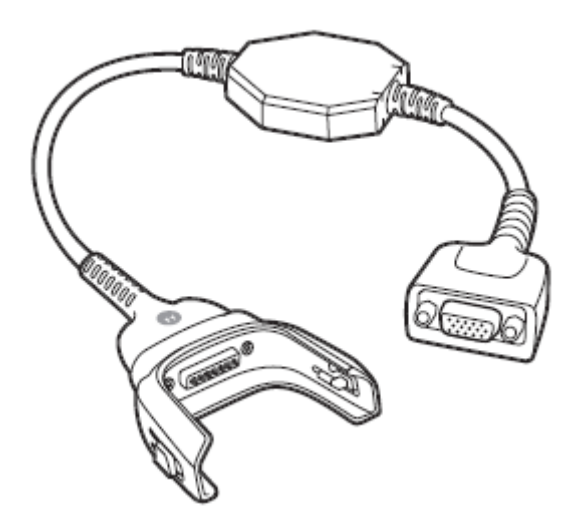

Рисунок 6-5 Кабель адаптера модема

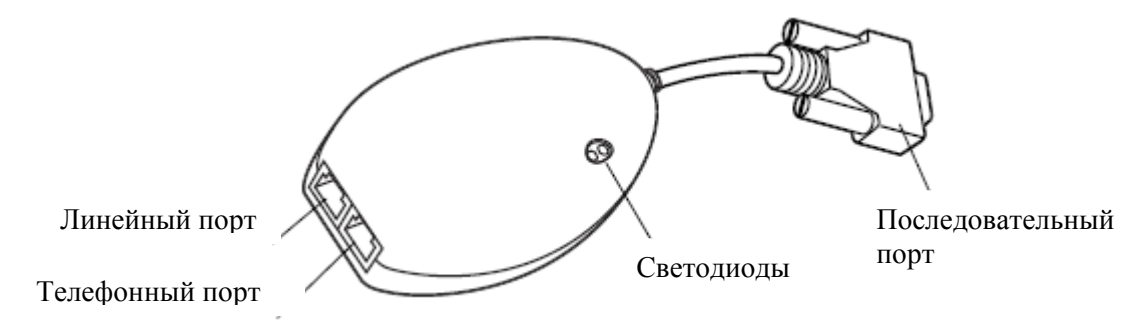

#### Рисунок 6-5 Модем Dongle

Для модемного соединения необходимы следующие элементы:

• Номер телефона, IP адрес и DNS / WINS-адресная информация от администратора коммутируемого сервера

• Удаленная учетная запись в хост-системе, в том числе имя пользователя и пароль

• RJ11 или RJ12 модемный кабель

• Функционирующий телефонный разъем, который поддерживает плагин модемы, подключенные к местной телефонной сети

• Установка кодов государств для использования модема с телефонной сетью соответствующей страны.
### Установка

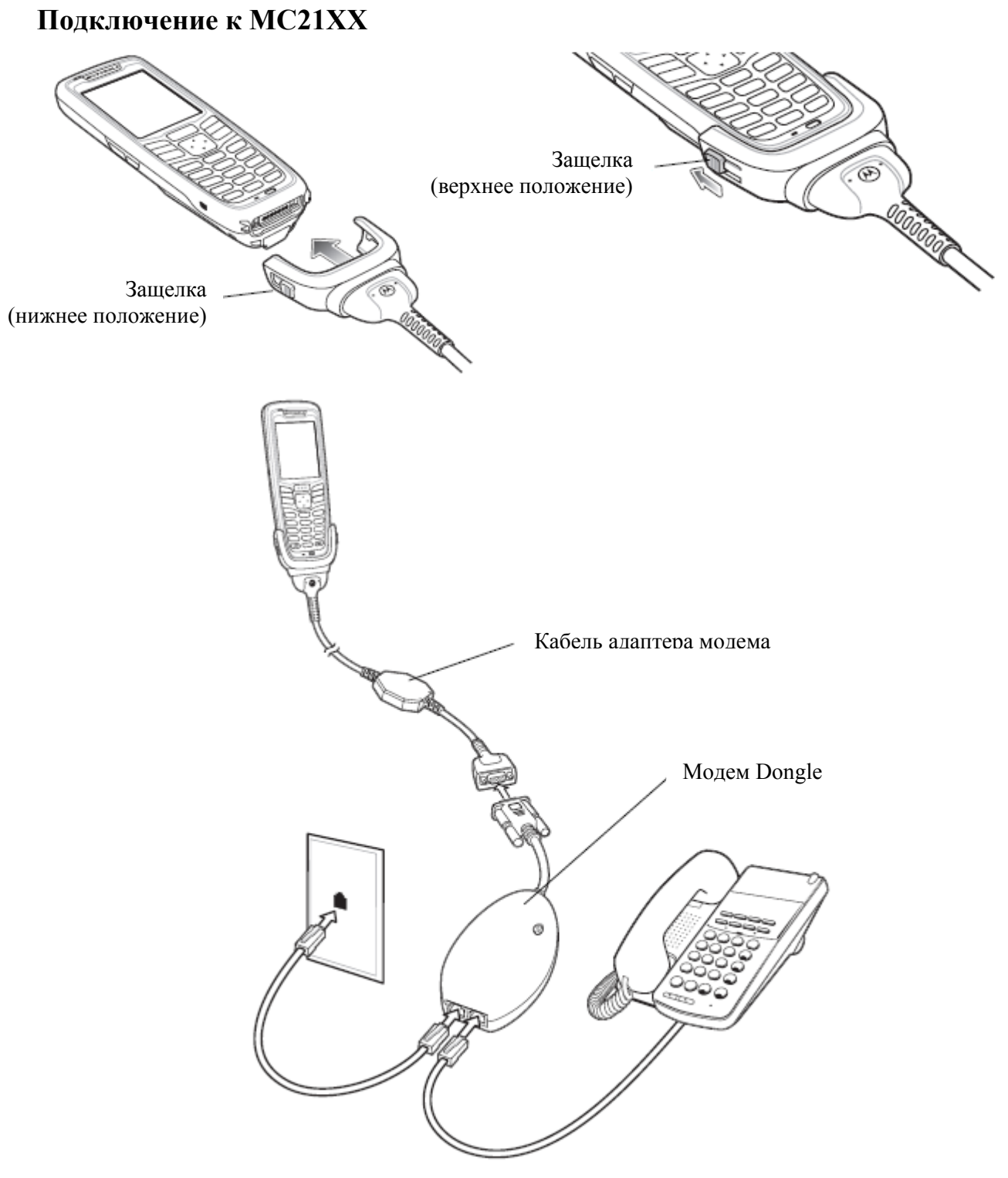

Рисунок 6-7 Подключение модема Dongle

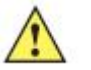

CAUTION

Не подключайте 15-штырьковый разъем модема в VGA порт компьютера.

#### 6-10

#### Использование правильного типа телефонной линии

Используйте стандартную аналоговую телефонную линию, как в большинстве домов. В офисе, используйте линию, подключенноую к факсу или модему. В отеле, спрашивайте номер со стандартной телефонной линией или портом данных. При необходимости обратитесь к местной телефонной компании или администратору, чтобы убедиться, что Вы используете правильный тип линии до отправки данных.

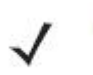

NOTE

При использовании телефона подсоединяйте шнур от телефона к телефоннму порту модема.

| Таблица 6-2 | Светодиодный | индикатор | модема |
|-------------|--------------|-----------|--------|
|-------------|--------------|-----------|--------|

| Светодиод         | Индикация                                                           |
|-------------------|---------------------------------------------------------------------|
| Выключен          | Модем подключен к MC21XX неправильно, на модем не подается питание. |
| Зеленый           | Модем подключен к MC21XX и получает питание.                        |
| Постоянный желтый | MC21XX обменивается данными с компьютером.                          |

### Зарядный USB-кабель для синхронизации

Зарядный USB-кабель для синхронизации:

- Обеспечивает работу и зарядку MC21XX при использовании вместе с одобренным компанией Motorola источником питания.
- Синхронизирует данные между MC21XX и компьютером. При использовании заказного или полученного от сторонних поставщиков готового программного обеспечения также может выполняться синхронизация между MC21XX и корпоративными базами данных.
- Предоставляет USB-соединение через переходной USB-порт для обмена данными с USB-устройством, таким как компьютер. Процедуры по установке соединения см. в *Руководстве настройки мобильного компьютера серии MC21XX*.

Для крепления кабеля к MC21XX:

- 1. Убедитесь, что две защелки находятся в нижнем положении.
- 2. Совместите чашевидный разъем с нижней частью МС21XX и соедините.
- 3. Продвиньте две защелки в верхнее положение, чтобы закрепить MC21XX.

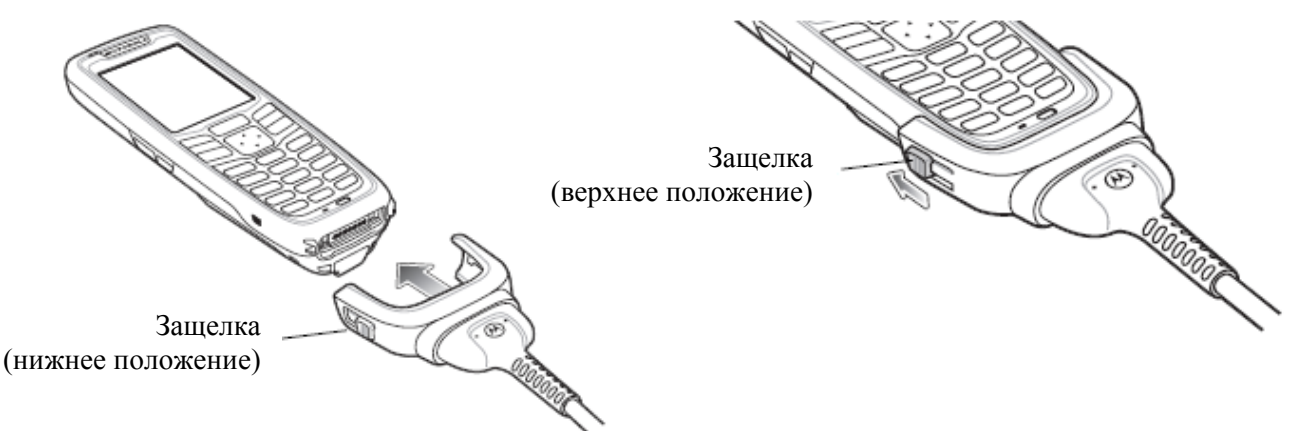

Рисунок 6-8 Зарядный USB-кабель

### Зарядка аккумулятора и рабочее питание

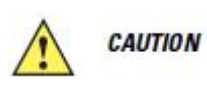

Убедитесь, что вы следуете инструкциям по технике безопасности аккумулятора, описанные в разделе Инструкции по технике безопасности аккумулятора на стр. 7-2.

Для зарядки аккумулятора MC21XX:

1. Подсоедините входной разъем питания зарядного USB-кабеля для синхронизации к одробренному источнику питания.

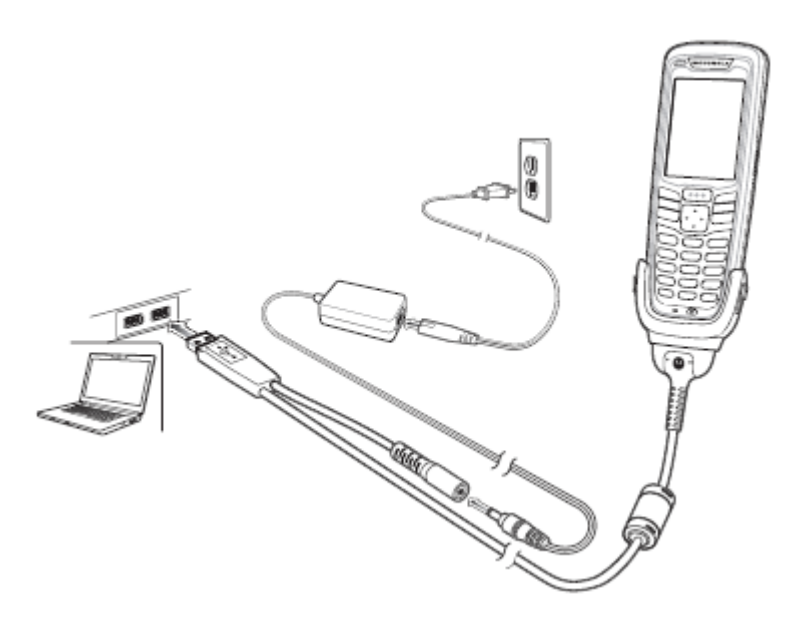

Рисунок 6-9 Зарядный USB-кабель

- **2.** Вставьте MC21XX нижней частью в чашевидный разъем зарядного USB-кабеля для синхронизации.
- **3.** Задвиньте две защелки на чашевидном разъеме в верхнее положение, чтобы закрепить MC21XX.
- **4.** Светодиодный индикатор показывает статус зарядки аккмулятора MC21XX. Аккумулятор заряжается около 4 часов. Индикации состояния зарядки см. в *Таблице 1-1. на стр. 1-5.*
- 5. После завершения зарядки нажмите на защелку аккумулятора и поднимите аккумулятор из гнезда.

#### Индикация светодиодов зарядки

Зарядный USB-кабель для синхронизации.использует желтый светодиод для индикации состояния зарядки аккумулятроа. Индикации состояния зарядки см. в *Таблице 1-1. на стр. 1-5*.

## Защитный футляр

Защитный футляр удерживает МС21ХХ.

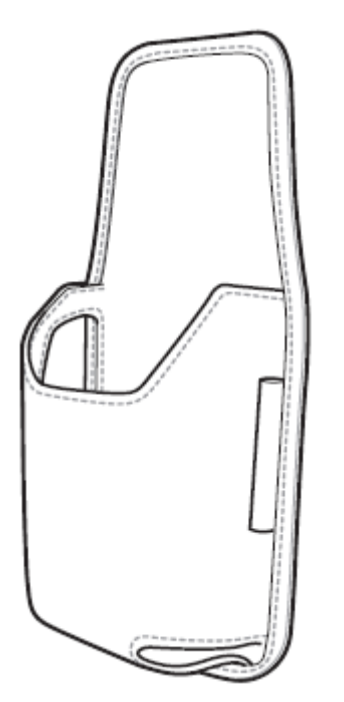

Рисунок 6-10 Защитный футляр

Защитный футляр удерживает MC21XX на ремне или на поясе. Вставьте MC21XX в футляр экраном, повертнутым к пользователю.

### Ручной ремень

Используйте допольнительный ручной ремень для надежного крепления MC21XX.

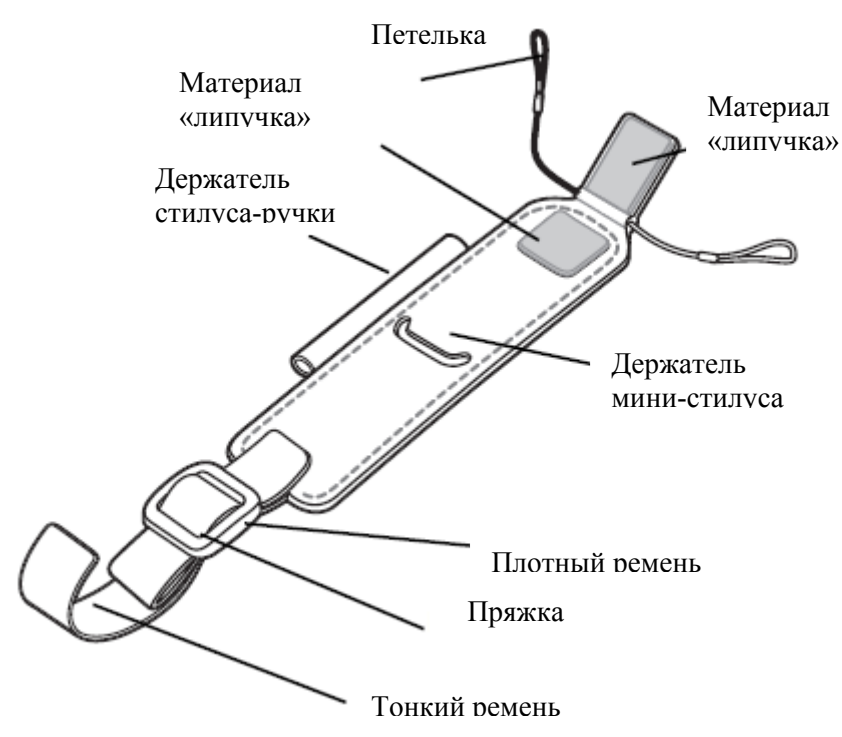

Рисунок 6-11 Ручной ремень

### Крепление

Для крепления ручного ремня

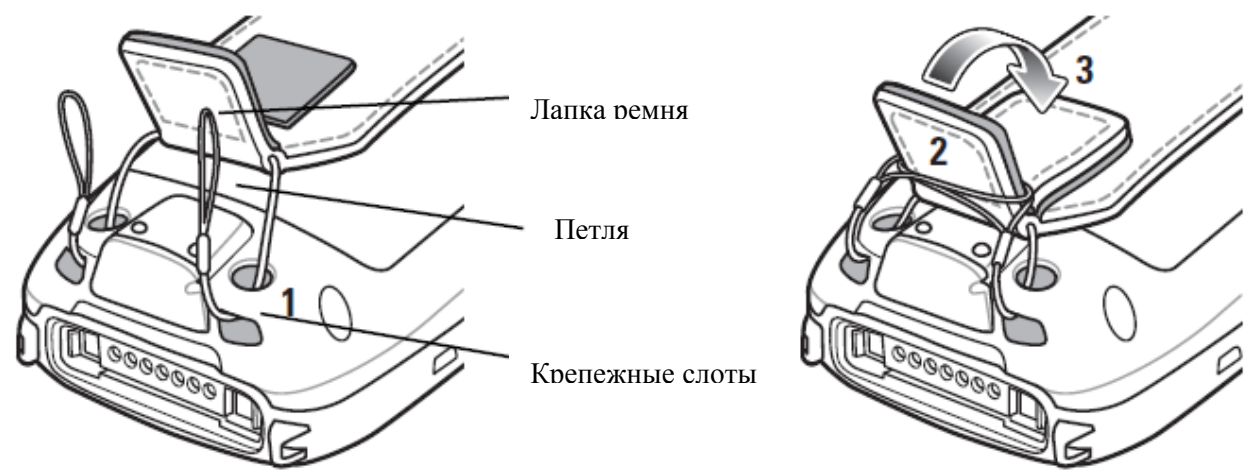

Рисунок 6-12 Протяните петли через крепежные слоты

- 1. Протяните обе петли через два крепежных слота.
- 2. Наденьте петли на лапку ремешка.
- 3. Прижмите лапку надежно вниз.
- 4. Проденьте концы обоих ремней через планку для ручного ремня.

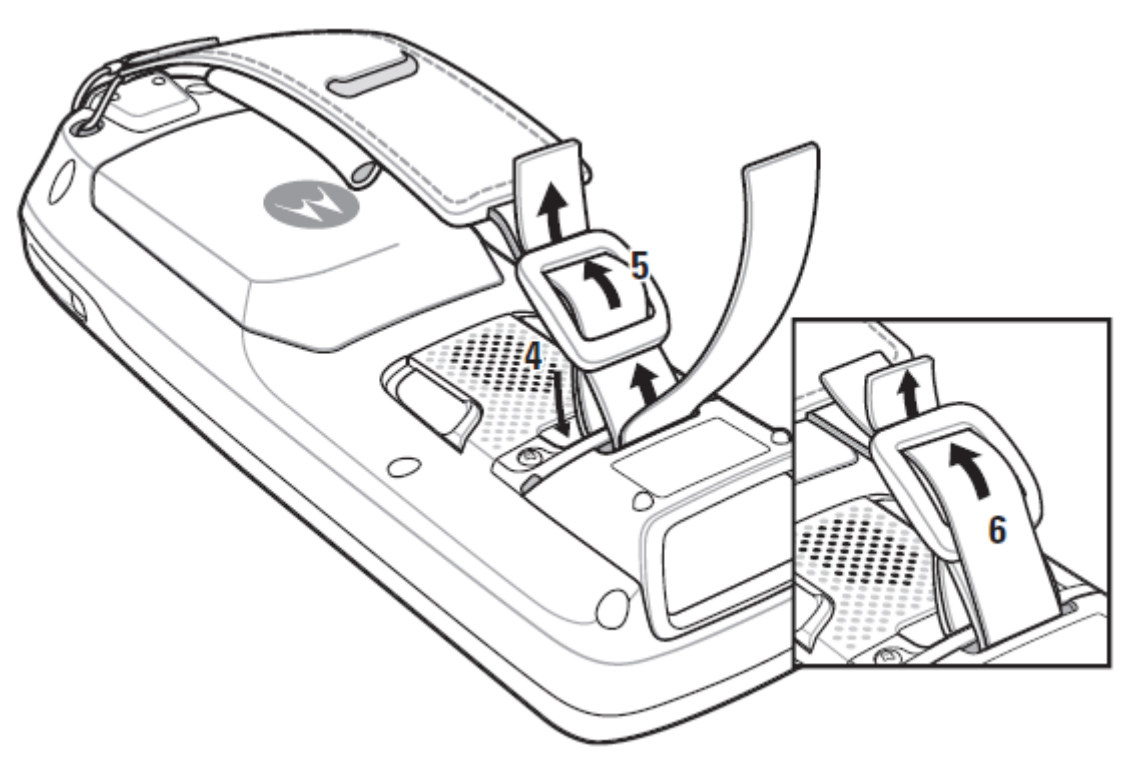

Рисунок 6-13 Проденьте ручной ремень через планку

- 5. Проденьте конец плотного ремня через пряжку.
- 6. Проденьте конец тонкого ремня через пряжку.

#### Снятие

Для снятия ручного ремня:

- 1. Выньте ремень через пряжку.
- 2. Выньте ремень через панель для ручного ремня.
- 3. Поднимите лапку ремня.
- 4. Снимите обе петли с лапки ремня.
- 5. Потяните петли через крепежные слоты.

### Ремешок

Используйте дополнительный ремешок для удержания MC21XX.

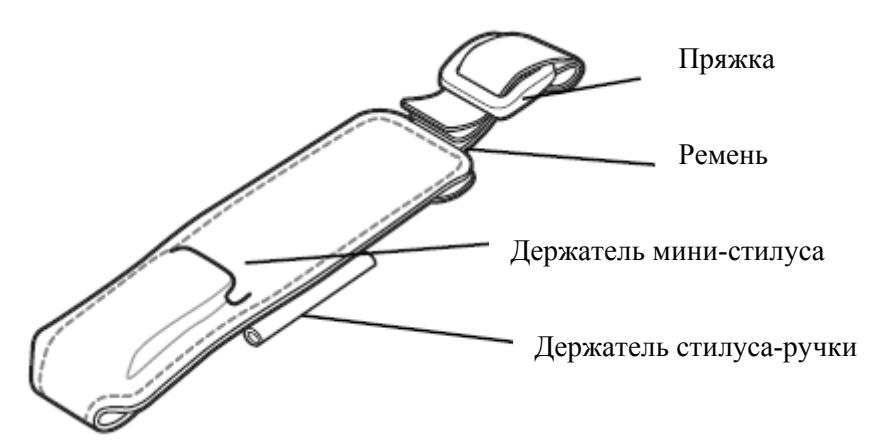

#### Рисунок 6-14 Ремешок

1. Проденьте концы обоих ремней через планку для ручного ремня.

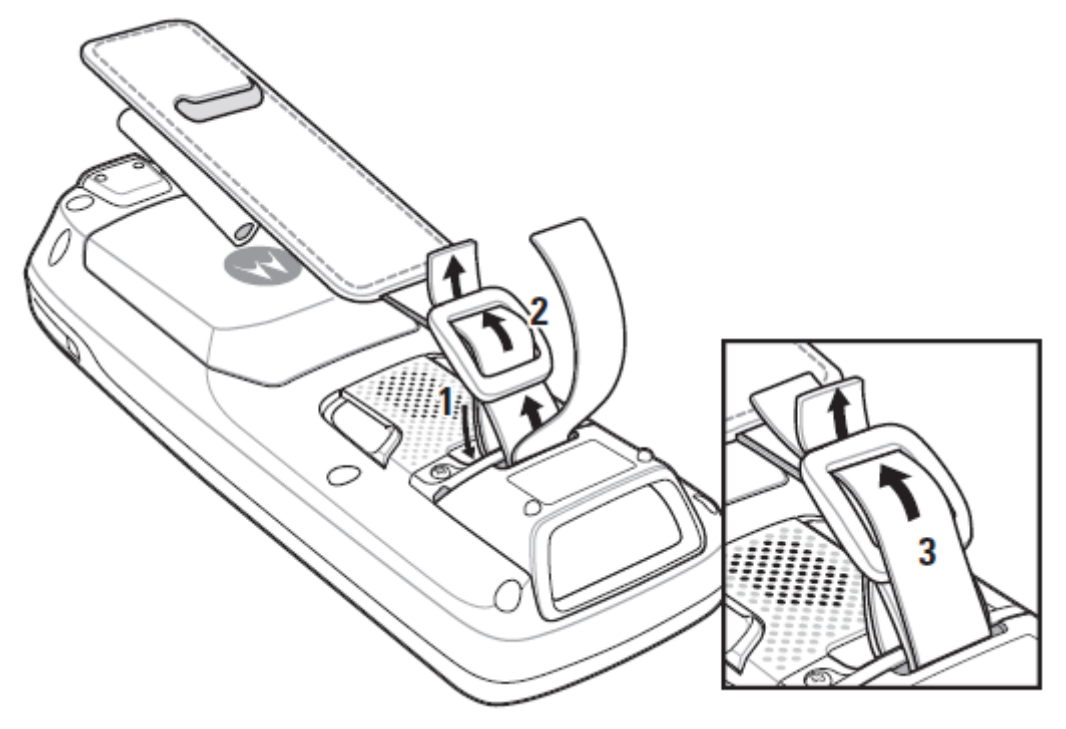

Рисунок 6-15 Крепление ремешка

- 2. Проденьте конец плотного ремня через пряжку.
- 3. Проденьте конец тонкого ремня через пряжку.

#### Снятие

Для снятия ремешка:

- 1. Выньте ремень через пряжку.
- 2. Выньте ремень через панель для ручного ремня.

Мини-стилус

Чтобы прикрепить мини-стилус к MC21XX:

1. Протяните одну петельку шнурка через слот мини-стилуса.

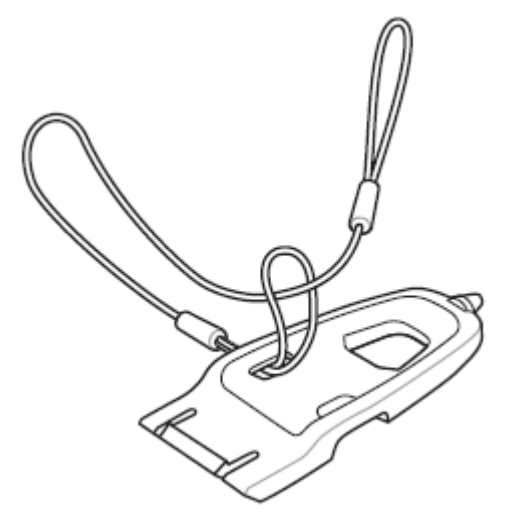

Рисунок 6-16 Прикрепите шнурок к мини-стилусу

- 2. Проденьте другой конец шнурка через петельку.
- 3. Проденьте конец шнурка через отверстие в планке для ручного ремня.

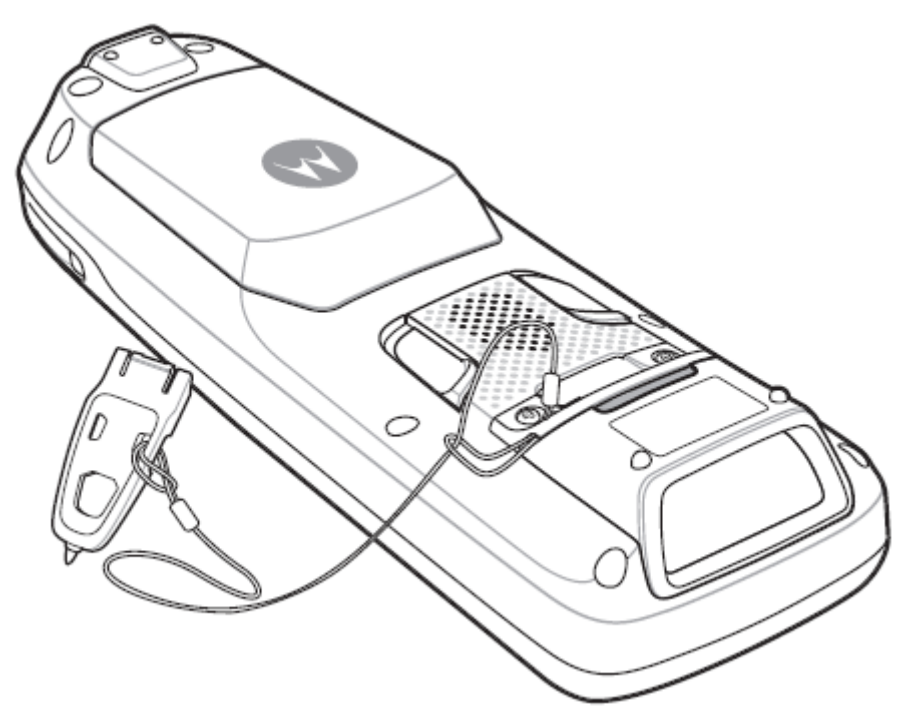

Рисунок 6-17 Прикрепите мини-стилус к МС21ХХ.

4. Проденьте мини-стилус через петельку шнурка.

## Глава 7. Техническое обслуживание и устранение неисправностей

### Введение

В данной главе приводятся инструкции по чистке и хранению MC21XX, а также представлены способы устранения неисправностей при эксплуатации MC21XX.

## Обслуживание МС21ХХ

В целях предотвращения затруднений при обслуживании MC21XX ознакомьтесь со следующими советами по правильному использованию устройства:

• Не допускайте появления царапин на экране MC21XX. При работе с MC21XX пользуйтесь прилагаемым стилусом или ручками с пластиковыми наконечниками, предназначенными для сенсорных экранов. При работе с сенсорным экраном MC21XX ни в коем случае не пользуйтесь обычными ручками или карандашами либо другими острыми предметами.

Компания Motorola рекомендует использовать защитную пленку для экрана, арт. КТ-158412-03R.

• Несмотря на то, что MC21XX устойчив против воды и пыли, не подвергайте его увлажнению в течение долгого времени и не оставляйте под дождем. В целом, обращайтесь с MC21XX как с карманным калькулятором или небольшим электронным устройством.

• Сенсорный экран MC21XX изготовлен из поликарбоната. Не роняйте MC21XX и не подвергайте его сильным ударам.

• Не подвергайте MC21XX критическим перепадам температур. Не оставляйте устройство на приборной панели автомобиля в жаркий день и берегите его от воздействия источников тепла.

• Не храните MC21XX в запыленных зонах, областях с повышенной влажностью или сырых местах.

• Для чистки MC21XX пользуйтесь мягкой тканью, используемой обычно для протирки линз. При загрязнении дисплея MC21XX протрите его мягкой тканью, смоченной разбавленным жидким средством для мойки стекол.

• Периодически заменяйте аккумулятор в целях максимального продления срока службы и производительности изделия. Срок службы аккумулятора зависит от характера его использования.

• Защитная пленка используется для защиты экрана MC21XX. Компания Motorola рекомендует ее использование, чтобы минимизировать износ. Защитные пленки повышают удобство и длительность использования сенсорных экранов. Преимущества включают в себя:

- Защиту от царапин и выбоин
- Прочную пишущую и сенсорную поверхность с тактильным ощущением
- Стойкость к истиранию и химическим веществам

- Уменьшение бликов
- Сохранение поверхности экрана устройства
- Быстрая и простая установка.

### Техника безопасности при работе с аккумулятором

*WARNING!* Несоблюдение этих инструкций может привести к возникновению пожара, взрыва или другой опасности.

• В помещении, где выполняется зарядка устройств, не должно быть мусора, горючих материалов и химических веществ. Зарядка устройства вне промышленных помещений требует особой аккуратности.

• Соблюдайте приведенные в руководстве пользователя инструкции по эксплуатации, хранению и зарядке аккумулятора.

• Не используйте инструменты для извлечения аккумулятора из MC21XX или из зарядного аксессуара для аккумуляторов.

• Не используйте несовместимые аккумуляторы и зарядные устройства. Использование несовместимого аккумулятора или зарядного устройства может вызвать воспламенение, взрыв, утечку электролита или другую опасную ситуацию. При возникновении вопросов относительно совместимости аккумулятора или зарядного устройства обратитесь в службу поддержки компании Motorola.

• При зарядке аккумулятора мобильного устройства температура аккумулятора и зарядного устройства должна находиться в пределах от 0 °C до +40 °C.

• Неправильная эксплуатация аккумулятора может привести к возгоранию, взрыву или другому опасному случаю.

• Устройства, использующие порт USB в качестве источника зарядки, можно подключать к продуктам с логотипом USB-IF или к продуктам, соответствующим программе совместимости USB-IF.

• Для включения аутентификации на апробированном аккумуляторе, как рекомендованно в соответствии с требованиями пункта 10.2.1 IEEE1725, все аккумуляторы должны содержать голограммы Motorola. Не включайте аккумулятор без проверки на содержание голограммы аутентификации Motorola.

• Не разбирайте, не разбивайте, не сгибайте, не деформируйте, не прокалывайте и не разделяйте аккумулятор на части.

• Сильный удар в результате падения устройства с питанием от аккумулятора на твердую поверхность может вызвать перегрев аккумулятора.

• Не допускайте короткого замыкания аккумулятора и не позволяйте металлическим и другим объектам, проводящим электрический ток, контактировать с клеммами аккумулятора.

• Не изменяйте и не модифицируйте его, не пытайтесь устанавливать в него посторонние предметы, не погружайте и не подвергайте аккумулятор воздействию воды или других жидкостей, огня, взрывов или другим рискам.

• Не оставляйте и не храните оборудование в среде и рядом с предметами, которые подвержены сильному нагреванию, например в припаркованном автомобиле, вблизи радиатора или других источников тепла. Не помещайте аккумулятор в микроволновую печь или сушильное устройство.

• Контролируйте использование аккумулятора в присутствии детей.

• Придерживайтесь действующих правил в отношении утилизации использованных аккумуляторов.

• Не бросайте аккумуляторы в огонь.

• В случае протечки аккумулятора избегайте попадания жидкости на кожу или в глаза. При попадании жидкости на поверхность тела, промойте пораженный участок большим количеством воды и обратитесь за врачебной помощью.

• При возникновении подозрений в повреждении оборудования или аккумулятора обратитесь в службу поддержки компании Motorola, чтобы обсудить возможность проведения проверки.

### Чистка

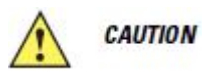

Всегда надевайте средства защиты глаз.

Перед использованием баллончиков со сжатым воздухом и веществ на спиртовой основе обязательно читайте предупредительную табличку. Если по медицинским показаниям вам приходится пользоваться другими растворами, свяжитесь с Motorola и получите дополнительную информацию.

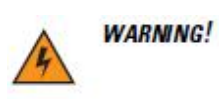

Старайтесь избегать контакта изделия с нагретыми смазочными веществами или другими горючими жидкостями. В случае загрязнения устройства вышеуказанными материалами, отсоедините устройство и немедленно очистите его в соответствии с настоящими инструкциями.

#### Проверенные активные чистящие компоненты

100% всех активных компонентов в любом чистящее средство должны содержать одно или какую-либо комбинацию из следующих веществ: изопропил, спирт, отбеливатель/гипохлорит натрия, перекись водорода или жидкое мыло.

#### Вредные компоненты

Следующие химические вещества, как известно, повреждают пластмассу на MC21XX и не должны вступать в контакт с устройством: растворы аммиака, соединения аминов или аммиака; ацетон, кетоны, эфиры, ароматические и хлорированные углеводороды; спиртовые щелочные растворы; этаноламин, толуол, трихлорэтилен, бензол, карболовая кислота и ТБ-лизоформ.

#### Инструкции по чистке

Не наносите жидкость непосредственно на MC21XX. Смочите мягкую ткань или используйте влажные салфетки. Не оборачивайте устройство тканью или салфеткой, а осторожно протрите устройство. Будьте осторожны и не позволяйте жидкости растекаться вокруг экрана или в других местах. Высушите устройство перед использованием.

#### Дополнительные примечания по чистке

Многие виниловые перчатки содержат добавки фталатов, которые часто не рекомендуются для медицинского применения и, как известно, вредны для корпуса MC21XX. Во время ношения виниловых перчаток, содержащих фталаты, не следует работать с MC21XX, перед работой с MC21XX необходимо также промывать руки, чтобы удалить остатки загрязнения после снятия перчаток. Если продукты, содержащие любой из вредных компонентов, перечисленных выше, используются перед началом работы с MC21XX, такие, как дезинфицирующее средство для рук, содержащее этаноламин, руки должны полностью просохнуть перед работой с MC21XX, чтобы предотвратить повреждение пластика.

#### Требуемые материалы

• Салфетки, смоченные спиртом

7-4

- Мягкая ткань для протирки линз
- Ватные палочки
- Изопропиловый спирт
- Баллончик со сжатым воздухом с трубкой

#### Чистка МС21ХХ

#### Корпус

Пользуясь салфетками, смоченными в спирте, протрите корпус, включая клавиши и промежутки между ними.

#### Экран

Экран можно протирать салфетками, смоченными спиртом, однако не следует допускать попадания жидкости в зону вокруг краев экрана. Во избежание появления полос сразу протрите экран мягкой тканью, не обладающей абразивными свойствами.

#### Выходное окно сканера

Регулярно протирайте выходное окно сканера мягкой тканью для протирки линз или другим материалом, подходящим для протирки деталей оптических приборов, например очков.

#### Разъем интерфейса

**1.** Извлеките аккумулятор из MC21XX. См. *Извлечение основного аккумулятора на стр. 1-7*.

2. Обмакните вату на конце ватной палочки в изопропиловый спирт.

**3.** Перемещая ватную палочку в разные стороны, протрите контакты разъема в задней части MC21XX. Не оставляйте вату на контактах разъема.

4. Повторите операцию не менее трех раз.

5 Концом ватной палочки, смоченным в спирте, удалите жир и грязь возле зоны контактов разъема.

6. Возьмите сухую ватную палочку и повторите пункты от 4 до 6.

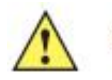

*саитюх* Не направляйте насадку на себя и других людей, отверните насадку или трубку от своего лица.

7. Продуйте сжатым воздухом зону контактов разъема, поместив трубку/насадку баллончика на расстоянии около 12 мм от поверхности.

8. Проверьте, не остались ли на участке следы смазки и грязи, и при необходимости повторите процедуру.

#### Чистка контактов разъема базовой станции

Для очистки контактов разъема базовой станции:

1. Снимите кабель питания постоянного тока с базовой станции.

2. Обмакните вату на конце ватной палочки в изопропиловый спирт.

3. Двигая концом ватной палочки вдоль контактов разъема, протрите их. Медленно передвигайте ватную палочку от одного края контакта к другому. Не оставляйте вату на контактах разъема.

7-5

4. Все стороны разъема должны быть также протерты с помощью ватной палочки.

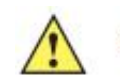

*саитюх* Не направляйте насадку на себя и других людей, отверните насадку или трубку от своего лица.

5. Продуйте сжатым воздухом зону контактов разъема, поместив трубку/насадку баллончика на расстоянии около 12 мм от поверхности.

6. Убедитесь в отсутствии ваты, оставленной ватными палочками, и при необходимости, удалите остатки.

7. При обнаружении смазочных материалов на других участках базовой станции, удалите их с помощью безворсовой ткани и спирта.

**8.** Прежде чем подключить базовую станцию к сети, подождите от 10 до 30 минут (в зависимости от температуры окружающей среды и относительной влажности), пока не испарится спирт.

При низкой температуре и высокой влажности потребуется больше времени на сушку. Повышенная температура и пониженная влажность сокращают время сушки.

#### Периодичность процедур чистки

Частота проведения чисток устройства определяется владельцем по собственному усмотрению, в зависимости от различных условий окружающей среды, в которой эксплуатируются мобильные устройства. Чистку следует проводить по мере необходимости. Однако, в целях обеспечения оптимальной производительности сканера в обстановке с повышенным загрязнением, может потребоваться регулярная чистка выходного окна сканера.

## Устранение неисправностей

### MC21XX

**Таблица 7-1** Устранение неисправностей MC21XX

| Неисправность    | Возможная причина        | Решение                                 |
|------------------|--------------------------|-----------------------------------------|
| MC21XX не        | Основной аккумулятор не  | Зарядите или замените основной          |
| включается.      | заряжен.                 | аккумулятор МС21ХХ.                     |
|                  | Основной аккумулятор     | Установите аккумулятор правильно. См.   |
|                  | установлен неправильно.  | Установка основного аккумулятора на     |
|                  |                          | <i>cmp.</i> 1-4.                        |
|                  | Аварийное завершение     | Выполните "горячую" перезагрузку. Если  |
|                  | работы системы.          | MC21XX все еще не включается,           |
|                  |                          | выполните "холодную" перезагрузку. См.  |
|                  |                          | Перезагрузка МС21ХХ на стр. 2-12.       |
| Аккумулятор не   | Аккумулятор неисправен.  | Замените аккумулятор. Если МС21ХХ и     |
| заряжается.      |                          | теперь не работает, выполните "горячую" |
|                  |                          | перезагрузку, а затем "холодную"        |
|                  |                          | перезагрузку. См. Перезагрузка МС21ХХ   |
|                  |                          | на стр. 2-12.                           |
|                  | MC21XX извлечен из       | Подключите источник питания и начните   |
|                  | базовой станции до       | зарядку. Аккумулятор полностью          |
|                  | завершения зарядки.      | заряжается менее чем за 4 часа.         |
|                  | Предельная температура   | Аккумулятор не заряжается, если         |
|                  | аккумулятора.            | температура окружающего воздуха ниже    |
|                  |                          | 32°F (0°C) или выше 104°F (40°C).       |
| На экране        | Нет питания на MC21XX.   | Нажмите кнопку Power (Питание).         |
| ничего не        |                          |                                         |
| видно.           |                          |                                         |
| Во время сеанса  | Во время связи МС21ХХ    | Снова поместите МС21ХХ в базовую        |
| связи передача   | извлекался из базовой    | станцию или подсоедините кабель связи и |
| данных не        | станции или отсоединялся | еще раз передайте данные.               |
| производилась    | от компьютера.           |                                         |
| или переданные   | Неправильная             | Обратитесь к системному                 |
| данные           | конфигурация кабеля.     | администратору.                         |
| оказались        | Программное обеспечение  | Выполните настройку. Подробнее см. в    |
| неполными.       | связи было неправильно   | Руководстве настройки MC21XX.           |
|                  | установлено или          |                                         |
|                  | сконфигурировано.        |                                         |
| Ha MC21XX        | Громкость настроена тихо | Отрегулируйте громкость. Подробную      |
| тсутствует звук. | или звук отключен.       | информацию см. в разделе Регулировка    |
|                  |                          | громкости на стр. 2-4.                  |

7-7

Таблица 7-1 Устранение неисправностей МС21ХХ (продолжение)

| Неисправность                                                             | Возможная причина                                                | Решение                                                                                                    |
|---------------------------------------------------------------------------|------------------------------------------------------------------|----------------------------------------------------------------------------------------------------|
| Нажатие кнопок<br>или значков на<br>экране не приводит<br>к активированию | Экран откалиброван неправильно.                                  | Выполните повторную калибровку экрана.<br>Нажмите Start> Control Panel> Stylus><br>вкладка Calibration. Или нажмите синюю<br>клавишу и Esc.             |
| нужной функции.                                                           | МС2100 не имеет<br>сенсорного экрана.                            | Нормальная операция.                                                                                                    |
|                                                                           | Система зависла.                                                 | Выполните "горячую" перезагрузку системы. См. <i>Перезагрузка MC21XX на стр. 2-12.</i>                                                                  |
| На экран<br>выводится<br>сообщение о                                      | Слишком много<br>файлов сохранено в<br>MC21XX.                   | Удалите ненужные заметки и записи. При необходимости, сохраните данные на компьютере.                                                                   |
| переполнении памяти MC21XX.                                               | На MC21XX<br>установлено слишком<br>много приложений.            | Удалите неиспользующися приложения с<br>MC21XX в восстановленную память.                                                                                |
| MC21XX не принимает данные сканера.                                       | Программа<br>сканирования не<br>загружена.                       | Убедитесь, что в MC21XX загружено<br>приложение сканирования. Обратитесь к<br>системному администратору.                                                |
|                                                                           | Нечитаемый штрих-<br>код.                                        | Убедитесь в том, что символ не поврежден.                                                                                                    |
|                                                                           | Неверное расстояние<br>между сканером и<br>штрих-кодом.          | Разместите MC21XX на требуемом расстоянии.                                                                                                    |
|                                                                           | MC21XX не<br>запрограммирован<br>для работы со штрих-<br>кодом.  | Убедитесь, что MC21XX запрограммирован<br>на принятие того типа штрих-кода,<br>сканирование которого производится.                                      |
|                                                                           | MC21XX не<br>запрограммирован на<br>подачу звукового<br>сигнала. | Если MC21XX не подает звуковой сигнал<br>при успешном декодировании, настройте<br>приложение на подачу звукового сигнала<br>при успешном декодировании. |
|                                                                           | Низкий заряд<br>аккумулятора.                                    | Проверьте уровень заряда аккумулятора.<br>При низком заряде аккумулятора MC21XX<br>автоматически переходит в режим<br>ожидания.                         |
| Во время загрузки<br>на экран выводится                                   | Аккумулятор был<br>неправильно<br>извлечен                       | Следуйте инструкциям по безопасной замене аккумулятора. См. Извлечение основного аккумулятора на стр. 1-7                                               |
| MC21XX                                                                    | Процедура замены                                                 | Слелуйте инструкциям по безопасной                                                                                                    |
| выполняет                                                                 | аккумулятора не была                                             | замене аккумулятора. См. Извлечение                                                                                                    |
| "холодную"                                                                | выполнена                                                        | основного аккумулятора на стр. 1-7.                                                                                                    |
| перезагрузку после                                                        | правильно.                                                       |                                                                                                    |
| выполнения                                                                | Запасной                                                         | Следуйте инструкциям по безопасной                                                                                                    |
| процедуры замены                                                          | аккумулятор                                                      | замене аккумулятора. См. Зарядка                                                                                                    |
| аккумулятора.                                                             | неправильно заряжен.                                             | аккумулятора на стр.1-4.                                                                                                    |

### USB-база с 1 гнездом

| Неисправность       | Возможная причина      | Решение                                |
|---------------------|------------------------|----------------------------------------|
| Аккумулятор         | Отсутствует питание    | Убедитесь, что кабель питания надежно  |
| MC21XX не           | базовой станции.       | подсоединен к базовой станции и к      |
| заряжается          |                        | источнику питания переменного тока.    |
| (Светодиод не       | MC21XX был извлечен    | Если аккумулятор MC21XX полностью      |
| загорается)         | из базовой станции     | разряжен, может потребоваться до 5     |
|                     | слишком рано.          | часов для его полной зарядки.          |
|                     | Не вставлен            | Вставьте аккумулятор.                  |
|                     | аккумулятор.           |                                        |
|                     | Аккумулятор            | Проверьте, нормально ли заряжаются     |
|                     | неисправен.            | все остальные аккумуляторы. Если это   |
|                     |                        | так, замените неисправный аккумулятор. |
|                     | MC21XX не вставлен     | Извлеките и заново правильно вставьте  |
|                     | полностью в базовую    | MC21XX в гнездо для зарядки.           |
|                     | станцию.               |                                        |
| Во время сеанса     | MC21XX был извлечен    | Правильно установите MC21XX в          |
| связи передача      | из базовой станции во  | базовой станции и вновь передайте      |
| данных не           | время передачи данных. | данные.                                |
| производилась или   | Неправильная           | Обратитесь к системному                |
| переданные данные   | конфигурация кабеля.   | администратору или к Руководству       |
| оказались           |                        | настройки МС21ХХ серии.                |
| неполными.          | Коммуникационное ПО    | Обратитесь к системному                |
|                     | было неправильно       | администратору или к Руководству       |
|                     | установлено или        | настройки MC21XX серии.                |
|                     | настроено.             |                                        |
| Периферийное        | Используется           | Закажите соответствующий кабель у      |
| устройство          | неправильный кабель    | поставщика.                            |
| работает            | для соединения.        |                                        |
| правильно.          |                        |                                        |
| При попытке         | Пользователь пытается  | Подождите 10 секунд перед              |
| установления        | подключиться к         | переустановкой активного соединения.   |
| коммутируемого      | удаленному устройству  |                                        |
| сетевого Bluetooth- | при помощи Bluetooth   |                                        |
| соединения          | DUN сразу после        |                                        |
| появляется          | возобновления работы   |                                        |
| сообщение о         | или горячей            |                                        |
| закрытии порта.     | перезагрузки, или      |                                        |
|                     | активное соединение не |                                        |
|                     | было закрты должным    |                                        |
|                     | образом во время       |                                        |
|                     | горячей перезагрузки.  |                                        |

Таблица 7-2 Устранение неисправностей базовой станции с 1 гнездом и USB-портом

| Неисправность | Возможная причина   | Решение                               |
|---------------|---------------------|---------------------------------------|
| Аккумулятор   | Отсутствует питание | Убедитесь, что кабель питания надежно |
| MC21XX не     | базовой станции.    | подсоединен к базовой станции и к     |
| заряжается    |                     | источнику питания переменного тока.   |
| (Светодиод не | MC21XX был извлечен | Если аккумулятор MC21XX полностью     |
| загорается)   | из базовой станции  | разряжен, может потребоваться до 5    |
|               | слишком рано.       | часов для его полной зарядки.         |
|               | Не вставлен         | Вставьте аккумулятор.                 |
|               | аккумулятор.        |                                       |
|               | Аккумулятор         | Проверьте, нормально ли заряжаются    |
|               | неисправен.         | все остальные аккумуляторы. Если это  |
|               |                     | так, замените неисправный             |
|               |                     | аккумулятор.                          |
|               | МС21ХХ не вставлен  | Извлеките и заново правильно вставьте |
|               | полностью в базовую | MC21XX в гнездо для зарядки.          |
|               | станцию.            |                                       |

Таблица 7-3 Устранение неисправностей зардяной станции с 4 гнездами

### Зарядное устройство с 4 гнездами

Таблица 7-4 Устранение неисправностей зарядного устройства с 4 гнездами

| Неисправность     | Возможная причина      | Решение                                 |
|-------------------|------------------------|-----------------------------------------|
| Запасной          | На зарядное устройство | Убедитесь, что кабель питания надежно   |
| аккумулятор не    | не подается питание.   | подключен к зардяному устройству и к    |
| заряжаются        |                        | источнику питания переменного тока.     |
| (Светодиодный     | Аккумулятор был        | Убедитесь, что на зарядное устройство   |
| индикатор         | извлечен из зарядного  | поступает питание. Убедитесь, что       |
| зарядки запасного | устройства или         | основной аккумулятор заряжется. Если    |
| аккумулятора не   | устройство было        | аккумулятор полностью разряжен, может   |
| загорается).      | слишком рано отключено | потребоваться до 5 часов для его полной |
|                   | от питания.            | зарядки.                                |
|                   | Запасной аккумулятор   | Извлеките и заново вставьте аккумулятор |
|                   | неправильно вставлен.  | в гнездно аккумулятора правильно        |
|                   |                        | контактами вниз.                        |
|                   | Аккумулятор            | Проверьте, нормально ли заряжаются все  |
|                   | неисправен.            | остальные аккумуляторы. Если это так,   |
|                   |                        | замените неисправный аккумулятор.       |

### 7-10

### Зарядный USB-кабель для синхронизации

| Неисправность    | Возможная причина        | Действие                              |
|------------------|--------------------------|---------------------------------------|
| Аккумулятор      | Отсутствует питание      | Убедитесь, что кабель питания надежно |
| MC21XX не        | кабеля.                  | подсоединен к кабелю и к источнику    |
| заряжается       |                          | питания переменного тока.             |
| (Светодиод не    | Не вставлен аккумулятор. | Вставьте аккумулятор.                 |
| загорается)      | Аккумулятор неисправен.  | Проверьте, нормально ли заряжаются    |
|                  |                          | все остальные аккумуляторы. Если это  |
|                  |                          | так, замените неисправный             |
|                  |                          | аккумулятор.                          |
|                  | MC21XX не вставлен       | Извлеките и заново правильно вставьте |
|                  | полностью в базовую      | MC21XX в гнездо для зарядки.          |
|                  | станцию.                 |                                       |
| Во время сеанса  | Во время связи MC21XX    | Подсоедините кабель заново к MC21XX   |
| связи передача   | отсоединялся от кабеля.  | и еще раз передайте данные.           |
| данных не        | Неправильная             | Обратитесь к системному               |
| производилась    | конфигурация кабеля.     | администратору или к Руководству      |
| или переданные   |                          | настройки серии МС21ХХ.               |
| данные оказались | Программное обеспечение  | Обратитесь к системному               |
| неполными.       | связи было неправильно   | администратору или к Руководству      |
|                  | установлено или          | настройки серии МС21ХХ.               |
|                  | сконфигурировано.        |                                       |

Таблица 7-5 Устранение неисправностей зардяного USB-кабеля для синхронизации

## Приложение А. Технические характеристики

### Технические характеристики МС21ХХ и аксессуаров

В Таблице А-1 приведены технические характеристики MC21XX и его расчетные рабочие параметры окружающей среды.

| Наименование          | Описание                                                                                                  |  |  |
|-----------------------|----------------------------------------------------------------------------------------------------|--|--|
| Физические характерис | Физические характеристики                                                                                 |  |  |
| Размеры               | Высота: 34,1 мм (1,24")                                                                                   |  |  |
|                       | Глубина: 60,9 мм (2,40")                                                                                  |  |  |
|                       | Ширина: 171,7 мм (6,76")                                                                                  |  |  |
| Bec                   | МС2100: 228 г (8,04 унции)                                                                                |  |  |
|                       | МС2180: 236 г (8,32 унции)                                                                                |  |  |
| Экран                 | Цветной полупрозрачный 2,8" QVGA с подсветкой, TFT, 240 х 320 пикселей                                    |  |  |
| Сенсорная панель      | Поликарбонатная аналоговая резистивная (на МС2180)                                                        |  |  |
| Подсветка             | Светодиодная подсветка                                                                                    |  |  |
| Аккумулятор           | Литий-ионный аккумулятор с, 3,7 В, 2400 мАч                                                               |  |  |
| Слот расширения       | Пользовательский разъем для micro-SD-карт (расположен под аккумулятором). Поддержка карт памяти до 32 ГБ. |  |  |
| Сетевые подключения   | Высокоскоростной USB (хост или клиент)                                                                    |  |  |
|                       | Bluetooth (Ha MC2180)                                                                                     |  |  |
|                       | WLAN (Ha MC2180)                                                                                          |  |  |
|                       | *USB доступен тоько с соответствующими кабелями                                                           |  |  |
| Уведомление           | Светодиодные индикаторы, аудио уведомления.                                                               |  |  |
| Варианты клавиатуры   | 27-клавишная цифровая                                                                                     |  |  |
| Аудиоустройства       | громкоговоритель и микрофон (на MC2180)                                                                   |  |  |
|                       | сигнализатор (на МС2180)                                                                                  |  |  |

**Таблица А-1** *Технические характеристики МС21XX* 

A-2

| Таблица А-1 | Технические ха | рактеристики | MC21XX | (продолжение) |
|-------------|----------------|--------------|--------|---------------|
|-------------|----------------|--------------|--------|---------------|

| Наименование            | Описание                                                                                                    |
|-------------------------|----------------------------------------------------------------------------------------------------|
| Рабочие характеристики  |                                                                                                    |
| Процессор               | Marvell РХА320 с частотой 624 МГи                                                                                             |
| Операционная система    | Встроенная Microsoft® CE 6.0                                                                                                  |
| Память                  | ОЗУ 128 МБ /флэш-память 256 МБ                                                                                                |
| Выходная мощность       | USB: 5 В пост. тока при 300 мА макс.                                                                                          |
| Условия эксплуатации    |                                                                                                    |
| Рабочая температура     | От -10°С до +50°С                                                                                                    |
| Температура хранения    | От -40°С до +70°С                                                                                                    |
| Температура зарядки     | От 0°С до +40°С                                                                                                    |
| Влажность               | 5 - 95% без конденсации                                                                                                    |
| Устойчивость к          | Многократное падение с 1.2 м (4 фута) на бетонный пол при                                                                     |
| падениям                | комнатной температуре                                                                                                    |
|                         | Многократное падение с 0,9 м (3 фута) на бетонный пол в                                                                       |
|                         | рабочем диапазоне температур                                                                                                  |
|                         | Многократное падение с 1,2 м (4 фута) MIL-STD 810G по                                                                         |
|                         | критерию устойчивости к падению                                                                                               |
| Многократные падения    | 500 циклов падений с высоты 0,5 метра согласно                                                                                |
|                         | спецификации IEC.                                                                                                    |
| Электростатический      | Воздушный разряд +/-15 кВ                                                                                                    |
| разряд (ESD)            | прямой разряд +/-8 кВ                                                                                                    |
| Герметичность           | Степень защиты IP54; соответствует и превосходит                                                                              |
|                         | спецификации IEC по критерию герметичности.                                                                                   |
| Передача голоса и данны | их по беспроводной ЛВС (WLAN)                                                                                                 |
| Радиомодуль WLAN        | Трехрежимный интерфейс IEEE® 802.11b/g/n                                                                                      |
| Допустимые скорости     | 1; 2; 5,5; 6; 9; 11; 12; 18; 24; 36; 48; 54 Мбит/с и МСЅО-7                                                                   |
| Рабонна канали          | Канали 1 13 (2412 2472 МГн) канали 14 (2484 МГн) толи ко                                                                      |
| Табочис каналы          | $\pi$ аналы 1-15 (2+12-2+72 імі ц), каналы 1+ (2+6+ імі ц) только<br>ила Японии фактические рабоние каналы/частоты зарисат от |
|                         | законолательных требований и организации сертификации                                                                         |
| Безопасность            | Режимы безопасности: Legacy WPA и WPA?                                                                                        |
|                         | Шифрование: WEP (40 или 128 бит) ТКІР AES                                                                                     |
|                         | Проверка подлинности: TLS. TTLS (MS-CHAP). TTLS (MS-                                                                          |
|                         | CHAP v2), TTLS (CHAP), TTLS (MD5), TTLS (PAP), PEAP-                                                                          |
|                         | TLS, PEAP (MS-CHAP v2), PEAP (EAP-GTC), EAP-FAST-TLS,                                                                         |
|                         | EAP-FAST (MS-CHAP v2), EAP-FAST (EAP-GTC) и LEAP                                                                              |
| Технология расширения   | Метод прямой последовательности (DSSS) и Ортогональное                                                                        |
| спектра                 | частотное разделение каналов (OFDM)                                                                                           |
| Антенна                 | Внутренняя с разнесением                                                                                                    |
| Передача голоса и даннь | их по беспроводным сетям персонального доступа (WPAN)                                                                         |
| Bluetooth               | версия 2.0 с увеличенной скоростью передачи данных (EDR);                                                                     |
|                         | внутренняя антенна                                                                                                    |

### A-3

| Наименование              | Описание                                        |  |
|---------------------------|-------------------------------------------------|--|
| Спецификации сбора данных |                                                 |  |
| Опции                     | Линейный имидж-сканер                           |  |
|                           | 1D лазерный сканер                              |  |
|                           | 2D имидж-сканер                                 |  |
| Лазерный имидж-скан       | ep                                              |  |
| Оптическое                | 0,005 дюйма минимальной ширины элемента         |  |
| разрешение                |                                                 |  |
| Поворот                   | + / - 25 ° от вертикали                         |  |
| Угол наклона              | + / - 65 ° от нормали                           |  |
| Допустимое                | + / - 50 ° от нормали                           |  |
| отклонение                |                                                 |  |
| Внешнее освещение         | естественное – 9,690 люкс                       |  |
|                           | искусственное – 4,845 люкс                      |  |
| Скорость                  | 50 скан / сек                                   |  |
| сканирования              |                                                 |  |
| Угол сканирования         | 53,3 ° ± 3 °                                    |  |
| 1D лазерный сканнер       |                                                 |  |
| Оптическое                | 0,005 дюйма минимальной ширины элемента         |  |
| разрешение                |                                                 |  |
| Поворот                   | + / - 35 ° от вертикали                         |  |
| Угол наклона              | +/-65 ° от нормали                              |  |
| Допустимое                | + / - 40 ° от нормали                           |  |
| отклонение                |                                                 |  |
| Внешнее освещение         | естественное – 9,690 люкс                       |  |
|                           | искусственное – 4,845 люкс                      |  |
| Скорость                  | 104 (± 12) скан / сек (двунапраленное)          |  |
| сканирования              |                                                 |  |
| Угол сканирования         | 47 ° (типичный)                                 |  |
| 2D имидж-сканер           |                                                 |  |
| Поле обзора               | По горизонтали – 39,2 °                         |  |
| -                         | По вертикали – 25,4 °                           |  |
| Оптическое разрешение     | 752 х 480 пикселей (шкала яркости)              |  |
| Поворот                   | 360 °                                           |  |
| Угол наклона              | +/- 60 ° от нормали                             |  |
| Допустимое отклонение     | + / - 60 ° от нормали                           |  |
| Внешнее освещение         | естественное – 96,900 люкс                      |  |
| Индикатор наведения       | 655 нм + / - 10 нм                              |  |
| (VLD)                     |                                                 |  |
| Освещающий элемент        | 625 нм + / - 5 нм (светодиодные индикаторы – 2) |  |
| (LED)                     |                                                 |  |

Таблица А-1 Технические характеристики МС21ХХ (продолжение)

## <sup>в-1</sup> Приложение В. Клавиатура

### Введение

NOTE

На MC21XX доступна 27-клавишная клавиатуры.

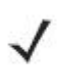

Информацию по использованию панели ввода с экранной клавиатуры см. в разделе Использование панели ввода с клавиатуры на стр. 1-12.

### 27-клавишная клавиатура

27-клавишная клавиатура содержит кнопку Power, клавиши приложений, панель навигации и функциональные клавиши. Символы на клавиатуре окрашены в разные цвета для обозначения значений (голубых) функциональных клавиш и альтернативных буквенных значений (оранжевых). Функции клавиатуры могут быть изменены приложением, поэтому клавиатура MC21XX может не функционировать точно согласно описанию. Назначение клавиш и кнопок см. в *Таблице B-1 на стр. B-2*, а описание альтернативных функций клавиатуры см. в *Таблице B-2 на странице B-4*.

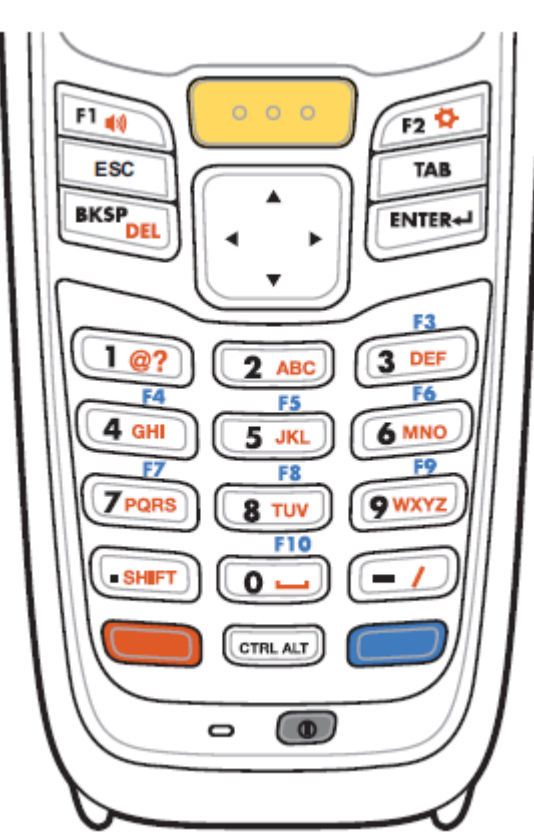

Рисунок В-1 27-клавишная клавиатура

| Таблица В-1 | Описание | 27-клавишной | клавиатуры |
|-------------|----------|--------------|------------|
|-------------|----------|--------------|------------|

| Клавиша               | Описание                                                      |  |  |  |  |
|-----------------------|---------------------------------------------------------------|--|--|--|--|
| Питание 💿             | Включает и выключает экран MC21XX (режим ожидания и           |  |  |  |  |
|                       | возобновления работы).                                        |  |  |  |  |
| Сканирование (желтая) | Используется в приложениях сканирования, нажмите ее для       |  |  |  |  |
| 000                   | сканирования штрих-кода. Эта клавиша имеет ту же функцию, что |  |  |  |  |
|                       | и активация боковых кнопок сканирования.                      |  |  |  |  |
| Панель навигации      | Перемещает вверх и вниз, вправо и влево от одного элемента к  |  |  |  |  |
|                       | другому. Увеличивает / уменьшает определенные значения.       |  |  |  |  |
| ESC                   | Производит функцию ESC по умолчанию.                          |  |  |  |  |
|                       | Нажмите и отпустите клавишу CTRL, чтобы активировать          |  |  |  |  |
|                       | альтернативные функции <b>CTRL</b> на клавиатуре. Значок 🕮    |  |  |  |  |
|                       | появляется на панели задач. Нажмите и отпустите клавишу CTRL, |  |  |  |  |
|                       | чтобы вернуться в стандартные функции клавиатуры.             |  |  |  |  |
|                       | Нажмите и отпустите синюю клавишу FUNC, а затем клавишу       |  |  |  |  |
|                       | CTRL для активации ALT функций. Значок ALT появляется на      |  |  |  |  |
|                       | панели задач. Нажмите и отпустите клавишу CTRL два раза,      |  |  |  |  |
|                       | чтобы вернуться к функциям клавиатуры по умолчанию.           |  |  |  |  |

|                      | f = (f + f)                                                   |  |  |  |
|----------------------|---------------------------------------------------------------|--|--|--|
| Клавиша              | Описание                                                      |  |  |  |
| Цифровая/ Буквенная  | Цифровые, буквенные или специальные функциональные            |  |  |  |
| /Специальная функция | клавиши. По умолчанию цифровые.                               |  |  |  |
| F3                   | Производят специальную функцию при активации синей            |  |  |  |
|                      | клавиши FUNC.                                                 |  |  |  |
|                      | Произволят буквенные значения при активации оранжевой         |  |  |  |
|                      | кларищи АІРНА                                                 |  |  |  |
| 7 PORS 8 TUV 9 WXYZ  | В букренном режиме при наусатии кларини произродится врод     |  |  |  |
| FIO CO               | о буквенном режиме при нажатии клавиши производится ввод      |  |  |  |
|                      | строчных букв. При каждом нажатии клавиши ввод букв           |  |  |  |
|                      | производится по порядку. Например, если нажать и отпустить    |  |  |  |
|                      | оранжевую клавишу, а затем один раз нажать клавишу "4", то на |  |  |  |
|                      | экране появится буква "g". Если нажать и отпустить оранжевую  |  |  |  |
|                      | клавишу,а затем три раза нажать клавишу "4", то на экране     |  |  |  |
|                      | появится буква "і".                                           |  |  |  |
|                      | Для вывода заглавных букв при наборе в буквенном режиме       |  |  |  |
|                      | клавиатуры нажмите клавишу SHIFT. Например, если нажать и     |  |  |  |
|                      | отпустить оранжевую клавишу, затем нажать и отпустить         |  |  |  |
|                      | клавишу SHIFT и, наконец, нажать клавишу "4" один раз, то на  |  |  |  |
|                      | экране появится буква "G". А если нажать и отпустить          |  |  |  |
|                      | оранжевую клавишу, затем нажать и отпустить клавишу SHIFT, а  |  |  |  |
|                      | потом нажать клавищу "4" три раза то на экране появится буква |  |  |  |
|                      | "I"                                                           |  |  |  |
| Точка/ Лесятичная    | Go умолчанию выволит точку в буквенных записях и              |  |  |  |
|                      |                                                               |  |  |  |
| точка                | Нажмите оранжевую клавищу затем клавищу SHIFT пля             |  |  |  |
|                      |                                                               |  |  |  |
|                      | активации альтернативных функций SHIFT. Значок 🎷              |  |  |  |
|                      | появляется на панели залач. Нажмите клавишу SHIFT второй раз  |  |  |  |
|                      |                                                               |  |  |  |
|                      | для блокировки режима. Значок 😐 появляется на панели задач.   |  |  |  |
|                      | Нажмите клавишу SHIFT еще раз для возврата к изначальным      |  |  |  |
|                      | функциям клавиатуры.                                          |  |  |  |
| ENTER                | Исполняет выбранный элемент или функцию                       |  |  |  |
| Ввод                 |                                                               |  |  |  |
|                      | Функция возврата по умолчанию.                                |  |  |  |
|                      | Снижает яркость, когда активирована клавиша FUNC.             |  |  |  |
| DKSI                 |                                                               |  |  |  |
| Опанжевая            | пажмите оранжевую клавишу для получения доступа к             |  |  |  |
| - F                  | альтернативным символам АСТ ПА (показаны оранжевым            |  |  |  |
|                      | цветом на клавиатуре). Значок — появляется на панели задач.   |  |  |  |
|                      | нажмите и отпустите оранжевую клавишу еще раз для возврата к  |  |  |  |
|                      | изначальным функциям клавиатуры.                              |  |  |  |
| Синяя 🥏              | Нажмите и отпустите синюю функциональную клавишу, чтобы       |  |  |  |
|                      | активировать альтернативные функции клавиши (показаны         |  |  |  |
|                      | синим цветом на клавиатуре). Значок 🧐 появляется на панели    |  |  |  |
|                      | задач. Нажмите и отпустите синюю клавишу второй раз для       |  |  |  |
|                      | Gracemoney dynamic 2noros a magnetic                          |  |  |  |
|                      | олокировки функции. значок 🕶 появляется на панели задач.      |  |  |  |
|                      | нажмите и отпустите синюю клавишу еще раз для возврата к      |  |  |  |
|                      | изначальным функциям клавиатуры.                              |  |  |  |

Таблица В-1 Описание 27-клавишной клавиатуры (продолжение)

#### B-4

| Кла-<br>виша | Числовой<br>режим | Оранжевая клавиша<br>(режим строчных букв) |        |     |             | Оранжевая + Shift клавиши<br>(режим заглавных букв) |      |     |             |
|--------------|-------------------|--------------------------------------------|--------|-----|-------------|-----------------------------------------------------|------|-----|-------------|
|              |                   | 1-ое нажатие                               | 2-oe   | 3-е | <b>4-oe</b> | 1-ое нажатие                                        | 2-oe | 3-е | <b>4-oe</b> |
| 1            | 1                 | См. примечание 1                           |        |     |             | См. примечание 2                                    |      |     |             |
| 2            | 2                 | a                                          | b      | c   |             | Α                                                   | В    | С   |             |
| 3            | 3                 | d                                          | e      | f   |             | D                                                   | Е    | F   |             |
| 4            | 4                 | g                                          | h      | i   |             | G                                                   | Н    | Ι   |             |
| 5            | 5                 | j                                          | k      | 1   |             | J                                                   | K    | L   |             |
| 6            | 6                 | m                                          | n      | 0   |             | М                                                   | Ν    | 0   |             |
| 7            | 7                 | р                                          | q      | r   | S           | Р                                                   | Q    | R   | S           |
| 8            | 8                 | t                                          | u      | v   |             | Т                                                   | U    | V   |             |
| 9            | 9                 | W                                          | X      | у   | Z           | W                                                   | Х    | Y   | Ζ           |
| 0            | 0                 | пробел                                     |        |     |             | 0                                                   |      |     |             |
|              |                   |                                            |        |     |             |                                                     |      |     |             |
| -            | -                 | /                                          | ·<br>, | =   |             | ?                                                   | •    | +   |             |

#### Таблица В-2 Режимы ввода на 27-клавишной клавиатуре

Примечание 1: приложение может изменить функции клавиш. Клавиатура может работать не так, как описано.

Примечание 2: Нажмите клавишу 1 до 10 раз для создания следующих символов: @ ? \$ % ^ & \* ( )

# Глоссарий

### Числа

GL-1

802.11/802.11abgn. радиопротокол, который можно использовать радиокартой Motorola.

### A

**Access Point (Точка доступа).** Точка доступа (AP) относится к Ethernet точке доступа Motorola. Это часть оборудования связи, которое управляет соединениями между системой компьютера и одним или более мобильными терминалами. AP подключается к проводной локальной сети Ethernet и действует как мост между проводной сетью Ethernet и IEEE 802.11 совместимыми радиофицированными мобильными устройствами, напр., MC21XX. AP позволяет мобильному пользователю свободно перемещаться по объектам, сохраняя при этом беспрепятственное подключение к проводной сети.

AirBEAM® Smart Client. AirBEAM® Smart Client является частью пакета AirBEAM® компании Motorola, который также включает AirBEAM® Безопасность и AirBEAM® Manager. Система AirBEAM® Smart Client использует доступный по сети хоста сервер для хранения программных файлов, которые должны быть загружены на мобильные компьютеры MC21XX. AirBEAM ® Smart Client обеспечивает MC21XX «умениями» запрашивать программы от хоста. Это позволяет им делать запрос, загружать и установливать программное обеспечение, а также загружать файлы и данные о состоянии. AirBEAM ® Smart Client использует стандартные FTP или TFTP протоколы передачи файлов для проверки хост-систем на обновления и, при необходимости, для передачи обновленного программного обеспечения. Чаще всего, AirBEAM ® Smart Client используется с беспроводными сетями, но может быть использовано также любое TCP/ IP соединение. Для получения дополнительной информации обращайтесь к Руководству продукта AirBEAM ® Smart Windows ® CE (P/N 72-63060-xx).

#### AP. CM. Access Point.

**ASCII (American Standard Code for Information Interchange)** Американский стандартный код обмена информацией. 7-битный равнозначный код, содержащий 128 букв, цифр, знаков препинания и символов управления. Он является стандартным кодом передачи данных в США.

**Autodiscrimination (Автовыделение)**. Способность контроллера интерфейса тип кода сканируемого штрихового кода. После установки типа кода начинается декодирование содержимого.

### B

Bar (Штрих). Черный элемент в символе печатного штрихового кода.

**Bar Code (Штрих-код).** Рисунок, состоящий из штрихов и пробелов различной ширины, которые представляют собой цифровые или буквенные данные в машинно-считываемой форме. Основной формат штрихового кода состоит из ведущего поля, начального символа, символа данных или сообщения, проверочного символа (если имеется), стоп-символа и замыкающего поля. В этих рамках каждая распознаваемая символика использует свой уникальный формат. См. **Symbology (Символика)**.

Bar Code Density (Плотность штрихового кода). Число символов на единицу длины (например, дюйм).

Bar Height (Высота штриха). Размер штриха, измеряемый перпендикулярно ширине штриха.

Bar Width (Ширина штриха). Толщина штриха, измеряемая от края ближайшего к символу начального символа до конечного поля того же самого штриха.

**Віт (Бит).** Бинарная единица. Один бит является основной единицей бинарной информации. Обычно, восемь последовательных бит представляют собой один байт данных. Изображение значений 0 или 1 внутри байта определяет его значение.

Bits per Second (bps). Переданные или полученные биты.

**Boot** / **boot-up** (загрузка). Процесс, через который проходит через компьютер при запуске. Во время загрузки, компьютер может запускать самостоятельно диагностические тесты и настраивать аппаратное и программное обеспечение.

#### Bps. См. Bits per Second

**Вуте (Байт).** На адресуемой границе восемь смежных бинарных единиц (0 или 1), объединенные между собой для обозначения определенного символа или цифрового значения. Биты нумеруются справа налево, от 0 до 7, где ноль является младшим битом.

### С

**CDRH (Center for Devices and Radiological Health).** Центр приборов и радиологического здоровья. Федеральное агентство, отвечающее за регулирование безопасности лазерной продукции. Это агентство определяет различный классы функционирования лазеров, основанные на значениях выходной мощности во время работы.

**CDRH Class1.** Является классификацией лазеров самой низкой мощности. Этот класс, по сути, является наиболее безопасным, даже если все излучение лазера сконцентрировать в зрачке. Для этого класса не устанавливаются никакие специальные режимы работы.

**CDRH Class2.** Не требуется никаких дополнительных механизмов программного обеспечения для соответствия данному пределу. Работа лазера данного класса не причиняет никакого вреда в случае непреднамеренного облучения человека.

**Character (Символ).** Рисунок штрихов и пробелов, который напрямую представляет данные или указывает контрольную функцию, такую как число, букву, знак препинания или управление передачи данных, содержащиеся в послании.

**Character Set (Набор символов).** Те символы, которые доступны для декодирования в конкретной символике штрихового кода.

**Check Digit (Контрольная цифра)** – цифра, используемая для установления корректного декодирования символа. Сканер обрабатывает декодированные данные по определенной арифметической формуле и проверяет совпадение результирующего числа с контрольной

декодированной цифрой. Контрольные цифры необходимы для UPC, но являются необязательными для других символик. Использование контрольных цифр уменьшает возможность ошибок замены при декодировании символа.

**Codabar.** Дискретный самоконтролирующийся код с набором символов, состоящих из цифр от 0 до 9 и шести дополнительных символов (- : / , +).

Code 128. Символика высокой плотности, которая позволяет контроллеру декодировать все символы ASCII без добавления элементов экстра символов.

**Code 3 of 9 (Code 39).** Многофункциональная и широко используемая буквенно-цифровая символика штрихового кода с набором 43 типов символов, включая все символы верхнего регистра, цифры от 0 до 9 и семь специальных символов (- . / + % \$ и пробел). Название кода происходит от того факта, что три из девяти элементов, представляющий собой символ, являются широкими, тогда как остальные – узкими.

**Code 93** – индустриальная символика, совместимая с кодом Code 39, но имеющая полный набор символов ASCII и большую плотность кодирования.

Code Length (Длина кода). Количество символов данных в штрих-кое между начальным и стоп-символами, не включая их.

**Cold Boot (Холодная перезагрузка).** Холодная перезагрузка перезапускает мобильный компьютер и стирает все сохраненные пользователем записи.

**COM port (COM-порт).** Порт соединения, порты идентифицируются по номеру, напр., COM1, COM2.

**Continuous Code**. Штриховой код или знак, в котором все пробелы внутри знака являются частью символа. Символика данного типа не использует межсимвольные пробелы. Отсутствие пробелов позволяет кодировать информацию с более высокой плотностью.

**Cradle (Базовая станция).** Базовая станция используется для зарядки аккумулятора терминала и для соединения с компьютером, предоставляет место для хранения неиспользующегося терминла.

### D

**Decode (Декодирование).** Распознавание символики штрихового кода (напр. UPC/EAN) споследующим анализом содержимого специфического отсканированного штрихового кода.

**Depth of Field (Глубина поля).** Диапазон между минимальными и максимальными расстояниями на котором сканер может прочесть символ с определенной толщиной элемента.

**Discrete Code (Дискретный код).** Штриховой код или знак, в котором пробелы между символами не являются часть кода.

**Discrete 2 of 5.** Двоичная символика штрихового кода, представляющая каждый знак группой пяти штрихов, двое из которых являются широкими. Положение широких штрихов в группе определяет, какой символ декодируется; пробелы несущественны. Могут кодироваться только цифры (от 0 до 9) и символы START/STOP.

### E

**EAN (European Article Number).** Европейская/международная версия UPC предлагает свой собственный формат кодирования и стандарты символики. Размеры элементов определяются метрически. Используется главным образом в розничной торговле.

Element (Элемент). Общее обозначение штриха или пробела.

EMDK (Enterprise Mobility Developer's Kit). Комплект разработчика приложений мобильности.

Encoded Area (Кодированная площадь). Общий линейный размер, занятый всеми символами рисунка кода, включая символы start/stop и данные.

ESD (Electro-Static Discharge). Сопротивление электростатическому разряду.

ESN. Electronic Serial Number (Электронный серийный номер). Уникальный номер, связанный с сотовым устройством, который передается на систему при соединении устройства с сотовой системой.

Ethernet. Порт соединения сети Ethernet. Позволяет подключатся к проводной радиосети.

### F

File Transfer Protocol (Протокол передачи файлов). Протокол TCP / IP приложения, руководящий передачей файлов по сети или через телефонные линии. См. TCP / IP.

**Flash memory (Флэш-память).** Флэш-память отвечает за хранение встроенного программного обеспечения и является энергонезависимой. Если питание системы прервано, данные не будут потеряны.

FTP. См. File Transfer Protocol.

### G

Gateway Adress. IP-адрес сетевого шлюза или маршрутизатора. Мобильный компьютер может быть частью подсети, что и указано в его IP-адресе и маске. Он может посылать пакеты непосредственно к любому узлу в той же подсети. Если узел назначения находится в другой подсети, то терминал посылает пакет сначала на шлюз. Шлюз определяет способ маршрутизации пакета к месту назначения подсети. Это поле является опцией, используемой сетями, которые требуют шлюзы.

### Η

Hard reset. См. Cold Boot (Холодная перезагрузка).

**Hz. Hertz (Герц).** Мера частоты, равная одному циклу в секунду.

Host Computer (Основной компьютер). Компьютер обслуживающий все остальные мобильные компьютеры в сети, обеспечивая услуги вычисления, доступа к данным, организующей программы и управления сети.

### I

**IDE (Intelligent drive electronics).** Интеллектуальный интерфейс накопителей. Относится к типа жестких дисков.

IEC (International Electro technical Commission). Это интернациональное агентство регулирует безопасность лазерных излучений, устанавливая различные классы работы с лазерами, базируемые на мощности лазерного потока во время работы.

**IEC (825) Class1.** В классификации IEC является лазером самой низкой мощности. Согласованность обеспечивается через ограничение в работе операционной системы 120 секунд работы лазера за любые 1000 секунд. Также предусмотрено автоматическое выключение лазера при выходе из строя осциллирующего зеркала сканера.

Interleaved 2 of 5. Символика двоичного штрих-кода, представляющая пары символов группами из пяти штрихов и пяти перемежающихся пробелов. Перемежение позволяет создавать большую плотность символов. Размещение широких элементов (штрихов или пробелов) внутри каждой группы определяет, какие символы кодируются. Тип продолжающегося кода не использует межсимвольных пробелов. Могут кодироваться только цифры от 0 до 9 и символы START/STOP.

**Imaging scanning (Имидж-сканирование)**. MC21XX с встроенным имидж-сканером используют технологию цифровых камер для сьемки цифрового изображения штрих-кода, хранят полученные изображения в памяти и выполняют алгоритмы декодирования современного программного обеспечения для извлечения данных с изображения.

Intercharacter Gap (Межсимвольный пробел). Расстояние между двумя соседнимисимволами дискретного штрихового кода.

#### Interleaved Bar Code (Перемежающийся штриховой код). Штриховой код, символы

которого сформированы по парам, использую штрихи для представления первого символа и переходные пробелы для представления второго.

#### Internet Protocol Address. Cm. IP.

**IP:** Это интернет протокол, который является частью протокола связи TCP / IP. IP реализует сетевой уровень (Layer 3) протокола, который содержит адрес сети и используется для маршрутизации сообщений в другую сеть или подсеть. IP принимает "пакеты" из 4 уровня транспортного протокола (TCP или UDP), добавляет свой заголовок к нему и отправляет "дейтаграмму" на 2 уровень протокола канала передачи данных. Он также может разделить пакет на фрагменты для поддержки максимального блока передачи (MTU) в сети.

**IP Address (IP-адрес):** Адрес интернет-протокола, который является адресом компьютера, подключенного к сети TCP/IP. Каждый клиент и сервер станции должны иметь уникальный IP-адрес. Это 32-битный адрес, используемый компьютером по сети TCP/IP, а клиентские рабочие станциями используют либо постоянный адрес, либо тот, который динамически присваивается для них на время каждой сессии. IP-адреса записываются в виде четырех наборов цифр, разделенных точками. Например, адрес 204.171.64.2.

### L

LAN. Local Area Network (Локальная сеть). Радио-сеть, поддерживающая передачу данных в локальной области, например, в пределах склада здания.

LASER (Light Amplification by Stimulated Emission of Radiation). Источник сильного светового излучения. Излучение лазера содержит только одну длину волны, в отличие от лампы накаливания. Излучение лазера обычно когерентно и имеет высокую плотность энергии.

Laser Diode (Лазерный диод). Тип лазера из полупроводника арсенида галлия, подключенного к источнику питания для генерации лазерного луча. Этот тип лазера является компактным источником когерентного света.

Laser scanner (Лазерный сканер). Тип считывателя штрих-кодов, использующий пучок лазерного света.

**LED Indicator.** Полупроводниковый диод (LED – Light Emitting Diode), часто используемый в цифровых дисплеях как индикатор. Полупроводник использует приложенное напряжение для генерации света определенной частоты, определяемой индивидуальным химическим составом полупроводника.

Light Emitting Diode. Cm. LED.

### Μ

MC. MC21XX.

**MIL.** 1mil=одна тысячная дюйма.

**MIN**. Mobile Identification Number (Мобильный идентификационный номер). Уникальный учетный номер, связанный с сотовым устройством. Он передается сотовым устройством при обращении к сотовой системе.

**Misread (Misdecode)**. Состояние, которое появляется, если выходные данные считывателя или контроллера интерфейса не соответствуют закодированным данным знака штрих-кода.

**MC21XX**. В данном тексте, MC21XX относится к беспроводному ручному компьютеру Motorola. Он может быть настроен для работы в качестве автономного устройства, или он может быть настроен для соединения с сетью, используя беспроводную технологию радио.

### N

**Nominal (Номинальное).** Точное (или идеальное) значение определяемого параметра. Допуски определяются как положительные или отрицательный отклонения от этого значения.

Nominal Size (Номинальный размер). Стандартный размер знака штрихового кода. Большинство кодов UPC/EAN используются как увеличенные в рамках определенного диапазона (например, от 0,80 до 2,00 от номинального).

NVM. Non-Volatile Memory. Энергонезависимая память.

### Р

Parameter (Параметр). Переменная, которой могут быть приписаны различные значения.

PDT. Portable Data Terminal (Портативный терминал сбора данных).

**Percent Decode (Процент декодирования).** Средняя вероятность того, что единственное сканирование штрихового кода приведет к успешному декодированию. В хорошо организованной системе сканирования штрихового кода данная вероятность должна приближаться к 100%.

## Q

Quiet Zone (Чистая зона). Чистая область, не содержащая темных пятен, которая находится перед начальным символом и за конечным.
# R

**RAM. Random Access Memory (Оперативная память).** Данные в оперативной памяти могут быть доступны в произвольном порядке, и быстро пишутся и читаются.

Reflectance (Отражательная способность). Количество света, отраженное от отражающей поверхности.

**Resolution (Разрешение).** размер наименьшего элемента, который определяется конкретным устройством считывания или печатается определенным устройством или методом.

RF. Radio Frequency (Радио частота).

**Router (Poyrep)**. Устройство, которое соединяет сети и поддерживает необходимые протоколы для фильтрации пакетов. Маршрутизаторы, как правило, используется для расширения спектра кабелей и организовать топологию сети на подсети. Смотрите подсети.

## S

Scan Area (Область сканирования). Область, содержащая какой-либо знак.

Scanner (Сканер). Электронное устройство, используемое для сканирования знаков штрихового кода и вырабатывания цифрового рисунка в соответствии со штрихами и пробелами знака. Его три основные компонента таковы: 1. Источник света (лазер или фотоэлектрическая ячейка) – освещает штриховой код. 2. Фотодетектор – регистрирует различия отраженного света (больше света отражается от пробелов). 3. Схема формирования сигналов – преобразовывает выход оптического детектора в цифровой штриховой рисунок.

Scanning Mode (Режим сканирования). Сканер находится под внешним напряжением, запрограммирован и готов к считыванию штрихового кода.

SDK. Software Developer Kit. (Комплект разработки ПО).

Self-Checking Code (Самотестирующийся код). Символика, которая использует алгоритм проверки для обнаружения ошибок при кодировании внутри символа знака штрихового кода.

Shared Key. Аутентификация Shared Key – это алгоритм, где обе точки доступа и MU обмениваются одним ключом аутентификации.

**SID**. Идентификационный код системы. Идентификатор выданный FCC для каждого рынка. Он также транслируется сотовыми носителями, чтобы сотовые устройства могли различать домшние сервисы и роуминг.

Soft Reset. См. Warm Boot («Горячая» загрузка).

**Space (Пробел).** Светлый элемент штрихового кода, образованный задним фоном между штрихами.

**Specular Reflection (Зеркальное отражение).** Прямое отражение света от поверхности, подобное зеркальному, которое может вызвать трудности при декодировании штрихового кода.

Start/Stop Character (Символ Start/Stop). Рисунок штрихов и пробелов, который предаетсканеру инструкции по началу и старту считывания и направления сканирования. Символы Start и Stop обычно находятся по левому и правому краям горизонтального кода.

GL-8

**Subnet (Подсеть)**. Подмножество узлов сети, которые обслуживаются одним и тем же роутером. См. Router.

Subnet Mask (Маска подсети). 32-разрядный номер, используемый для разделения разделов сети и узла IP-адреса. Пользовательская маска подсети подразделяет IP-сеть на более мелкие подразделы. Маска – это двоичное число, которое сопоставляется с IP-адресом, чтобы включить часть адресного поля ID хоста в поле для подсетей. По умолчанию часто 255.255.255.0.

Substrate (Подложка). Основание, на которое размещается образец или изображение.

Symbol (Знак). Сканируемая единица, которая кодирует данные в рамках условий данной символики, обычно включая символы Start/Stop, зоны молчания, символы данных и контрольный знаки.

Symbol Aspect Ratio (Характеристическое отношение знака). Отношение высоты знака к его ширине.

Symbol Height (Высота знака). Расстояние между внешними краями зон молчания первого и последнего рядов.

Symbol Length (Длина знака). Длина знака, измеряемая от начала зоны молчания (поля), соседнего с символом Start до края зоны молчания (поля), соседнего с символом Stop.

Symbology (Символика). Структурные правила и условия представления данных в рамках определенного штрихового кода (например, UPC/EAN, Code 39, PDF417 и др.)

### Т

**Tolerance (Отклонение).** Допускаемое отклонение от номинальной ширины штриха или пробела.

### U

**UPC (Universal Product Code).** Универсальный код продукта. Относительно сложная цифровая символика. Каждый символ состоит из двух штрихов и пробелов, которые имеют только четыре возможные варианта ширины. Стандартная символика для упаковок розничной торговли продуктами в США.

#### V

Visible Laser Diode (VLD). Полупроводниковый прибор, излучающий свет в видимой области спектра.

### W

**WAN**. Wide-Area Network (Глобальная сеть). Радио-сеть, поддерживающая передачу данных за пределами локальной области. То есть, информация может быть направлена по городу, штату, или даже по всей стране.

**Warm Boot («Горячая» загрузка).** «Горячая» перезагрузка перезапускает MC21XX путем закрытия всех запущенных программ. Все данные, которые не сохранены во флэш-памяти, теряются.

**WNMP. Wireless Network Management Protocol** (Беспроводной сетевой протокол управления). Этот МАС многоуровневый протокол используется для соединения по точке доступа и других многоуровневых МАС соединений.

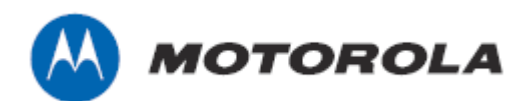

Motorola Solutions, Inc. 1301 E. Algonquin Rd. Schaumburg, IL 60196-1078, U.S.A. http://www.motorolasolutions.com

MOTOROLA, MOTO, MOTOROLA SOLUTIONS and the Stylized M Логотип являются зарегистрированными торговыми марками Motorola Trademark Holdings, LLC и используются согласно лицензии. Все другие названия продуктов и сервисов являются собственностью их зарегистрированных владельцев.

© 2011 Motorola Solutions, Inc. Все права защищены.